# *asp-station d 2* Multifunktions-Probensammler

Betriebsanleitung

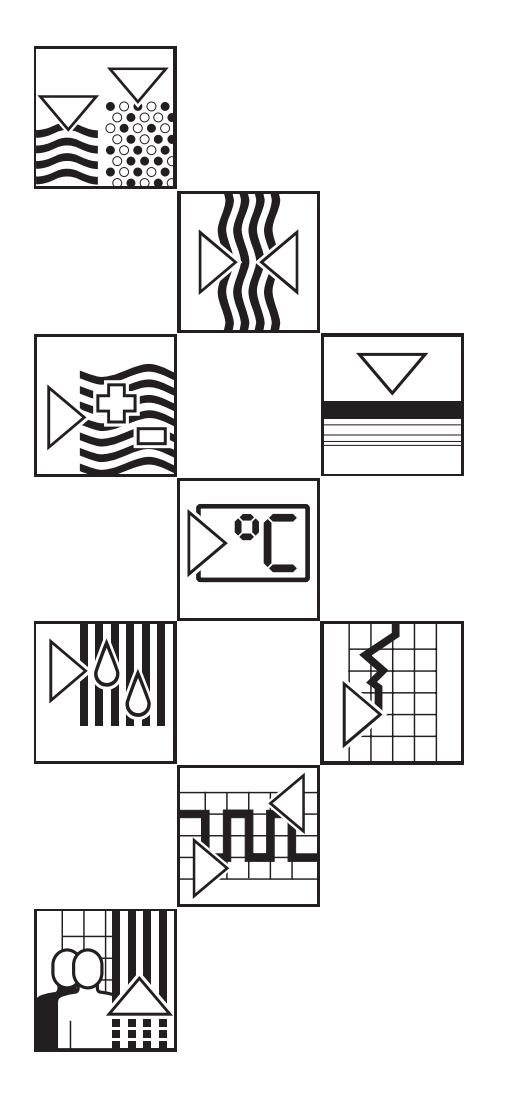

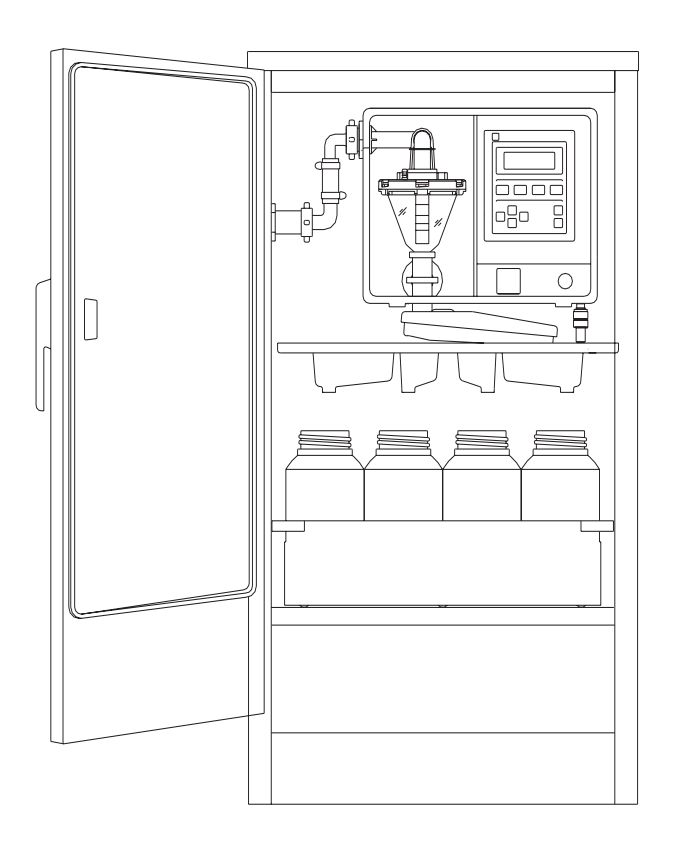

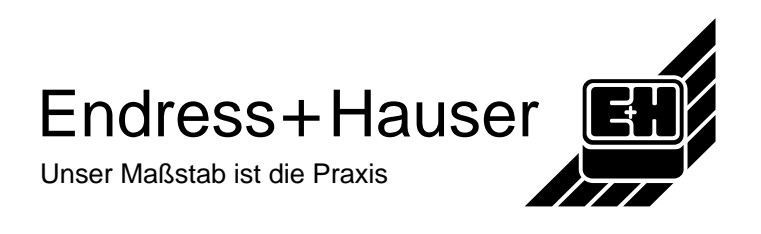

asp-station d 2

# Vollständigkeit der Lieferung

 Umfang: Lieferschein und Inhalt auf Übereinstimmung prüfen ! Überprüfen Sie Verpackung und Inhalt auf äußerliche Einwirkungen.

# Transportversicherung

Erkennbare Beschädigungen bitte sofort beim übergebenden Spediteur reklamieren und den Lieferanten informieren. Spätere Reklamationen können nicht im Rahmen der Gewährleistung behandelt werden.

# Bitte beachten Sie folgende Zeichen:

- Hinweis:Ratschläge zur besseren InbetriebnahmeAchtung:Nichtbeachtung kann zum Defekt des Gerätes<br/>führen oder erfaßte Meßwerte werden gelöscht
- Vorsicht: Nichtbeachtung dieser Warnung kann zu Personenschäden führen!

Soll die *"asp-station d 2"* länger als 6 Monate ausser Betrieb bleiben, im Kapitel: "Wartung, Allgemein", die Hinweise zur Lagerung beachten !

 Bitte tragen Sie hier ein:

 Gerätenummer:

 Softwareversion:

 Türschlüssel-Nr.:

...bitte bei Rückfragen oder Nachbestellungen angeben.

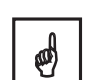

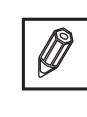

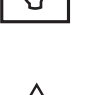

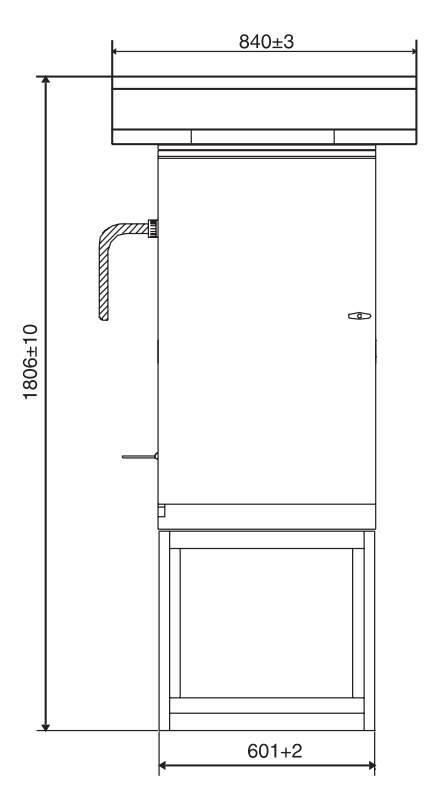

# Maßzeichnung, Gesamtaufbau

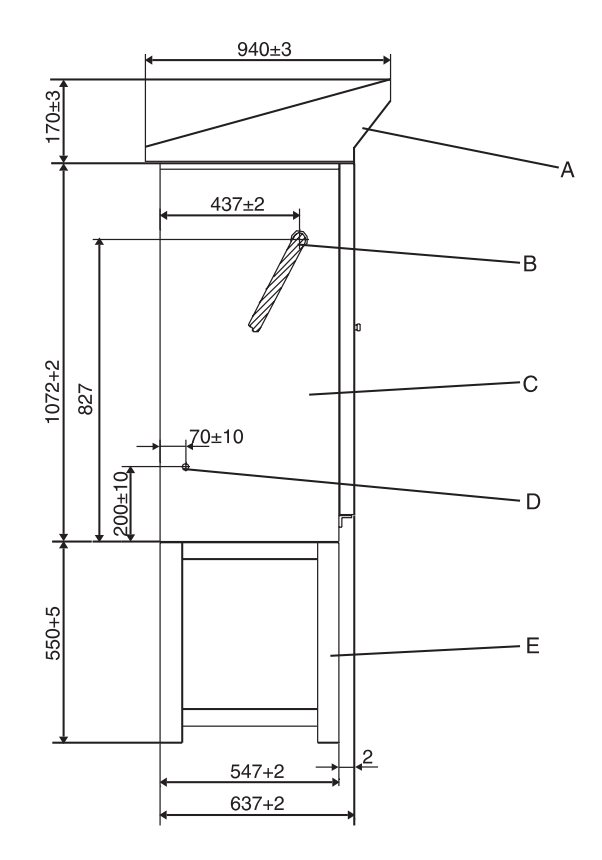

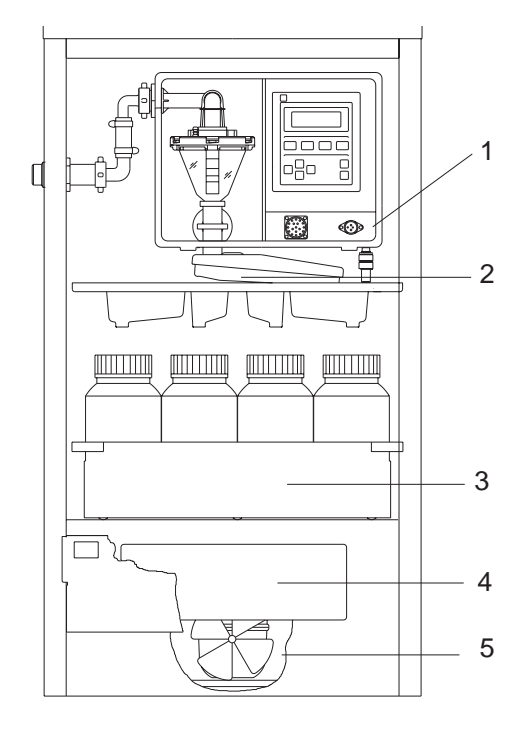

# Maßzeichnung, Vollausbau mit Optionen (oben):

- A = Wetterschutzdach (Option)
- B = Ansaugschlauch (Zubehör)
- C = Probensammler asp-station d 2
- D = Netzkabel
- E = Sockel (Option, auch in allseits geschlossener Version z. B. für Pumpeneinbau oder Sondenarmaturen)
- Anm.: Alle Maßangaben gelten für den "Standardschrank". Geänderte Maße für "breiten Schrank" siehe Technische Daten.

Probensammler asp-station d 2 (links):

- 1 = Funktionseinheit *liqui-box* d2
- 2 = Verteilereinheit (Drehhahn, Wanne)
- 3 = Flaschenkorb mit Flaschen und Deckel
- 4 = Klemmenkasten (hinter Blende)
- 5 = Kühlaggregat (Schrankunterteil, innen) unten rechts: ggf. eingebaute Durchflußarmatur

© Wetzer Meßtechnik Printed in W. Germany (INT) Modifications reserved

| Inhaltsverzeichnis                                                                                                    | Seite                                                        |
|----------------------------------------------------------------------------------------------------|--------------------------------------------------------------|
| Bitte beachten Sie:<br>- Vollständigkeit der Lieferung<br>- Transportversicherung<br>- Eintrag - Gerätedaten                                                                                                    | 1<br>1<br>1<br>1                                             |
| asp-station d 2<br>- Gesamtaufbau, -Maßzeichnung                                                                                                    | 2<br>2                                                       |
| Inhaltsverzeichnis                                                                                                    | 3                                                            |
| Allgemeine Hinweise<br>- Sicherheit                                                                                                    | 5<br>5                                                       |
| Montage<br>- Allgemein<br>- Aufstellung<br>- Schlauchanschluß/Verlegung<br>- Entnahmeort<br>- Fundamentvorschlag                                                                                                    | 6<br>6<br>6<br>7<br>8                                        |
| Elektrischer Anschluß<br>- Versorgungsspannung<br>- Klemmenkasten<br>- Klemmenbelegung<br>- Ausgänge<br>- Eingänge<br>- Steuereingang<br>- Anschlußbeispiele<br>- Eingang<br>- Ausgang<br>- Was passiert nach Netzanschluß ?<br>- Netzunterbrechungen<br>- Ein/Ausschalten (ON/OFF-Tasten) | 9<br>9<br>10<br>10<br>10<br>11<br>11<br>11<br>12<br>12<br>12 |
| Prinzip der Probenahme                                                                                                    | 13                                                           |
| Für die Erstinbetriebnahme                                                                                                    | 14                                                           |
| Probevolumen einstellen<br>- Einstellungsschritte (1bis 8)                                                                                                    | 16<br>16                                                     |
| Wartung<br>- Allgemein<br>- Reparatur                                                                                                    | 19<br>19<br>19                                               |

# Seite

# Bedienung und Anzeigen

| - Generell                                                | 20 |
|-----------------------------------------------------------|----|
| - Bedienungselemente                                      | 21 |
| - Eingabeprinzip                                          | 21 |
| - Kurzanleitung                                           | 22 |
| <ul> <li>Programmauswahl und Informationen</li> </ul>     | 24 |
| - Grundeinstellungen                                      | 26 |
| <ul> <li>Programme: Erstellung und Umschaltung</li> </ul> | 28 |
| - Start/Stop-Betrieb                                      | 30 |
| - Serviceebene                                            | 32 |
| - Anwender-Einstellungen                                  | 34 |
| Analogeingang ändern                                      | 36 |
| Umbau, Probenverteilung                                   |    |
| - Behälteranzahl verändern                                | 37 |
| Störungen und Abhilfe                                     |    |
| - Störmeldungen                                           | 38 |
| - Ersatzteile                                             | 39 |
|                                                           | 00 |
| Tachnische Daton                                          | 40 |
|                                                           | 40 |

# Sicherheit

Dieses Gerät erfüllt die Anforderungen gemäß EN 61010-1/VDE 0411 Teil 1 und hat das Werk in sicherheitstechnisch einwandfreiem Zustand verlassen. Um diesen Zustand zu erhalten und einen gefahrlosen Betrieb sicherzustellen, muß der Anwender die Hinweise und Warnvermerke beachten, die in dieser Betriebsanleitung enthalten sind.

Prüfen Sie vor Inbetriebnahme, ob die auf dem Typenschild angegebene Netzspannung mit der örtlichen Netzspannung übereinstimmt.

Dieses Gerät mit beweglicher Netzzuleitung und Stecker gehört der Schutzklasse I an.

Der Netzstecker darf nur in eine Steckdose mit Schutzkontakt eingeführt werden. Die Schutzwirkung darf nicht durch eine Verlängerungsleitung ohne Schutzleiter aufgehoben werden. Jegliche Unterbrechung des Schutzleiters innerhalb oder ausserhalb des Gerätes oder Lösen des Schutzleiteranschlusses kann dazu führen, daß das Gerät gefahrbringend wird. Absichtliche Unterbrechung ist nicht zulässig.

Das Gerät enthält keine Teile, die vom Kunden repariert werden können. Reparaturen dürfen nur von geschultem Kundendienstpersonal ausgeführt werden.

Öffnen von Abdeckungen oder Entfernen von Teilen, außer wenn dies von Hand möglich ist, ist nur von Fachpersonal durchzuführen .

Wenn anzunehmen ist, daß ein gefahrloser Betrieb nicht mehr möglich ist, so ist das Gerät außer Betrieb zu setzen und gegen unbeabsichtigten Betrieb zu sichern.

Es ist anzunehmen, daß ein gefahrloser Betrieb nicht mehr möglich ist,

- wenn das Gerät sichtbare Beschädigungen aufweist,
- wenn das Gerät nicht mehr arbeitet,
- nach längerer Lagerung unter ungünstigen Verhältnissen,
- nach schweren Transportbeanspruchungen.

Der Hersteller übernimmt keine Haftung für Schäden, die dadurch entstanden sind, daß der Probenehmer nicht in Übereinstimmung mit den Warnvermerken und Sicherheitsvorschriften benutzt wurde.

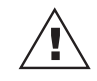

# Allgemein

# Aufstellung

Entfernen Sie die äußere Schutzfolie möglichst rasch vom Schrank, da diese durch Sonneneinstrahlung verkleben kann.

Der Probensammler muß höher als die Entnahmestelle und kann im Freien auf ein Fundament (Vorschlag siehe übernächste Seite) oder einen festen, ebenen Boden aufgestellt werden (zur Ausrichtung können in den Schrankboden 4 Nivellierschrauben eingedreht werden). Alle Baugruppen sind im abschließbaren, thermostatisierten, Edelstahlschrank eingebaut.

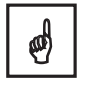

Schrank so installieren, daß eine zusätzliche Erwärmung durch äußere Wärmequellen (Heizkörper usw.) vermieden wird. Zur Belüftung (Kühlaggregat) muß bei der Aufstellung mit dem Rücken zu einer Wand der mitgelieferte Abstandshalter (50 mm) montiert werden !

Stellen Sie ihn nicht in der Nähe von Geräten auf, die starke Magnetfelder erzeugen (z.B. Motoren, Transformatoren). Benutzen Sie das Gerät nicht an Stellen, an denen es mechanischen Schwingungen ausgesetzt ist. Wenn Sie den Probensammler transportieren, vermeiden Sie heftige Stöße.

# Schlauchanschluß/ Verlegung

Der Ansaugschlauch muß so verlegt werden, daß er von der Entnahmestelle bis zur Ankopplung an den Probensammler **steigend** verläuft! **Eine Syphonbildung ist unbedingt zu vermeiden** !

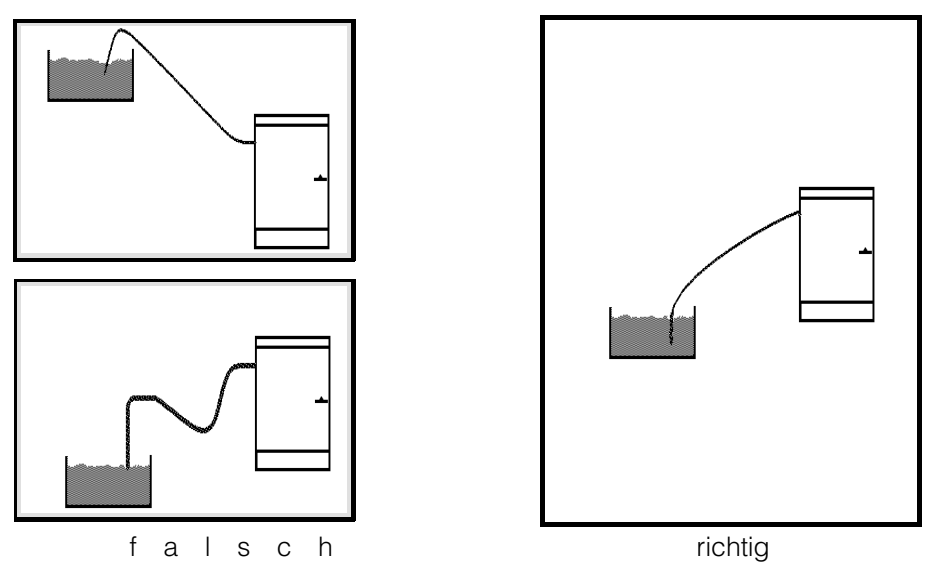

Der Probenehmer darf nicht an Druckleitungen angeschlossen werden!

Bei Ansaughöhen kleiner 2m empfehlen wir einen Ansaugschlauch mit Innendurchmesser 15 mm zu verwenden. Anschlüsse mit 13 mm und 15 mm werden mitgeliefert.

Die Mindestleitfähigkeit der zu entnehmenden Probe darf **30 Mikrosiemens** nicht unterschreiten !

- Der Ansaugschlauch, Innendurchmesser 13 mm, sollte spiralverstärkt sein.
- An der linken, oberen Schrankseite wird der Schlauch angekoppelt.
- Maximale Höhendifferenz: 6 m zwischen Entnahmestelle und Probenehmer.
- Maximale Schlauchlänge: 30 m

ø

Der Ansaugschlauch soll sich an der Entnahmestelle stets unter Wasser befinden. Geeignete Maßnahmen hierfür sind:

Schlauchende beschweren (z.B. kurzes Rohrstück über Schlauch schieben und am Schlauchende mit einer Schelle gegen Abrutschen sichern) oder Schlauch mit Schelle, oder Schlauch mit einer Eintaucharmatur, an der Gerinnewand befestigen .

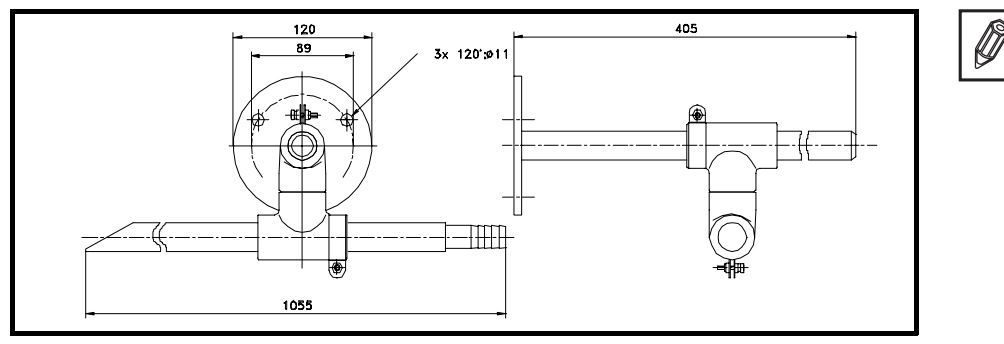

Eintaucharmatur PVC. in allen Richtungen schwenkbar. Bestell-Nr.50038168

Für Anwendungen bei denen keine gröberen Feststoffe in die Probe gelangen sollen, kann ein Saugkorb als Filter vorgeschaltet werden.

A = Korb

- B = Anschlußstück
- C = Schlauchschelle

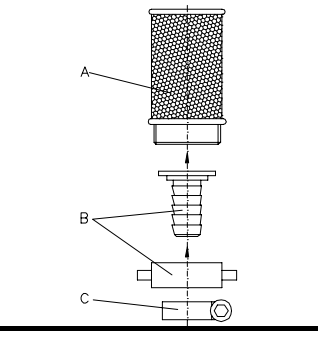

Saugkorb Bestell-Nr.50038327

Empfehlung: Wassereintritt möglichst nicht gegen die Flußrichtung legen !

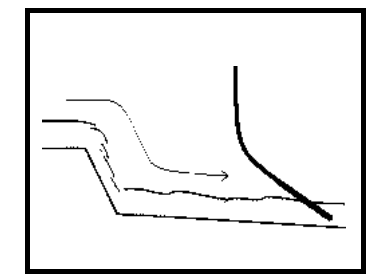

Montage möglichst mit der Strömung

Für drucklose Systeme. Durchfluß min. 200l/h, max. 1500l/h Vakuumprobenahme an A Zuleitung **B** 3/4" Ablaufleitung **C** 11/4" **Achtung:** der freie Ablauf an **C** muß unbedingt gewährleistet sein. Baut sich Druck auf, steigt die Wassersäule an **A** an und kann zur Überschwemmung des Probenehmers führen.

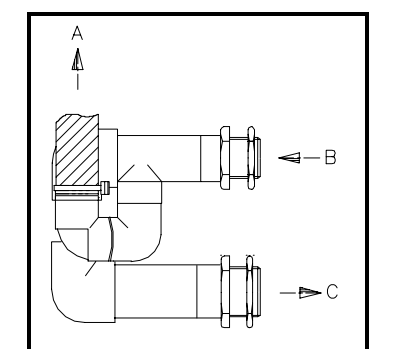

# Probenehmer mit Durchflußarmatur:

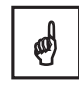

Für Schäden die durch Nichtbeachtung entstehen, übernehmen wir keine Haftung!

# Entnahmeort

# Fundamentvorschlag 150 B + ø40 413 610 ١č S. 180 514 600

Für Standardausführung

- Befestigungsabstände (am Schrankboden sind Bohrungen 10mm Ø) А =
- B = Ablauf für Verdampferabtauwasser
- C = Kabeldurchführung für Signalleitungen

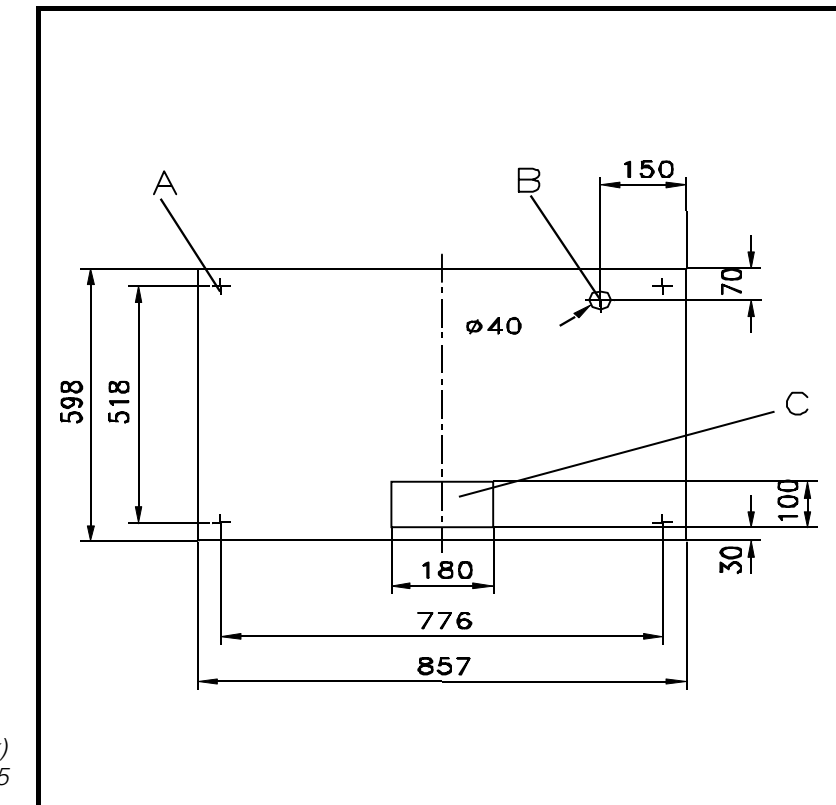

Fundamentvorschlag bei Option

Für Sonderausführung (breiter Schrank) z.B. Probenverteilung 24 Flaschen a 2,5 Liter

# Versorgungsspannung

Der standardmässige Probenehmer wird ab Werk mit einer **3**-adrigen **Netzleitung** (Länge ca. 1,4 Meter) mit **Schutzkontaktstecker** ausgeliefert. Sie ist durch die linke Schrankseite ins Innere geführt und im Klemmenkasten (**KL1/1, KL1/2** und **PE**) angeschlossen.

Schranktüre öffnen.

Der Klemmenkasten befindet sich hinter einer Blende.

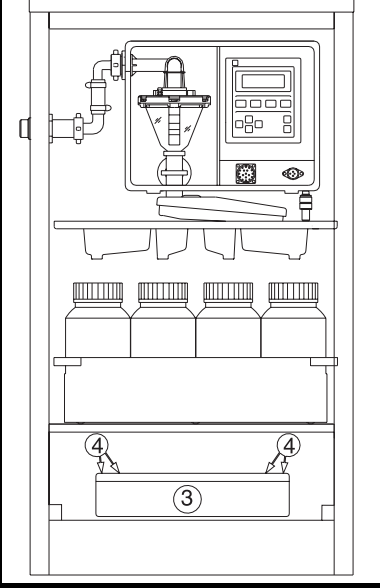

# Zuerst Netzstecker ziehen (Gerät muß stromlos sein)!

Beide Schnappverschlüsse (1) nach innen schieben. Die Blende (2) nach vorne (von oben nach unten) klappen, der Klemmenkasten (3) ist jetzt sichtbar. Die Schrauben (4) lösen und den Klemmenkastendeckel abnehmen. **Auf der Deckelrückseite befindet sich ein Klebeschild mit der Anschlußbelegung.** 

Im Klemmenkasten befinden sich:

Die Klemmen für Ein- und Ausgänge, eine TTY-Schnittstelle für einen direkt anschließbaren Probenahme-Protokolldrucker Typ *Primo-Bit*, intern belegte Verbindungen zur Funktionseinheit.

Drei Relais für die Ausgänge, Relais für Heizung und Kühlung (intern), sowie die Hauptsicherung SI1 (6,3AT).

Nur durch Fachpersonal: Anwenderseitige Verdrahtung durch die PG-Verschraubungen führen.

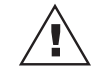

Nur die im weiteren Text benannten Klemmen belegen!

# Klemmenkasten

# Klemmenbelegung

|               | Hilfsspannung <b>0 Volt</b> (gemeinsamer GND)KL9/1Hilfsspannung+8+18,5 Volt (max. 200mA belastbar)KL9/2                                                                                                    |                                                                                                    |                                                                                                    |                                                                                                    |  |  |  |  |
|---------------|----------------------------------------------------------------------------------------------------|----------------------------------------------------------------------------------------------------|----------------------------------------------------------------------------------------------------|----------------------------------------------------------------------------------------------------|--|--|--|--|
| Ausgänge      | Über drei Relaisausgänge werden Alarmmeldungen und Signale na<br>ssen gegeben. Sie können über die Programmadressen 150 bis 152<br>geordnet werden.                                                                                                    |                                                                                                    |                                                                                                    |                                                                                                    |  |  |  |  |
| potentialfrei | Die <b>Ausgänge 1</b> und <b>2</b> sind als getrennte, potentialfreie Umschaltkontakt<br>ausgeführt und bei aktivem Zustand (Alarm-Zustand) und während Netza<br>fall in Stellung 1 mit 3 verbunden - sonst 2 mit 3<br>(gilt für Ausgang 1 KL6/1/2/3 und Ausgang 2 KL7/1/2/3). |                                                                                                    |                                                                                                    |                                                                                                    |  |  |  |  |
| netzbehaftet  | Ausgang 3<br>Die Schaltfu<br>in der Progr<br>Standard:<br>Invers:<br>KL5/2 ist fes<br>Anwendung<br>Standard:<br>an<br>Invers:<br>Beim Progra<br>Die Bedieng                                                                                                    | schaltet das Netzpotential (von KL<br>unktion ist abhängig von der Einstell<br>ammieradresse 152.<br>Netz ein, aktiv (Alarmzustand)<br>Netz aus,<br>Netz ein, nicht aktiv (kein Alarm)<br>Netz aus,<br>Netz ein, nicht aktiv (kein Alarm)<br>Netz aus,<br>st mit dem Netzpotential von KL1/2<br>gsbeispiele:<br>Hupe (230V/Imax 1A) für Alarm zwi<br>schließen, ergibt akustisches Sign<br>Lampe (230V/Imax 1A) zwischen K<br>Lampe leuchtet nicht bei Störung u | 1/1) auf KL<br>ung "Stan<br>= Kontak<br>= Kontak<br>= Kontak<br>= Kontak<br>= Kontak<br>verbunder<br>ischen KL<br>al bei Alar<br>L5/1 und l<br>und Netza | L5/1<br>dard" oder "Invers"<br>at geschlossen<br>at offen<br>at offen<br>at geschlossen<br>at geschlossen<br>at offen<br>b<br>5/1 und KL5/2<br>m.<br>KL5/2 anschließen.<br>ausfall. |  |  |  |  |
| Eingänge      |                                                                                                    |                                                                                                    |                                                                                                    |                                                                                                    |  |  |  |  |

| Impulseingang für Durchfluß | <b>1 Impulseingang</b> (KL9/3)<br>(über Optokoppler) max.25Hz (+7 bis +27 Volt).<br>Zum Anschluß an eine externe Mengenmessung.                                                                         |
|-----------------------------|----------------------------------------------------------------------------------------------------|
| Analogeingang für Durchfluß | <b>1 Analogeingang</b> (Strom oder Spannung)<br>KL8/4 negativer Punkt KL8/5 positiver Punkt<br>Zum Anschluß an eine externe Mengenmessung.                                                              |
| Stop von außen              | <b>1 Stop-Eingang</b> (KL9/4 über Optokoppler). Eine Spannung von +7 bis +27<br>Volt am Eingang stoppt die Funktionen des Probenehmers,<br>0 Volt ( oder unbeschaltet) bis +3 Volt, bewirkt Weiterlauf. |

**1 Steuereingang** (KL8/7 über Optokoppler) als Programmumschaltungoder Ereigniseingang definierbar.

Voraussetzung: Adresse 270 ist auf "<u>ext. Signal</u>" eingestellt. Eine Spannung von +7 bis +27 Volt bricht das aktuelle Programm (Adr.010) ab und führt zum Wechsel in das Zielprogramm (gem. Adr.271). OV (oder unbeschaltet) bis +3 Volt, führt zum Rücksprung.

Jede positive Signalflanke löst eine sofortige Probenahme aus, vorausgesetzt das gewählte, aktive Programm (Adr. 010) ist auf "<u>Ereignis</u>" eingestellt ( die Einstellungen für Programm 1 bis 6 werden in den Adressen 210, 220, 230, u.s.w. bis 260 vorgenommen).

Zur Protokollierung von Probenahmeabläufen und Parametern. KL8/8 (TXD) mit *Primo-Bit* Pin 24 verbinden. KL8/12 (+UTTY) mit *Primo-Bit* Pin 17 verbinden. Adressen 160 bis 169 anpassen

# Alle auf diesen Seiten <u>nicht</u> genannten Klemmen (KL..) keinesfalls beschalten !

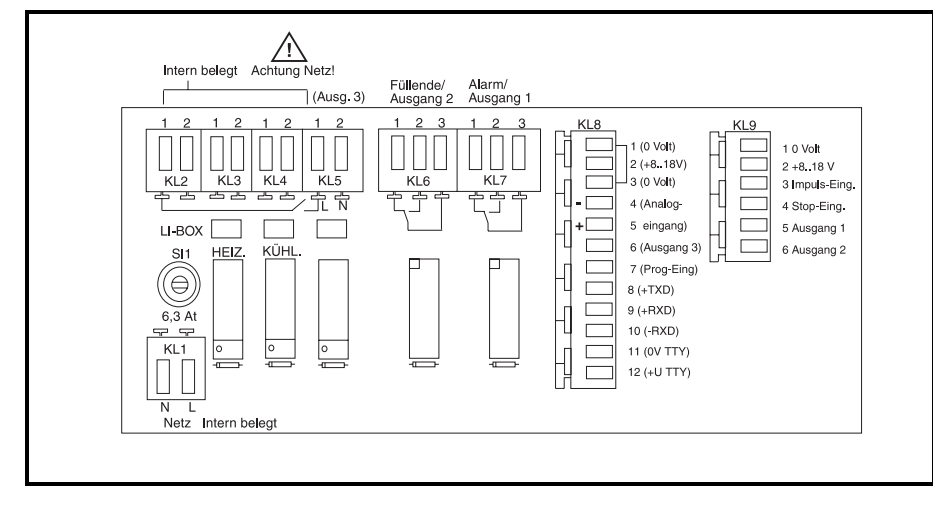

Achtung! Angaben ohne Klammern gelten bei eingebauter "Funktionseinheit A2 und D2". Bei Funktionseinheit "D2" gelten zusätzlicch die Angaben in Klammern. Ob "A2" oder "D2" eingebaut ist, steht auf dem Typenschild der Funktionseinheit.

# Anschlußbeispiele

Alternativen, am Beispiel "Impulseingang für Durchfluß":

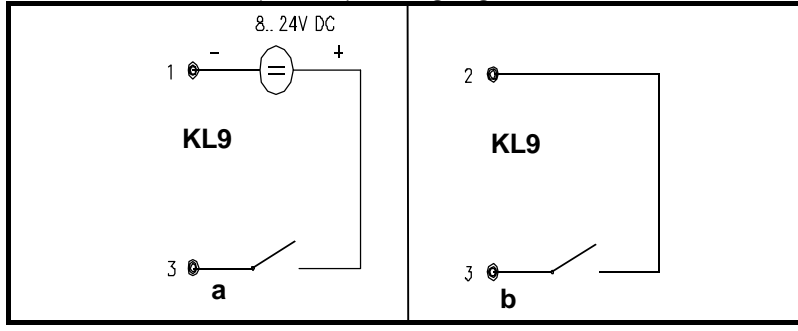

a: Bei externer Hilfsspannung

**b:** Mit interner Hilfsspannung z. B. für potentialfreie Kontakte

# Steuereingang

## ... zur Programmumschaltung

... als Ereigniseingang

Schnittstelle (TTY Primo-Bit)

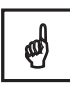

# Anschlußplan Klemmenkasten

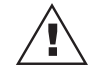

Eingang

# Ausgang

Die Ausgänge 1 und 2 (KL6/KL7) sind als getrennte (potentialfreie) Umschaltkontakte ausgeführt und somit mit Gleich- oder Wechselspannung belegbar.

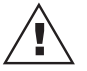

Ausgang 3 (KL5/1- KL5/2) ist mit Netzpotential behaftet.

# Was passiert nach Netzanschluß?

# Netzunterbrechungen

- a) Das Gerät führt einen Selbsttest durch. In der Anzeige erscheint "AUS" und ob in Heiz- oder Kühlphase.
- b) Kurzzeitige Netzunterbrechungen (<24 Std.) während Automatikbetrieb: Keine Probenahme, keine Eingangsabfrage, die interne Uhr läuft während Netzausfall weiter. Bei Netzwiederkehr führt das Gerät einen Selbsttest durch, fällige Verteilerweiterschaltungen werden nachgeholt. Gerät arbeitet weiter. Falls bei Netzausfall eine Probenahme unterbrochen wurde, wird eventuell vorhandenes Medium im Dosierglas jetzt abgelassen.
- c) Längere Netzunterbrechungen (>24 Std.) während Automatikbetrieb: Keine Probenahme, keine Eingangsabfrage, die interne Uhr läuft während Netzausfall weiter. Bei Netzwiederkehr führt das Gerät einen Selbsttest durch, fällige Verteilerweiterschaltungen werden **nicht** nachgeholt. Gerät arbeitet weiter.
- d) Lange Netzunterbrechungen (>500 Std.) bewirken: Interner Pufferakku zur Datensicherung leer. Eine Fehlermeldung erscheint (Quittierung siehe Kapitel "Störungen und Abhilfe"). Betriebsdaten neu eingeben. Gerät mindestens 1Woche an Netzspannung anschließen (Akku wird geladen). Während dieser Zeit kann mit dem Probensammler normal weitergearbeitet werden.

# Ein/Ausschalten<br/>über ON/OFF-TastenOFF-Taste bricht den Automatikzyklus ab. AUS wird angezeigt. Während<br/>der Probenahme sollte nicht abgeschaltet werden, erst danach. Der Probe-<br/>nehmer ist abgeschaltet jedoch am Netz - kühlt und heizt.<br/>ON-Taste, EIN wird angezeigt. Neustart (erste Flasche) über AUT-Taste.

# Vakuumprinzip

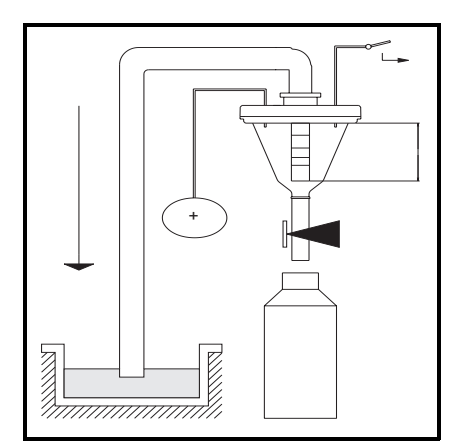

 Zu Beginn jeder Probenahme wird die Dosiereinrichtung pneumatisch abgesperrt. Die Membranpumpe bläst über das Dosierglas die Ansaugleitung frei.

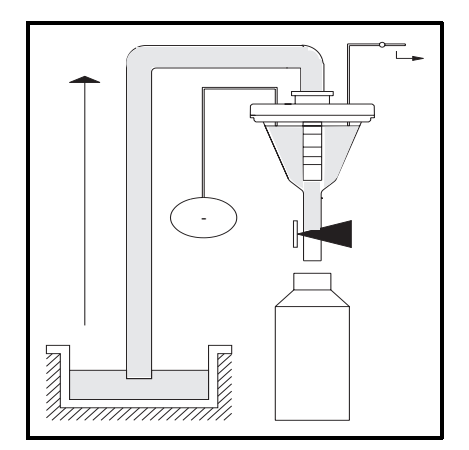

2. Die frische Probe wird angesaugt bis die Leitfähigkeitssonde anspricht (im Dosierglasdeckel oben).

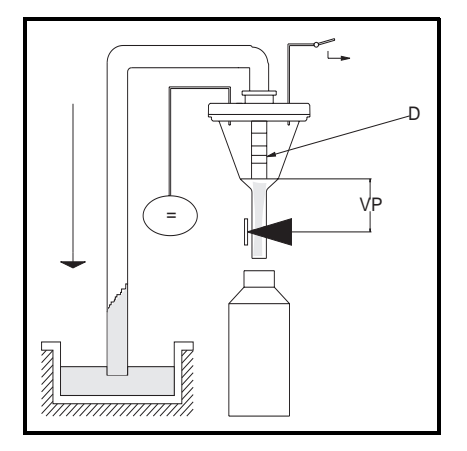

 Jetzt wird das eingestellte Probevolumen (VP) dosiert (abhängig vom Stand des Dosierrohres D) und die überschüssige Probemenge fließt zum Entnahmeort zurück.

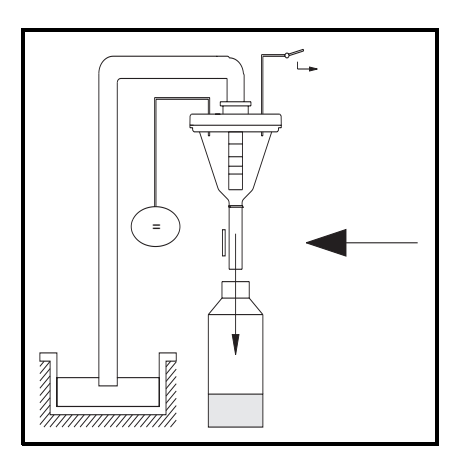

4. Die Schlauchquetschung wird geöffnet und die Probe abgelassen.

|                    | Der Probenehmer ist für den praktischen Einsatz ausgelegt und<br>vielseitig anpaßbar.<br>Neben einer freien Programmierung hat der Benutzer die Möglichkeit,<br>sechs Programme fest einzugeben und beliebig abzurufen, was den Zeit-<br>aufwand bei wechselnden Probenahmeanforderungen, auch für ungeschul-<br>tes Personal, erheblich verringert.                                                                                                    |
|--------------------|----------------------------------------------------------------------------------------------------|
| Voreinstellung:    | Der Probenehmer wird ab Werk mit Grunddaten ausgeliefert und arbeitet<br>(nach dem Einschalten und Drücken der <i>Aut</i> -Taste) mit Programm 1. Dies<br>ist ein zeitzyklisches Programm, alle 15 Minuten erfolgt eine Probenahme,<br>alle 2 Stunden ein Behälterwechsel. Die Probenahmen werden automatisch<br>gestoppt, wenn der letzte Behälter gefüllt ist.<br>Neustart durch Drücken der <i>Aut</i> -Taste (vorher gefüllte Behälter gegen leere<br>Behälter tauschen). |
| Überfüllsicherung: | Die Programmadressen 110 und 111 sind als Überfüllsicherung der Behäl-<br>ter wichtig.<br>Adr. 110 = Dosiervolumen (Stand des Dosierrohrs im Dosierglas)<br>in ml eingeben (ab Werk 200ml).<br>Adr. 111 = Einzelbehältervolumen eingeben (ab Werk 0,6l).                                                                                                    |
| ø                  | Bei <b>Erstinbetriebnahme</b> und bei späteren Änderungen des Dosiervolu-<br>mens oder der Behältervolumina die <b>Eingabewerte</b> entsprechend<br><b>anpassen</b> .                                                                                                    |
| Programme:         | Für unterschiedliche Anwendungsfälle stehen <b>6 Programme</b> zur Auswahl.<br>Das gewünschte Programm ist in Adresse <b>010</b> ohne<br>Entriegelungscode zu aktivieren.<br>Funktionsweise für Programm <b>2</b> siehe Adressen <b>220</b> bis <b>225</b><br>Funktionsweise für Programm <b>3</b> siehe Adressen <b>230</b> bis <b>235</b><br>Funktionsweise für Programm <b>4</b> siehe Adressen <b>240</b> bis <b>245</b><br>u.s.w.                                        |

Die Programme sind auch vom Benutzer veränderbar. Ebenso können automatische Programmumschaltungen definiert werden (z.B. Q-t oder Q-Q Umschaltung), siehe Adr. 270 bis 276. Probenahmen und Behälterwechsel können auf einen bestimmten Zeitpunkt synchronisiert werden. Zum Einstellen der Uhrzeitsynchronisation dienen die Bedienpositionen 126, 127 und 128. Die Einstellungen dieser Positionen werden nur beim Start eines Programms mit zeitproportionaler Drehhahnweiterschaltung berücksichtigt.

Uhrzeitsynchronisation

| Adr | Beschreibung                                                                                                    | ab Werk   |
|-----|----------------------------------------------------------------------------------------------------|-----------|
| 126 | Synchronisationsart: Zeitpunkt des Automatikstarts<br>(Aut-Taste) oder eingestellte Zeit (Pos. 127) dienen<br>als Synchronisationszeitpunkt | AUT-Taste |
| 127 | Synchronisationszeit für Probenahme und<br>Behälterwechsel                                                                                  | 00:00     |
| 128 | Feste zeitliche Zuordnung der Behälter<br>ein/ausschalten                                                                                   | aus       |

# Beispiel zur Uhrzeitsynchronisation:

Asp-Station mit 12 Flaschen und Füllzeit pro Behälter 2 Stunden. Bei Synchronisationszeit 00:00 Uhr (Pos. 127) und eingeschalteter Synchronisation der Behälter (Pos. 128) ist jedem Behälter eine feste Befüllzeit zugeordnet, unabhängig vom Zeitpunkt des Automatikstarts.

| Behälter | Füllzeit    |
|----------|-------------|
| 1        | 0 bis 2 Uhr |
| 2        | 2 bis 4 Uhr |
| 3        | 4 bis 6 Uhr |

Ist die Behältersynchronisation in Position 128 auf aus, so startet die Automatik auf Behälter 1. Die Behälterwechsel werden auf die eingegebene Zeit (Pos. 127) synchronisiert, wenn das aktuelle Programm mit zeitproportionaler Drehhahnweiterschaltung arbeitet.

Um die vielfältigen Möglichkeiten dieses Multifunktionsprobenehmers kennen und nutzen zu lernen, die Ebenen und Adressen schrittweise durcharbeiten.

Neuprogrammierungen in der Leertabelle "Anwender-Einstellungen" vermerken.

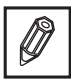

# Einstellungsschritte:

Folgende Schritte nacheinander durchführen:

- 1. Schranktüre öffnen
- 2. Gerät ausschalten

An der Funktionseinheit (liqui-box d 2) die Taste **-OFF-** drücken.

Dosiereinheit:

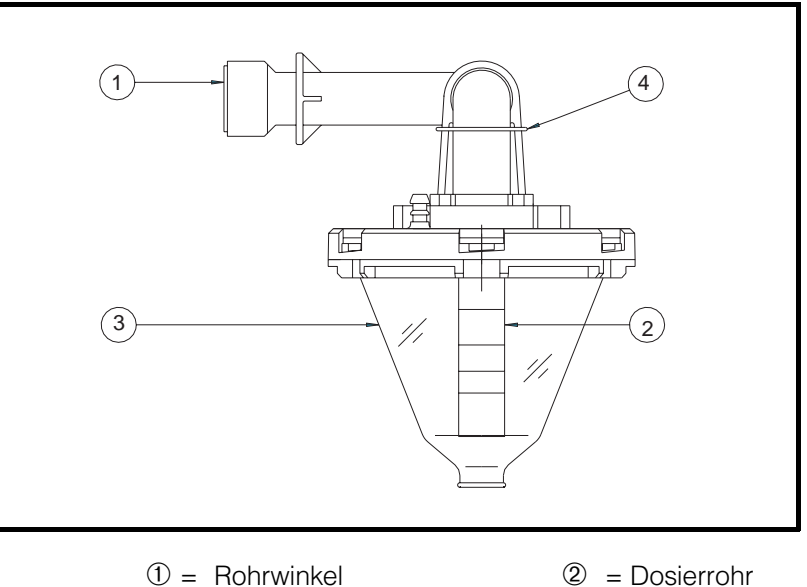

- (3) = Dosierbecher
- 2 = Dosierrohr
- ④ = Rohrklemmbügel

# 3. Luftschlauch abziehen

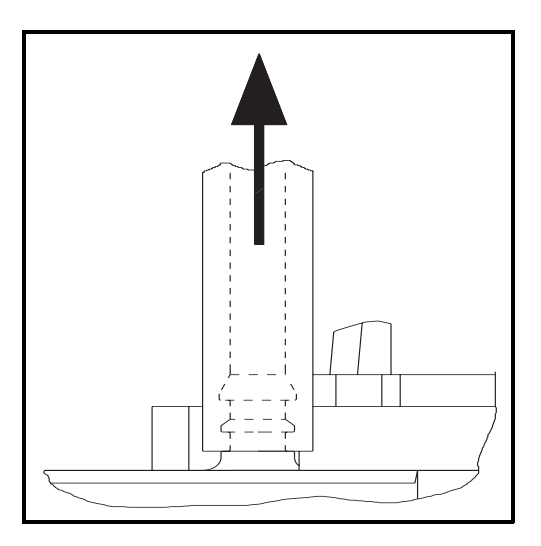

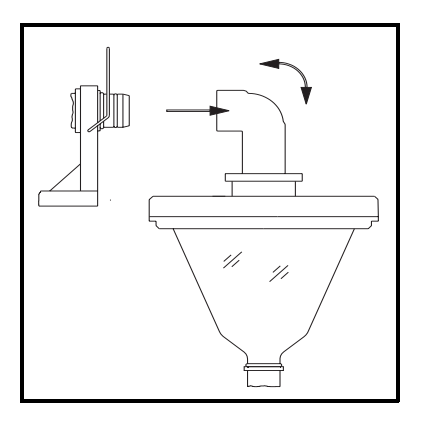

Klemmbügel am Rohrwinkel nach oben klappen.

4. Dosiereinheit herausnehmen

Dosiereinheit nach vorne herausnehmen.

Verschraubung am Deckel lösen.

# 5. Deckel abnehmen

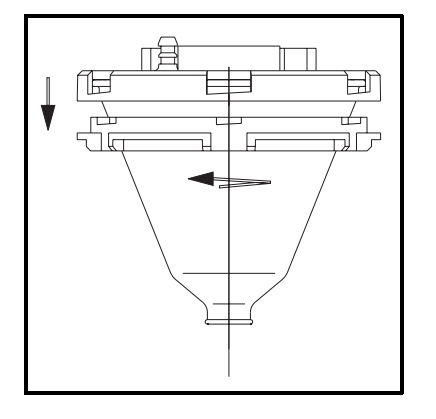

ПЭ

n B

BN

Dosierbecher vom Deckel abnehmen.

Dosierrohr (unten) durch Verschieben auf das gewünschte Probevolumen einstellen.

(Das Volumen ist umso geringer, je weiter das Dosierrohr herausgezogen wird.)

(Nur Dosierrohr verschieben. <u>Keinenfalls</u> Mutter lösen und keinenfalls oberers Rohr, = Rohrwinkel, verschieben.) 6. Volumen pro Probe einstellen

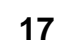

# 8. Dosiereinheit einbauen

- ① = Aufnahme
- 2 = Rohrwinkel
- ③ = Schlauchquetschung
- ④ = Kontaktstifte
- ⑤ = Kontaktfedern
- 6 = Haltebügel
- $\bigcirc$  = Quetschschlauch

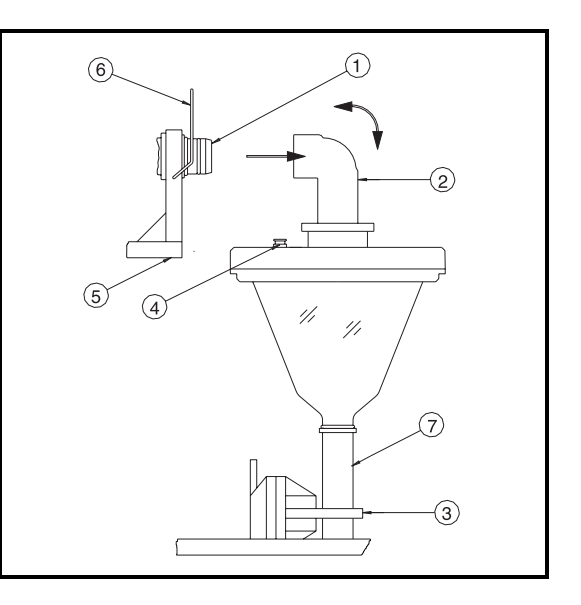

- Quetschschlauch O in die Quetschung 3 stecken.
- Rohrwinkel ② in die Aufnahme ① drücken (Die Kontaktfedern müssen die Kontaktstifte in der Nut klammern).
- Klemmbügel 6 schließen.

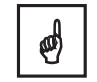

"Klammer-Kontakt" zwischen Stiften ④ und Federn ⑤ muß vorhanden sein (andernfalls Fehlfunktion).

Für Schäden die durch Nichtbeachtung entstehen übernehmen wir keine Haftung!!

# Luftschlauch aufstecken

# Allgemein

Pflegen Sie ihre asp-station d 2 in angemessenen Abständen. Äussere Teile mit passenden Edelstahlpflegemitteln behandeln. Türschaniere mit etwas Öl schmieren. Drehhahn und Verteilung mit milder Seifenlauge reinigen (keine lösungsmit-Probenverteilung telhaltigen Reiniger verwenden, kein Spiritus etc.). Zum Reinigen des Drehhahns: Drehhahn nach oben abziehen und entnehmen, Halteklammern lösen, beide Hälften reinigen. Spätestens wenn der Probenehmer eine Meldung gibt, oder nach ca. 1000 Dosiersystem Probenahmen: Glas, Deckel und Sonden mit milder Seifenlauge reinigen (keine lösungsmittelhaltigen Reiniger verwenden, kein Spiritus etc.) und vor Wiedereinbau trocken reiben. Auf korrekten Einbau achten. Tip: Kontakte (Deckeloberseite) und Kontaktfedern mit Polfett oder Kontaktpflegemittel behandeln. Auf Beschädigungen kontrollieren und ggf. erneuern. Netzkabel Bei Nichtbenutzung stets mit Schutzkappen verschließen. Stecker und Buchsen Bei Nichtbenutzung spätestens alle 6 Monate, das Gerät mindestens 48 Lagerung Stunden lang, in Betrieb nehmen (schützt internen "Datensicherungsakku" vor Tiefentladung). Besteht diese Möglichkeit nicht, muß der interne Hakenschalter (durch Fachpersonal) während der Lagerzeit geöffnet werden. Er befindet sich hinter der Frontplatte der Funktionseinheit, auf der CPU-Pla-

tine, neben dem "Datensicherungsakku".

# Reparatur

Falls Sie eine *asp-station d 2 oder deren Teile* zur Reparatur an uns senden, beachten Sie bitte:

Entfernen Sie alle Ablagerungen.

Dies ist besonders wichtig, bei gesundheitsgefährdenden Stoffen, die z.B. ätzend, giftig, krebserregend, radioaktiv usw. sein können. Wir müssen Sie bitten, von einer Rücksendung abzusehen, wenn es Ihnen nicht mit letzter Sicherheit möglich ist, gesundheitsgefährdende Stoffe vollständig zu entfernen, weil sie z.B. in Ritzen eingedrungen oder durch Kunststoff diffundiert sein können.

Legen Sie eine Beschreibung bei, über Einsatzbedingungen, Einsatzort und Mediumseigenschaften. Neben einer kurzen Beschreibung des aufgetretenen Fehlers erleichtert uns dies die Fehlerdiagnose und erspart Ihnen dadurch Kosten.

Vielen Dank für Ihre Mühe.

Säubern der asp-station d 2

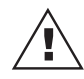

Angabe der Einsatzbedingungen und des Defektes

# Generell

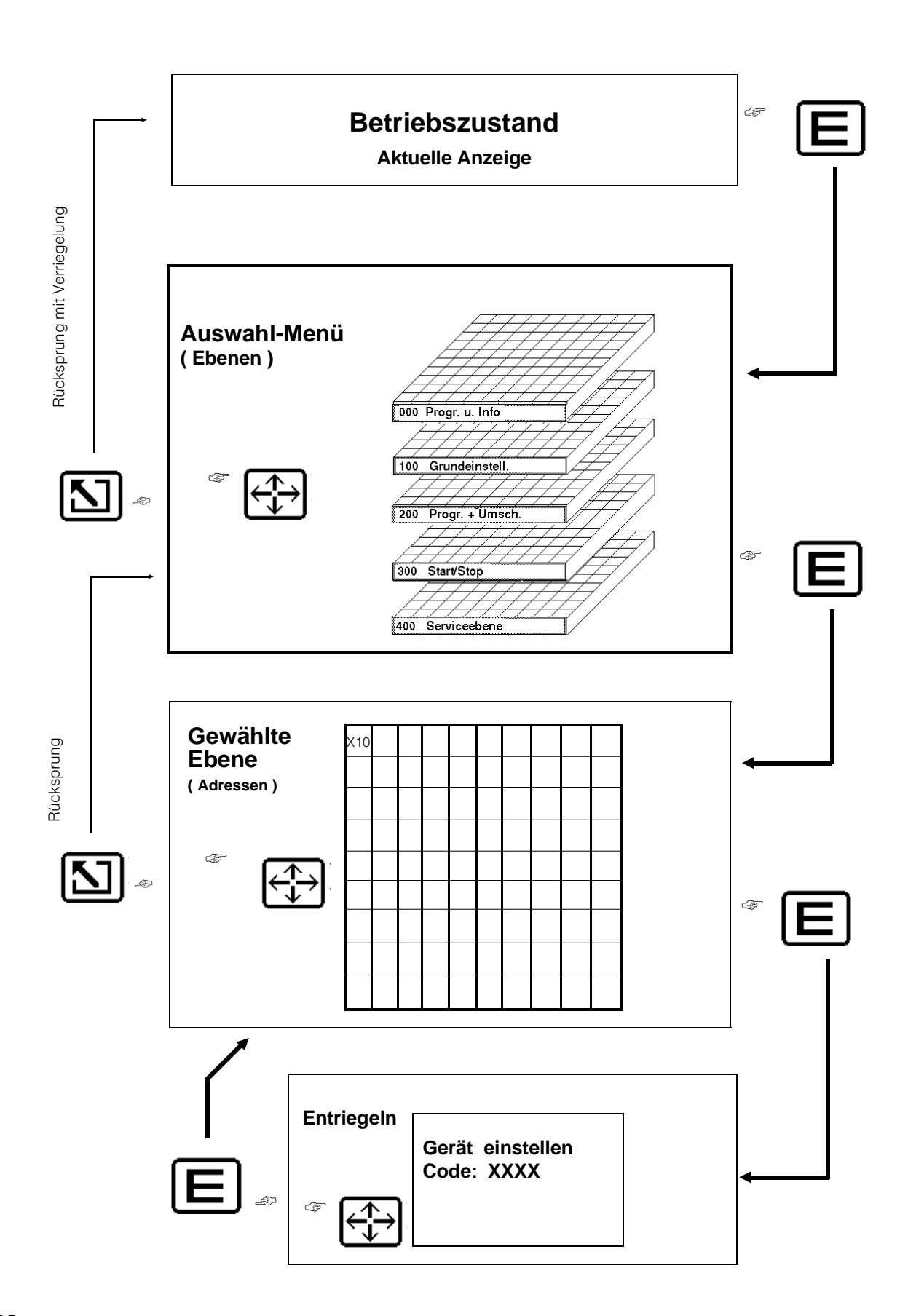

# **Bedienungselemente**

**"ON"-Taste** aktiviert die Funktionseinheit (liqui-box d 2). In der Anzeige erscheint EIN mit Datum und Uhrzeit.

**"OFF"-Taste** schaltet die Funktionseinheit (liqui-box d2) aus. In der Anzeige erscheint AUS mit Datum und Uhrzeit. Eine begonnene Probenahme wird abgebrochen (falls bereits die Ansaugphase erreicht ist- noch beendet). Kühlen/Heizen (geregelt) bleibt eingeschaltet, der Automatikbetrieb wird abgebrochen.

"AUT"-Taste startet den Automatikbetrieb (neuer Ablauf). "MAN"-Taste löst eine sofortige Probenahme aus (bläst, saugt ...).

Die Bedienung erfolgt wie auf der linken Seite dargestellt. Alle Werte in den Adressen der Ebenen können auf diese Weise eingesehen aber nicht verändert werden (Codeschloß). Eine Ausnahme bildet die Ebene 0, hier kann der Anwender aus 6 Programmen das Gewünschte auswählen und aktivieren. In den anderen Ebenen muß die Eingabe mit einer Codezahl (siehe Technische Daten) entriegelt werden. Danach erfolgt, nach Drücken der Enter-Taste, der Rücksprung in die zuvor angewählte Adresse. Die Serviceebene ist mit separatem Code nur für E+H Servicepersonal veränderbar.

"Betriebszustand/Aktuelle Anzeige", hier kommentiert der Probenehmer seine laufenden Aktionen. Diese Anzeige erscheint, sobald nach dem Einschalten (mit ON-Taste) die Enter-Taste gedrückt wird. Sie erscheint ebenso, wenn die Eingabe mit der Home-Taste (2x) abgeschlossen wird, oder falls bei der Eingabe länger als 5 Minuten kein Tastendruck erfolgte. In diesen Fällen wird die Eingabe automatisch verriegelt.

# Eingabeprinzip

Mit der Enter-Taste ins Auswahl-Menü einspringen. Mit den Pfeiltasten die Ebene anwählen. Mit der Enter-Taste in die erste Adresse springen. Mit den Pfeiltasten die verschiedenen Adressen einsehen. **Werte verändern:** Enter drücken, Code eingeben, Enter drücken, mit den Pfeiltasten den Wert verändern, Enter drücken. Für weitere "Werte verändern" entfällt die Codeeingabe. Anm: Mit der "Pfeil nach rechts"-Taste können die Adressen in steigender Zählweise durchgeblättert werden ("Pfeil nach links" = fallend).

Für den Einsprung ins Auswahl-Menü; für den Einsprung in die erste Adresse der gewählten Ebene; **für die Übernahme des jeweils eingegebenen Wertes.** 

Für den Rücksprung ins Auswahl-Menü; für den Rücksprung in den Betriebszustand (mit gleichzeitiger Verriegelung). Für den Eingabeabbruch in einer Adresse (keine Eingabewertübernahme, der alte Wert bleibt - vorausgesetzt, daß nicht zuvor die Enter-Taste gedrückt wurde).

Im Auswahl-Menü, für die Auswahl einer Ebene; in einer Ebene, für die Anwahl der Adressen; zur Anwahl der einzelnen Stellen der Eingabewerte und zur Veränderung dieser Werte. Um Anwenderwerte zu dokumentieren, sind Leertabellen im Kapitel "Serviceebene". Enter-Taste:

Home-Taste:

**Pfeil-Tasten:** 

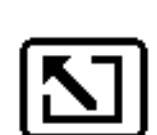

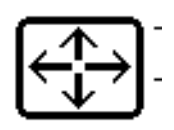

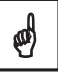

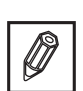

# Kurzanleitung für den schnellen Einstieg

Um die Werkseinstellungen für ein Probenahmeprogramm abzuändern, sind folgende Adressen wichtig:

- Ebene "Grundeinstellungen" anwählen, Gerät entriegeln (Code 6051) Adr. 110 anwählen und einstellen Adr. 111 anwählen und einstellen
- Ebene "Programme und Umschaltung" anwählen Adr. 210 anwählen und einstellen Adr. 211 bzw. 212 anwählen und einstellen Adr. 213 anwählen und einstellen Adr. 214 bzw. 215 anwählen und einstellen
- 3. Ebene "Programmauswahl und Information" anwählen Adr. 010 anwählen und einstellen
- 4. Home-Taste drücken
- 5. Gerät mit AUT-Taste starten

ø

Voraussetzung: Für die restlichen Adressen gelten die Werkseinstellungen.

Diese Seite ist bewußt leer!

# Programmauswahl und Information

| <b>010</b><br>Programm-<br>auswahl A                                     | <b>011</b><br>Parameter<br>ausdrucken        |                                                                   |                                                          |                                        |                                                         |  |  |
|--------------------------------------------------------------------------|----------------------------------------------|-------------------------------------------------------------------|----------------------------------------------------------|----------------------------------------|---------------------------------------------------------|--|--|
| <b>Eines</b> , aus<br>Programm <b>1</b><br>bis <b>6</b><br>seit: Dat/Uhr | Ja oder Nein                                 |                                                                   |                                                          |                                        |                                                         |  |  |
| <b>020</b><br>Netzausfälle                                               | <b>021</b><br>Netzausfall-<br>zeit, zuletzt: | <b>022</b><br>Externe Stops                                       | <b>023</b><br>Externe<br>Stoppzeit,<br>zuletzt.          | <b>024</b><br>Steuerein-<br>gang aktiv | <b>025</b><br>Steuerein-<br>gang zuletzt.<br><b>von</b> |  |  |
| Anzahl und<br>Minuten                                                    | Datum/Uhrzeit<br>bis Datum<br>Uhrzeit        | 4-stelliger<br>Zähler                                             | Datum/<br>Uhrzeit <b>bis</b><br>Datum/<br>Uhrzeit        | Anzahl:<br>4-stelliger<br>Zähler       | Uhrzeit <b>bis</b><br>Datum/<br>Uhrzeit                 |  |  |
| <b>030</b><br>Proben- zähler                                             | <b>031</b><br>Nicht<br>genommene             | <b>032</b><br>Kein Zufluß                                         | <b>033</b><br>Info-Zähler<br>pro Behälter                |                                        |                                                         |  |  |
| Anzahl:<br><b>6-stelliger<br/>Zähle</b> r                                | Anzahl<br>und zuletzt<br>am Dat/Zeit         | Anzani:<br>4-stelliger<br>Zähler und<br>Zuletzt: am<br>Datum/Zeit | Behälter XX<br>Anzahl Pr.<br>Ausl. b. Pr.<br>Kein Zufluß |                                        |                                                         |  |  |
| <b>040</b><br>Aktueller<br>Durchfluß                                     | <b>041</b><br>Temperatur-<br>anzeige         | <b>042</b><br>Akku-<br>spannung                                   |                                                          |                                        |                                                         |  |  |
| in <b>l/sec</b><br>oder m <sup>3</sup> /h<br>4-stellig                   | Soll: °C<br>Ist: °C<br>Heiz./Kühl.           | Nur bei 12<br>Volt DC<br>Bleiakku-<br>betrieb.                    |                                                          |                                        |                                                         |  |  |
|                                                                          |                                              |                                                                   |                                                          |                                        |                                                         |  |  |
|                                                                          |                                              |                                                                   |                                                          |                                        |                                                         |  |  |
|                                                                          |                                              |                                                                   |                                                          |                                        |                                                         |  |  |
|                                                                          |                                              |                                                                   |                                                          |                                        |                                                         |  |  |
|                                                                          |                                              |                                                                   |                                                          |                                        |                                                         |  |  |
|                                                                          |                                              |                                                                   |                                                          |                                        |                                                         |  |  |
|                                                                          |                                              |                                                                   |                                                          |                                        |                                                         |  |  |
|                                                                          |                                              |                                                                   |                                                          |                                        |                                                         |  |  |
|                                                                          |                                              |                                                                   |                                                          |                                        |                                                         |  |  |

| Adr. | Beschreibung                                                                                                    | Ab Werk                    |
|------|----------------------------------------------------------------------------------------------------|----------------------------|
| 010  | Probenahme: 6 Programme sind gespeichert. Eines der Sechs ist hier wählbar<br>und wird bei Automatikbetrieb (Neustart nach Drücken der AUT-Taste) aktiv.<br>Speicherung und Anzeige des Auswahlzeitpunktes.                                                                                                    | 1<br>-                     |
| 011  | Vorraussetzung: Ein Protokolldrucker Typ Primo-Bit ist angeschlossen.<br>Nein: Kein Ausdruck.<br>Ja: Die wichtigsten programmierten Daten, mit denen der Probenehmer arbeitet,<br>werden gedruckt. Danach wechselt die Anzeige zurück auf Nein.                                                                                                    | nein                       |
| 020  | Anzahl und Dauer der Netzausfälle - während des Automatikbetriebs .<br>(Die Zähler werden bei Automatikneustart zurückgesetzt.)                                                                                                    | 0000<br>-                  |
| 021  | Dauer des letzten Netzausfalls (Rücksetzung bei Automatikneustart).                                                                                                    | -                          |
| 022  | Stop des gesamten Automatikbetriebs über ein externes Signal (hierzu muß der<br>"extStop"-Eingang beschaltet sein). Während das Signal anliegt werden alle<br>Abläufe eingefroren, nur Datum/Uhrzeit und Heizen/Kühlen laufen weiter.<br>(Der Anzahlzähler wird bei Automatikneustart zurückgesetzt.)                                                                                                    | 0000                       |
| 023  | Dauer des letzten externen Stoppsignals (Rücksetzung bei Automatikneustart).                                                                                                    | -                          |
| 024  | Die positive Flanke des Signals am "Steuereingang" (Ereignis oder Programmumschaltung) erhöht den Zähler um eins. (Der Zähler wird bei Automatikneustart zurückgesetzt.)                                                                                                    | 0000                       |
| 025  | Dauer des letzten Ereignisses oder der letzten Programmumschaltung.                                                                                                    | -                          |
| 030  | Zähler für die Proben während des Automatikbetriebs (Zählerstand minus "kein Zufluß-<br>-Zählerstand" (Adr.032), ergibt die Anzahl vorhandener Proben).<br>(Der Zähler wird bei Automatikneustart zurückgesetzt.)                                                                                                    | 0000                       |
| 031  | Wird während der Probenahme (oder während die Überfüllsicherung angesprochen hat) eine<br>weitere Probenahme ausgelöst, wird der Zähler um eins erhöht und der Zeitpunkt ge-<br>speichert (die Probenahme wird nicht nachgeholt).<br>Ursachen: Zeitintervall zu kurz gewählt, Durchflußauslösemenge zu klein eingestellt, Überfüll-<br>sicherung aktiv oder sehr schnell aufeinanderfolgende Ereignisauslösungen.<br>(Der Zähler wird bei Automatikneustart zurückgesetzt.) | 0000<br>-                  |
| 032  | Wenn der Dosierbecher innerhalb der Ansaugzeit nicht gefüllt wird, wird der Zähler um eins<br>erhöht und der Zeitpunkt gespeichert (eine Störmeldung erscheint in der Anzeige, die<br>Anzeige erlischt zu Beginn der nächsten Probenahme).<br>Ursachen : Entnahmestelle trocken, Schlauch verstopft bzw. undicht, oder Ansaugzeit zu<br>kurz gewählt. (Der Zähler wird bei Automatikneustart zurückgesetzt.)                                                                | 0000<br>-                  |
| 033  | Daten der Adressen 030 bis 032 als Einzelinformation pro Behälter aufgeschlüsselt:<br>Behälternummer, Probenanzahl, Anzahl Auslösungen bei Probenahme, wie oft kein Zufluß.<br>Durch mehrmaliges Betätigen der E-Taste können die Behälter nacheinander,<br>einzeln, angewählt werden z. B. Daten der Behälter 01 bis 12 schrittweise.                                                                                                    | XX<br>0000<br>0000<br>0000 |
| 040  | Vorraussetzung: Das Analogsignal des Durchflußgebers ist am "Analogeingang" des<br>Probenehmers angeschlossen.                                                                                                    | xxxx m <sup>3</sup> /h     |
| 041  | Soll- und Isttemperatur im Probenaufbewahrungsraum. Anzeige ob in Heiz- oder Kühlphase.                                                                                                    | xx°C                       |
| 042  | Gemessene Spannung am 12 VDC - Eingang (nur für Probenehmer mit<br>Gleichspannungsnetzversorgung, 12V Sicherheitskleinspannung).                                                                                                    | xx,x V                     |

# Grundeinstellung

| <b>110</b><br>Probe-                                                 | <b>111</b><br>Behälter-                                                 |                                                                                                   |                                                                                                |                                                                                              |                                                                                                    |                                      |                                         |                                                |                                               |
|----------------------------------------------------------------------|-------------------------------------------------------------------------|---------------------------------------------------------------------------------------------------|------------------------------------------------------------------------------------------------|----------------------------------------------------------------------------------------------|----------------------------------------------------------------------------------------------------|--------------------------------------|-----------------------------------------|------------------------------------------------|-----------------------------------------------|
| volumen                                                              | volumen                                                                 |                                                                                                   |                                                                                                |                                                                                              |                                                                                                    |                                      |                                         |                                                |                                               |
| Einstell-<br>bereich:<br><b>0500 ml</b>                              | Einstell-<br>bereich:<br><b>00,099,9 I</b>                              |                                                                                                   |                                                                                                |                                                                                              |                                                                                                    |                                      |                                         |                                                |                                               |
| <b>120</b><br>Probenahme-<br>phasen selbst-<br>optimierend           | <b>121</b><br>Ausblaszeit<br>(Phase 1)                                  | <b>122</b><br>Ansaugzeit<br>(Phase 2)                                                             | <b>123</b><br>Dosierzeit<br>(Phase 3)                                                          | <b>124</b><br>Probenahme-<br>verzögerung                                                     | <b>125</b><br>LF-<br>Empfind-<br>lichkeit                                                                                                    | <b>126</b><br>Synchroni-<br>sation   | <b>127</b><br>Synchroni-<br>sationszeit | <b>128</b><br>Synchroni-<br>sation<br>Behälter |                                               |
| Ein / Aus                                                            | Einstell-<br>bereich:<br><b>02150 Sek.</b>                              | Einstell-<br>bereich:<br>10360Sek                                                                 | Einstell-<br>bereich:<br>5150 Sek.                                                             | Einstell-<br>bereich:<br><b>0100 Sek.</b>                                                    | niedrig<br>mittel<br>hoch                                                                                                    | AUT/Zeit                             | 0024<br>Minuten<br>0060                 | Ein/Aus                                        |                                               |
| 130<br>Thermostat<br>Ein / Aus                                       | 131<br>Soll-<br>temperatur<br>030 °Cels.                                | <b>132</b><br>automatisches<br>Abtauen<br>Ja/Nein                                                 | 133<br>Abtauen<br>Dauer<br>Einstellbereich<br>199 min<br>Zyklus<br>Einstellbereich<br>2999 min |                                                                                              |                                                                                                    |                                      |                                         |                                                |                                               |
| 140<br>Signal-<br>eingang<br>auswählen<br>Analog<br>Impuls<br>Keiner | 141<br>Analog-<br>eingang<br>auswählen<br>020mA<br>420mA<br>01 V<br>01V | <b>142</b><br>Analog-<br>eingang<br>bewerten<br>I/Sek oder m <sup>3</sup> /h<br>Bereich:<br>19999 | 143<br>Analog-<br>eingang<br>bewerten<br>Komma-<br>position ohne,<br>nach 1. bis 3.<br>Stelle  | 144<br>Impuls-<br>eingang<br>bewerten<br>I/Impuls<br>oder<br>m <sup>3</sup> /Impuls<br>19999 | <b>145</b><br><i>Impuls-</i><br><i>eingang</i><br><i>bewerten</i><br>Komma-<br>position <b>ohne</b> ,<br>nach <b>1</b> . bis <b>3</b> .<br>Stelle |                                      |                                         |                                                |                                               |
| <b>150</b><br>Ausgang 1 bel-<br>gen                                  | <b>151</b><br>Ausgang 2<br>belegen                                      | <b>152</b><br>Ausgang 3<br>belgen                                                                 |                                                                                                |                                                                                              |                                                                                                    |                                      |                                         |                                                |                                               |
| Eine von acht<br>Mögl. siehe<br>Beschreibung                         | Eine von acht<br>Mögl. siehe<br>Beschreibung                            | <b>Eine von acht</b><br><b>Mögl</b> . siehe<br>Beschreibung                                       |                                                                                                |                                                                                              |                                                                                                    |                                      |                                         |                                                |                                               |
| <b>160</b><br>Schnittstellen<br>wählen                               | <b>161</b><br>Probenahme-<br>protokoll<br>mitdrucken                    | <b>162</b><br>Parameter-<br>report bei Start<br>drücken                                           | <b>163</b><br>Standort-<br>bezeichnung<br>(Geräte-<br>name)                                    | <b>164</b><br>Serielle<br>Geräte-<br>adresse                                                 | <b>165</b><br>Schnittstelle<br>wählen                                                                                                    | <b>166</b><br>Baudrate<br>einstellen | <b>167</b><br>Parität wählen<br>Auswahl | <b>168</b><br>Stop-Bit<br>wählen               | <b>169</b><br>Datenbit-<br>Anzahl<br>anzeigen |
| Primo-Bit<br>oder<br>Option                                          | Ein oder<br>Aus                                                         | Ein <sub>ode</sub> r<br>Aus                                                                       | <b>10-Stellen</b> frei<br>wählbar                                                              | wählbar:<br><b>0099</b>                                                                      | TTY / (V24)                                                                                                    | 300 / 600 /<br>1200 / 2400<br>Baud   | mark /<br>space                         | Auswahl<br>1 / 2                               | 7                                             |
| <b>170</b><br>Datum                                                  | <b>171</b><br><i>Uhrzeit</i><br>Stunden                                 | <b>172</b><br>Sommer-<br>Normalzeit<br>Umschaltung<br>automat./                                   | <b>173</b><br>Vorschaltung<br>(1h)<br>$NZ \rightarrow SZ$<br>Auswahl:                          | <b>174</b><br><i>Rückschal-</i><br><i>tung (1h)</i><br>$SZ \rightarrow NZ$<br>Auswahl:       |                                                                                                    |                                      |                                         |                                                |                                               |
| je 2-Stellen<br>Tag Monat<br>Jahr                                    | 0024<br>Minuten<br>0060                                                 | manuell/<br>ausge-schaltet                                                                        | Tag Monat<br>Jahr Stunde<br>Minute                                                             | Tag Monat<br>Jahr Stunde<br>Minute                                                           |                                                                                                    |                                      |                                         |                                                |                                               |
|                                                                      |                                                                         |                                                                                                   |                                                                                                |                                                                                              |                                                                                                    |                                      |                                         |                                                |                                               |
|                                                                      |                                                                         |                                                                                                   |                                                                                                |                                                                                              |                                                                                                    |                                      |                                         |                                                |                                               |
|                                                                      |                                                                         |                                                                                                   |                                                                                                |                                                                                              |                                                                                                    |                                      |                                         |                                                |                                               |

| Adr.    | Beschreibung                                                                                                    | Ab Werk                   |
|---------|----------------------------------------------------------------------------------------------------|---------------------------|
| 110     | Das gleiche Dosiervolumen wie am Dosierrohr eingestellt, hier eingeben                                                                                                    | 200 ml                    |
| 111     | Einzelbehältervolumen (-10% als Sicherheit) eingeben (Adr. 110/111 wirken als Überfüllsicherung).                                                                                                    | 00,61                     |
| 120     | Die Dauer einer Probenahme ist abhängig von Schlauchlänge, Saughöhe und Medium.<br>EIN= selbstoptimierend. AUS= vom Anwender festgelegt (Adr.121123).                                                                                                    | EIN                       |
| 121     | Durch manuelle Testprobenahmen (MAN-Taste) können vor Ort,<br>die Zeiten der drei Phasen ermittelt werden.<br>Ausblaszeit=Zeit nach Drücken der MAN-Taste, bis am Entnahmeort Luftblasen aus dem<br>Ansaugschlauch kommen.                                                                                                    | -                         |
| 122     | Ansaugzeit=Zeit nachdem keine Luftblasen mehr austreten, bis der Dosierbecher gefüllt ist.                                                                                                    | -                         |
| 123     | Dosierzeit=Zeit nachdem der Dosierbecher gefüllt wurde, bis das Medium auf<br>das eingestellte Dosiervolumen abgesunken ist und sich beruhigt hat.                                                                                                    | -                         |
| 124     | Sollzeitpunkt für jede automatische Probenahme um XXX Sekunden verzögert.<br>Funktion: Probenahmesignal (Ausgang, siehe Adr.150/151/152) kommt XXX Sek. vor<br>Probenahmestart und bleibt bis nach dem Abdosieren.                                                                                                    | 000 Sek.                  |
| 125     | Leitfähigkeitsabschaltung - nur in Sonderfällen dem Medium anpassen. Sonst "mittel" wählen                                                                                                    | mittel                    |
| 126     | Uhrzeitsynchrone Probenahme                                                                                                    | AUT-Taste                 |
| 127     | Synchronisationszeit auf die sich die Probenahme bezieht                                                                                                    | 00:00                     |
| 128     | Feste Zuordnung der Behälter ein-/ausschalten                                                                                                    | AUS                       |
| 130     | Kühl- und Heizautomatik aktivieren oder abschalten.                                                                                                    | EIN                       |
| 131     | Gewünschte Temperatur im Probenaufbewahrungsraum.                                                                                                    | 5 °C                      |
| 132     | Kühl- und Heizphasenautomatik (stündl. Abtauen bis Innentemperatur sich um 2°C erhöht hat oder max. 10 Min.) oder manuelle<br>Einstellung                                                                                                    | Ja                        |
| 133     | Abtauzeit = Zeit in der der Verdampfer beheizt wird<br>Zyklus = Kühlerlaufzeit bis zum nächsten Abtauen<br>Die Eingabe wird nur akzeptiert, wenn Zyklus > Dauer ist.                                                                                                    | 10<br>60                  |
| 140     | Für mengenproportionale Probenahmen. Die Auswahl ist abhängig vom Geber.                                                                                                    | analog                    |
| 141     | Bei Analogeingang. Die Auswahl ist vom Geberausgang abhängig.<br>Bei 420mA mit Leitungsbruchüberwachung (mit Fehleranzeige und Fehlermeldung).<br>Achtung: Für 01/10 V Hakenschalter im Gerät umschalten (s.Kapitel Analogeingang ändern)                                                                                                    | 020 mA                    |
| 142     | Bei Analogeingang. Bewertung und Bereich von Geber und Durchfluß abhängig.<br>Einstellung: maximaler Durchfluß, z.B. 20 mA = 1000 m <sup>3</sup> /h                                                                                                    | 1000 m <sup>3</sup> /h    |
| 143     | Bei Analogeingang. Kommastelle für obigen Wert setzen.                                                                                                    | ohne                      |
| 144     | Bei Impulseingang. Liter oder m <sup>3</sup> pro Impuls einstellen (Geberabhängig).                                                                                                    | -                         |
| 145     | Bei Impulseingang. Kommastelle für obigen Wert setzen.                                                                                                    | -                         |
| 150     | Relaisausgang 1 Auswahl: ←Signal während Behälterwechsel (Drehhahn läuft) ←Signal<br>während Probenahme (siehe Adr.124) ←Rückmeldung des externen Stopeingangs<br>←Automatikende (letzter Behälter ist gefüllt), Signal bis zum nächsten Automatikstart<br>←Fehlermeldung kein Zufluß, Signal bis zur nächsten Probenahme<br>←Fehlermeldung Sonde 1/2 (Leitfähigkeitssonden) verschmutzt, Signal bis (gereinigt) quittiert<br>wurde ←Alle Fehlermeldungen und Störungen = Sammelalarm ←Nicht belegt. | Sonde 1/2<br>verschmutzt  |
| 151     | Relaisausgang 2 Auswahl wie oben (Adr. 150)                                                                                                    | Probenahme                |
| 152     | Relaisausgang 3, netzpotentialbehaftet. Auswahl wie oben (Adr. 150).<br>Schaltfunktion "Standard" oder "Invers" wählbar. (Nicht anwählbar bei LCA 100 A)                                                                                                    | Sammelalarm<br>"Standard" |
| 160     | Zur Probenahmeprotokollierung über einen seriellen Drucker, Typ Primo-Bit.                                                                                                    | Primo-Bit                 |
| 161     | Lückenloser Probenahmereport auf Papier (Primo-Bit), EIN oder AUS.                                                                                                    | EIN                       |
| 162     | Parameterreport bei jedem Probenahmeautomatikstart drucken, EIN oder AUS                                                                                                    | EIN                       |
| 163     | Für Identifikationszwecke - individuell eigeben.                                                                                                    | Liqui-box                 |
| 164     | Sind mehrere Probenehmer (nur bei "Option") in einer TTY-Schnittstelle verschleift, unterschiedliche Adressen einstellen.                                                                                                    | 01                        |
| 165     | Für Primo-Bit TTY einstellen (V24 =Option).                                                                                                    | ТТҮ                       |
| 166     | Für Primo-Bit 300 einstellen.                                                                                                    | 300 Baud                  |
| 167     | Für Primo-Bit even einstellen.                                                                                                    | Parität even              |
| 168     | Für Primo-Bit 1 einstellen.                                                                                                    | 1 Stoppbit                |
| 169     | Für Primo-Bit 7 einstellen.<br>Einstellungen am Primo-Bit vornehmen: Code 6051, A1, Mod 010, B42, Code 9999.                                                                                                    | 7 Datenbit                |
| 170/171 | Datum und Uhrzeit verändern                                                                                                    | aktuell                   |
| 172     | Automatik, jährlich wiederholend: Letzter Sonntag im März um 2Uhr: Vorschaltung auf 3 Uhr.<br>Letzter Sonntag im September um 3 Uhr: Rückschaltung auf 2 Uhr. (Aus = keine Schaltungen)                                                                                                    | Automatik                 |
| 173/174 | Manuell (Adr.172): Vor- Rückschaltung je einmal, individuell einstellbar.<br>Anm.: Gleiche Werte in Adr.173/174 verhindern Umschaltungen.                                                                                                    | -                         |

# Programme: Erstellung und Umschaltung

| 210<br>Probenahme<br>Progr. 1                                                                           | <b>211</b><br>Zeitintervall<br><b>Progr.</b> 1                                          | <b>212</b><br>Auslöse-<br>menge<br><b>Progr.</b> 1                                     | 213<br>Proben-<br>verteilung<br>Progr. 1                                                   | <b>214</b><br>Füllzeit pro<br>Behälter<br><b>Progr. 1</b>                                    | 215<br>Proben pro<br>Behälter<br>Progr. 1                                                   |                                                                    |  |  |
|----------------------------------------------------------------------------------------------------|-----------------------------------------------------------------------------------------|----------------------------------------------------------------------------------------|--------------------------------------------------------------------------------------------|----------------------------------------------------------------------------------------------|---------------------------------------------------------------------------------------------|--------------------------------------------------------------------|--|--|
| Zeit/<br>Menge/<br>Ereignis/                                                                            | Bereich:<br>00h01min.<br>99h59min.                                                      | Liter od. m <sup>3</sup><br>00019999                                                   | Weiterschaltung<br>nach <b>Zeit</b> oder<br><b>Anzahl</b>                                  | Bereich:<br><b>00h01</b> min.<br><b>99</b> h <b>59</b> min                                   | 000199999                                                                                   |                                                                    |  |  |
| 220                                                                                                    | 221                                                                                     | 222                                                                                    | 223                                                                                        | 224                                                                                          | 225                                                                                         |                                                                    |  |  |
| <b>Progr. 2</b><br>Ab Werk:<br>Zeitzyklisch                                                             | Progr. 2<br>Ab Werk:<br>10 min                                                          | Progr. 2<br>Ab Werk:<br>-                                                              | Progr. 2<br>Ab Werk:<br>nach Zeit                                                          | Progr. 2<br>Ab Werk:<br>1 Stunde                                                             | Progr. 2<br>Ab Werk:<br>-                                                                   |                                                                    |  |  |
| 230                                                                                                    | 231                                                                                     | 232                                                                                    | 233                                                                                        | 234                                                                                          | 235                                                                                         |                                                                    |  |  |
| <b>Progr. 3</b><br>Ab Werk:<br>Zeitzyklisch                                                             | Progr. 3<br>Ab Werk:<br>1 Stunde                                                        | Progr. 3<br>Ab Werk:                                                                   | Progr. 3<br>Ab Werk:<br>nach Zeit                                                          | Progr. 3<br>Ab Werk:<br>24 Stunden                                                           | Progr. 3<br>Ab Werk:                                                                        |                                                                    |  |  |
| 240                                                                                                    | 241                                                                                     | 242                                                                                    | 243                                                                                        | 244                                                                                          | 245                                                                                         |                                                                    |  |  |
| <b>Progr. 4</b><br>Ab Werk:<br>Menge                                                                    | Progr. 4<br>Ab Werk:                                                                    | <b>Progr. 4</b><br>Ab Werk:<br>10 m <sup>3</sup>                                       | Progr. 4<br>Ab Werk:<br>nach Zeit                                                          | Progr. 4<br>Ab Werk:<br>2 Stunden                                                            | Progr. 4<br>Ab Werk:                                                                        |                                                                    |  |  |
| 250                                                                                                    | 251                                                                                     | 252                                                                                    | 253                                                                                        | 254                                                                                          | 255                                                                                         |                                                                    |  |  |
| <b>Progr. 5</b><br>Ab Werk:<br>Menge                                                                    | Progr. 5<br>Ab Werk:<br>-                                                               | Progr. 5<br>Ab Werk:<br>10 m <sup>3</sup>                                              | Progr. 5<br>Ab Werk:<br>nach Zeit                                                          | Progr. 5<br>Ab Werk:<br>2 Stunden                                                            | Progr. 5<br>Ab Werk:<br>-                                                                   |                                                                    |  |  |
| 260                                                                                                    | 261                                                                                     | 262                                                                                    | 263                                                                                        | 264                                                                                          | 265                                                                                         |                                                                    |  |  |
| <b>Progr. 6</b><br>Ab Werk:<br>Ereignis                                                                 | Progr. 6<br>Ab Werk:<br>-                                                               | Progr. 6<br>Ab Werk:                                                                   | Progr. 6<br>Ab Werk:<br>nach Anzahl                                                        | Progr. 6<br>Ab Werk:<br>-                                                                    | Progr. 6<br>Ab Werk:<br>1                                                                   |                                                                    |  |  |
| 270<br>Progr. wech-<br>selkriterien<br>Zeit<br>Menge: zu<br>viel / wenig.<br>Ext.Signal.<br>Nicht aktiv | 271<br>Programm-<br>wechsel<br>von A nach B<br>Akt.Progr.#X<br>nach Ziel-<br>progr. #16 | 272<br>Programm-<br>wechsel,<br>Schaltzeiten<br>Uhrzeiten:<br>Umschalt.<br>Rückschalt. | 273<br>Programm-<br>wechsel<br>Tageszu-<br>ordnung<br>tägl.gleich.<br>Um:MoSo<br>Rück:MoSo | 274<br>Programm-<br>wechsel,<br>Umschalt-<br>wert<br>I/Sek oder<br>m <sup>3</sup> /h<br>1999 | 275<br>Wechsel<br>zum<br>nächsten<br>Behälter bei:<br>Umschalt.<br>Rückschalt.<br>Ja / Nein | 276<br>Probenahme<br>nach<br>Programm-<br>umschaltung<br>Ja / Nein |  |  |
| <b>280</b><br>Füllende-<br>Überwach-<br>ung                                                             |                                                                                         |                                                                                        |                                                                                            |                                                                                              |                                                                                             |                                                                    |  |  |
| Ja / Nein                                                                                               |                                                                                         |                                                                                        |                                                                                            |                                                                                              |                                                                                             |                                                                    |  |  |

| Adr.    | Beschreibung                                                                                                    | Ab Werk      |
|---------|----------------------------------------------------------------------------------------------------|--------------|
| 210     | Programm 1 (eine von drei Möglichkeiten auswählen):         -Zeitzyklische Probenahme:         In gleichen Zeitabständen werden automatisch Proben genommen.         -Mengenproportionale Probenahme:         Viel Durchfluß = häufige Probenahmen,         Geringer Durchfluß= weniger Probenahmen.         Vorraussetzung: externer Durchflußmesser ist angeschlossen.         -Ereignisgesteuerte Probenahme:         Ein externes Signal (pos.Flanke) am "Steuereingang" löst eine sofortige Probenahme aus vorausgesetzt die Adresse 270 ist nicht auf "Ext. Signal" eingestellt.                                                                                                    | zeitzyklisch |
| 211     | Zeitzyklisch: Einstellung der Zeit zwischen den Probenahmestarts.                                                                                                    | 15 min.      |
| 212     | Mengenproportional: Einstellung einer Menge, nach der jeweils eine<br>Probenahme erfolgen soll.                                                                                                    | -            |
| 213     | Drehhahnweiterschaltung zeitzyklisch, oder nach Anzahl von Füllungen.                                                                                                    | zeitzyklisch |
| 214     | Weiterschaltung nach Zeitablauf (zeitzyklisch) oder                                                                                                    | 2 Stunden    |
| 215     | Weiterschaltung nach Anzahl von Füllungen.                                                                                                    | -            |
| 220-225 | Programm 2 (siehe Adressen 210-215) einstellen.                                                                                                    | siehe Matrix |
| 230-235 | Programm 3 "                                                                                                    | "            |
| 240-245 | Programm 4 "                                                                                                    | "            |
| 250-255 | Programm 5 "                                                                                                    | "            |
| 260-265 | Programm 6 "                                                                                                    | "            |
| 270     | Programmwechsel       (eine von vier Möglichkeiten auswählen):         Nicht aktiv:       Kein Programmwechsel         Zeit:       Programmwechsel zu vorgebbaren Schaltzeiten         Menge:       Externe Durchflußmessung muß angeschlossen sein.         Der Programmwechsel wird in Abhängigkeit vom Über- oder         Unterschreiten einer bestimmten Durchflußmenge durchgeführt.         Die Rückschalthysterese beträgt 1% vom eingestellten Wert.         Ext. Signal:       Programmwechsel durch Signal am "Steuereingang" - Rückschaltung wenn das         Signal nicht mehr anliegt. Funktionsvorraussetzung: Die Adressen 210/220 u.s.w.         bis 260, dürfen nicht auf "Ereignis" eingestellt sein. | Nicht aktiv  |
| 271     | A= Ausgewähltes, aktuelles Programm (Adr. 010).<br>B= Zielprogramm für Umschaltung.                                                                                                    | -            |
| 272     | Programmwechsel<br>Uhrzeit für Umschaltzeitpunkt und Uhrzeit für Rückschaltzeitpunkt eingeben.                                                                                                    | -            |
| 273     | täglich gleich oder<br>Umschalttag (1Tag aus Montag bis Sonntag wählbar) und<br>Rückschalttag (1Tag aus Montag bis Sonntag wählbar) eingeben.                                                                                                    | -            |
| 274     | Programmwechsel in Abhängigkeit vom Durchfluß.<br>Grenzwert bei dem die Umschaltung stattfinden soll.                                                                                                    | -            |
| 275     | Behälterwechsel bei Programmumschaltung: ja oder nein wählen,<br>Behälterwechsel bei Programmrückschaltung: ja oder nein wählen.                                                                                                    | -            |
| 276     | Sofortige Probenahme bei Programmumschaltung: ja oder nein wählen.                                                                                                    |              |
| 280     | <ul> <li>Ja = Beenden des Programms nach Befüllung des letzten Behälters mit Füllendemeldung.</li> <li>Nein = Dauerbetrieb (ständige Rundverteilung, Behälterwechsel einplanen !!!).</li> </ul>                                                                                                    | Ja           |

# Start / Stop - Betrieb

| 310                                                                                                    | 311<br>Start/Stop                                                                                                    |                                                                                                    |                                                                                                    |                                                                                                    |                                                                                                    |                                                                                                    | ĺ                                                                                                    |                                                                                                    |                                                                                                    |
|----------------------------------------------------------------------------------------------------|----------------------------------------------------------------------------------------------------|----------------------------------------------------------------------------------------------------|----------------------------------------------------------------------------------------------------|----------------------------------------------------------------------------------------------------|----------------------------------------------------------------------------------------------------|----------------------------------------------------------------------------------------------------|----------------------------------------------------------------------------------------------------|----------------------------------------------------------------------------------------------------|----------------------------------------------------------------------------------------------------|
| Start/Stop-<br>Retriebsart                                                                                                    | Start/Stop-<br>Zeiten                                                                                                    |                                                                                                    |                                                                                                    |                                                                                                    |                                                                                                    |                                                                                                    |                                                                                                    |                                                                                                    |                                                                                                    |
| Donosoa                                                                                                    | nullsetzen?                                                                                                    |                                                                                                    |                                                                                                    |                                                                                                    |                                                                                                    |                                                                                                    |                                                                                                    |                                                                                                    |                                                                                                    |
| Dauerbetr.                                                                                                    |                                                                                                    |                                                                                                    |                                                                                                    |                                                                                                    |                                                                                                    |                                                                                                    | ĺ                                                                                                    |                                                                                                    |                                                                                                    |
| Einmai<br>Täolich                                                                                                    |                                                                                                    |                                                                                                    |                                                                                                    |                                                                                                    |                                                                                                    |                                                                                                    |                                                                                                    |                                                                                                    |                                                                                                    |
| Mo/DiSa/So                                                                                                    | Ja / Nein                                                                                                    |                                                                                                    |                                                                                                    |                                                                                                    |                                                                                                    |                                                                                                    |                                                                                                    |                                                                                                    |                                                                                                    |
| ~~~                                                                                                    | 204                                                                                                    |                                                                                                    | <b> </b>                                                                                                    |                                                                                                    | <b> </b>                                                                                                    |                                                                                                    | <b> </b>                                                                                                    | ļ!                                                                                                    |                                                                                                    |
| 320<br>Startdatum                                                                                                    | 321<br>Stoppdatum                                                                                                    |                                                                                                    |                                                                                                    |                                                                                                    |                                                                                                    |                                                                                                    |                                                                                                    |                                                                                                    |                                                                                                    |
| Olandalam                                                                                                    | Oloppualui,                                                                                                    |                                                                                                    |                                                                                                    |                                                                                                    |                                                                                                    |                                                                                                    |                                                                                                    |                                                                                                    |                                                                                                    |
|                                                                                                    |                                                                                                    |                                                                                                    |                                                                                                    |                                                                                                    |                                                                                                    |                                                                                                    |                                                                                                    |                                                                                                    |                                                                                                    |
| Nicht aktiv                                                                                                    | Nicht aktiv                                                                                                    |                                                                                                    |                                                                                                    |                                                                                                    |                                                                                                    |                                                                                                    |                                                                                                    |                                                                                                    |                                                                                                    |
| Tag Monat                                                                                                    | Tag Monat                                                                                                    |                                                                                                    |                                                                                                    |                                                                                                    |                                                                                                    |                                                                                                    |                                                                                                    |                                                                                                    |                                                                                                    |
| Jahr                                                                                                    | Jahr                                                                                                    |                                                                                                    |                                                                                                    |                                                                                                    |                                                                                                    |                                                                                                    |                                                                                                    |                                                                                                    |                                                                                                    |
| 330                                                                                                    | 331                                                                                                    |                                                                                                    | 1                                                                                                    |                                                                                                    |                                                                                                    |                                                                                                    |                                                                                                    |                                                                                                    |                                                                                                    |
| Startzeit                                                                                                    | Stoppzeit                                                                                                    |                                                                                                    |                                                                                                    |                                                                                                    |                                                                                                    |                                                                                                    | 1                                                                                                    |                                                                                                    |                                                                                                    |
| einmal                                                                                                    | einmal                                                                                                    |                                                                                                    |                                                                                                    |                                                                                                    |                                                                                                    |                                                                                                    |                                                                                                    |                                                                                                    |                                                                                                    |
| Nicht aktiv                                                                                                    | Nicht aktjy                                                                                                    |                                                                                                    |                                                                                                    |                                                                                                    |                                                                                                    |                                                                                                    | 1                                                                                                    |                                                                                                    |                                                                                                    |
| Aktiv =                                                                                                    | Aktiv =                                                                                                    |                                                                                                    |                                                                                                    |                                                                                                    |                                                                                                    |                                                                                                    |                                                                                                    |                                                                                                    |                                                                                                    |
| Uhrzeit                                                                                                    | Uhrzeit                                                                                                    |                                                                                                    |                                                                                                    |                                                                                                    |                                                                                                    |                                                                                                    | ĺ                                                                                                    |                                                                                                    |                                                                                                    |
| Sta. Min.                                                                                                    | Sta. Min.                                                                                                    |                                                                                                    |                                                                                                    |                                                                                                    |                                                                                                    |                                                                                                    |                                                                                                    |                                                                                                    |                                                                                                    |
| 340                                                                                                    | 341                                                                                                    | 342                                                                                                    | 343                                                                                                    | 344                                                                                                    | 345                                                                                                    | 346                                                                                                    | 347                                                                                                    | 348                                                                                                    | 349                                                                                                    |
| Startzeit #1                                                                                                    | Stoppzeit #1                                                                                                    | Startzeit #2                                                                                                    | Stoppzeit #2                                                                                                    | Startzeit #3                                                                                                    | Stoppzeit #3                                                                                                    | Startzeit #4                                                                                                    | Stoppzeit #4                                                                                                    | Startzeit # 5                                                                                                    | Stoppzeit #5                                                                                                    |
| táglich                                                                                                    | táglich                                                                                                    | táglich                                                                                                    | táglich                                                                                                    | táglich                                                                                                    | táglich                                                                                                    | táglich                                                                                                    | táglich                                                                                                    | <i>tágli</i> ch                                                                                                    | táglich                                                                                                    |
| Nicht aktiv                                                                                                    | Nicht aktiv                                                                                                    | Nicht aktiv                                                                                                    | Nicht aktiv                                                                                                    | Nicht aktiv                                                                                                    | Nicht aktiv                                                                                                    | Nicht aktiv                                                                                                    | Nicht aktiv                                                                                                    | Nicht aktiv                                                                                                    | Nicht aktiv                                                                                                    |
| Aktiv =                                                                                                    | Aktiv =                                                                                                    | Aktiv =                                                                                                    | Aktiv =                                                                                                    | Aktiv =                                                                                                    | Aktiv =                                                                                                    | Aktiv =                                                                                                    | Aktiv =                                                                                                    | Aktiv =                                                                                                    | Aktiv =                                                                                                    |
| Uhrzeit<br>Std. Min.                                                                                                    | Uhrzeit<br>Std. Min.                                                                                                    | Uhrzeit<br>Std. Min.                                                                                                    | Uhrzeit<br>Std. Min.                                                                                                    | Uhrzeit<br>Std. Min.                                                                                                    | Uhrzeit<br>Std. Min.                                                                                                    | Uhrzeit<br>Std. Min.                                                                                                    | Uhrzeit<br>Std. Min.                                                                                                    | Uhrzeit<br>Std. Min.                                                                                                    | Uhrzeit<br>Std. Min.                                                                                                    |
|                                                                                                    |                                                                                                    |                                                                                                    |                                                                                                    |                                                                                                    |                                                                                                    |                                                                                                    |                                                                                                    |                                                                                                    |                                                                                                    |
| ~ ~ ~                                                                                                    |                                                                                                    |                                                                                                    |                                                                                                    |                                                                                                    |                                                                                                    |                                                                                                    |                                                                                                    |                                                                                                    |                                                                                                    |
| 350                                                                                                    | 351                                                                                                    | 352                                                                                                    | 353                                                                                                    | 354                                                                                                    | 355                                                                                                    | 356                                                                                                    | 357                                                                                                    | 358                                                                                                    | 359                                                                                                    |
| <b>350</b><br>Startzeit #1<br>Wochentag                                                                                                    | <b>351</b><br>Stoppzeit #1<br>Wochentag                                                                                                    | <b>352</b><br>Startzeit #2<br>Wochentag                                                                                                    | <b>353</b><br>Stoppzeit #2<br>Wochentag                                                                                                    | <b>354</b><br>Startzeit #3<br>Wochentag                                                                                                    | <b>355</b><br>Stoppzeit #3<br>Wochentag                                                                                                    | <b>356</b><br>Startzeit #4<br>Wochentag                                                                                                    | <b>357</b><br>Stoppzeit #4<br>Wochentag                                                                                                    | <b>358</b><br>Startzeit #5<br>Wochentag                                                                                                    | <b>359</b><br>Stoppzeit #5<br>Wochentag                                                                                                    |
| <b>350</b><br>Startzeit #1<br>Wochentag                                                                                                    | <b>351</b><br>Stoppzeit #1<br>Wochentag                                                                                                    | <b>352</b><br>Startzeit #2<br>Wochentag                                                                                                    | <b>353</b><br>Stoppzeit #2<br>Wochentag                                                                                                    | <b>354</b><br>Startzeit #3<br>Wochentag                                                                                                    | <b>355</b><br>Stoppzeit #3<br>Wochentag                                                                                                    | <b>356</b><br>Startzeit #4<br>Wochentag                                                                                                    | <b>357</b><br>Stoppzeit #4<br>Wochentag                                                                                                    | <b>358</b><br>Startzeit #5<br>Wochentag                                                                                                    | <b>359</b><br>Stoppzeit #5<br>Wochentag                                                                                                    |
| 350<br>Startzeit #1<br>Wochentag                                                                                                    | <b>351</b><br>Stoppzeit #1<br>Wochentag                                                                                                    | <b>352</b><br>Startzeit #2<br>Wochentag                                                                                                    | <b>353</b><br>Stoppzeit #2<br>Wochentag                                                                                                    | <b>354</b><br>Startzeit #3<br>Wochentag                                                                                                    | <b>355</b><br>Stoppzeit #3<br>Wochentag                                                                                                    | <b>356</b><br>Startzeit #4<br>Wochentag<br>Nicht aktiv                                                                                                    | <b>357</b><br>Stoppzeit #4<br>Wochentag                                                                                                    | <b>358</b><br>Startzeit #5<br>Wochentag                                                                                                    | <b>359</b><br>Stoppzeit #5<br>Wochentag                                                                                                    |
| 350<br>Startzeit #1<br>Wochentag<br>Nicht aktiv<br>oder 1 Tag<br>aus MoSo                                                                                                    | 351<br>Stoppzeit #1<br>Wochentag<br>Nicht aktiv<br>oder 1 Tag                                                                                                    | 352<br>Startzeit #2<br>Wochentag<br>Nicht aktiv<br>oder 1 Tag<br>aus MoSo                                                                                                    | 353<br>Stoppzeit #2<br>Wochentag<br>Nicht aktiv<br>oder 1 Tag<br>aus MoSo                                                                                                    | 354<br>Startzeit #3<br>Wochentag<br>Nicht aktiv<br>oder 1 Tag<br>aus MoSo                                                                                                    | 355<br>Stoppzeit #3<br>Wochentag<br>Nicht aktiv<br>oder 1 Tag<br>aus MoSo                                                                                                    | 356<br>Startzeit #4<br>Wochentag<br>Nicht aktiv<br>oder 1 Tag<br>aus MoSo                                                                                                    | 357<br>Stoppzeit #4<br>Wochentag<br>Nicht aktiv<br>oder 1 Tag<br>aus MoSo                                                                                                    | 358<br>Startzeit #5<br>Wochentag<br>Nicht aktiv<br>oder 1 Tag<br>aus MoSo                                                                                                    | 359<br>Stoppzeit #5<br>Wochentag<br>Nicht aktiv<br>oder 1 Tag<br>aus MoSo                                                                                                    |
| 350<br>Startzeit #1<br>Wochentag<br>Nicht aktiv<br>oder 1 Tag<br>aus MoSo<br>Uhrzeit                                                                                         | 351<br>Stoppzeit #1<br>Wochentag<br>Nicht aktiv<br>oder 1 Tag<br>aus MoSo<br>Uhrzeit                                                                                         | 352<br>Startzeit #2<br>Wochentag<br>Nicht aktiv<br>oder 1 Tag<br>aus MoSo<br>Uhrzeit                                                                                         | 353<br>Stoppzeit #2<br>Wochentag<br>Nicht aktiv<br>oder 1 Tag<br>aus MoSo<br>Uhrzeit                                                                                         | 354<br>Startzeit #3<br>Wochentag<br>Nicht aktiv<br>oder 1 Tag<br>aus MoSo<br>Uhrzeit                                                                                         | 355<br>Stoppzeit #3<br>Wochentag<br>Nicht aktiv<br>oder 1 Tag<br>aus MoSo<br>Uhrzeit                                                                                         | 356<br>Startzeit #4<br>Wochentag<br>Nicht aktiv<br>oder 1 Tag<br>aus MoSo<br>Uhrzeit                                                                                         | 357<br>Stoppzeit #4<br>Wochentag<br>Nicht aktiv<br>oder 1 Tag<br>aus MoSo<br>Uhrzeit                                                                                         | 358<br>Startzeit #5<br>Wochentag<br>Nicht aktiv<br>oder 1 Tag<br>aus MoSo<br>Uhrzeit                                                                                          | 359<br>Stoppzeit #5<br>Wochentag<br>Nicht aktiv<br>oder 1 Tag<br>aus MoSo<br>Uhrzeit                                                                                         |
| 350<br>Startzeit #1<br>Wochentag<br>Nicht aktiv<br>oder 1 Tag<br>aus MoSo<br>Uhrzeit                                                                                         | 351<br>Stoppzeit #1<br>Wochentag<br>Nicht aktiv<br>oder 1 Tag<br>aus MoSo<br>Uhrzeit                                                                                         | 352<br>Startzeit #2<br>Wochentag<br>Nicht aktiv<br>oder 1 Tag<br>aus MoSo<br>Uhrzeit                                                                                         | 353<br>Stoppzeit #2<br>Wochentag<br>Nicht aktiv<br>oder 1 Tag<br>aus MoSo<br>Uhrzeit                                                                                         | 354<br>Startzeit #3<br>Wochentag<br>Nicht aktiv<br>oder 1 Tag<br>aus MoSo<br>Uhrzeit                                                                                         | 355<br>Stoppzeit #3<br>Wochentag<br>Nicht aktiv<br>oder 1 Tag<br>aus MoSo<br>Uhrzeit                                                                                         | 356<br>Startzeit #4<br>Wochentag<br>Nicht aktiv<br>oder 1 Tag<br>aus MoSo<br>Uhrzeit                                                                                         | 357<br>Stoppzeit #4<br>Wochentag<br>Nicht aktiv<br>oder 1 Tag<br>aus MoSo<br>Uhrzeit                                                                                         | 358<br>Startzeit #5<br>Wochentag<br>Nicht aktiv<br>oder 1 Tag<br>aus MoSo<br>Uhrzeit                                                                                          | 359<br>Stoppzeit #5<br>Wochentag<br>Nicht aktiv<br>oder 1 Tag<br>aus MoSo<br>Uhrzeit                                                                                         |
| 350<br>Startzeit #1<br>Wochentag<br>Nicht aktiv<br>oder 1 Tag<br>aus MoSo<br>Uhrzeit<br>360<br>Startzeit #6                                                                  | 351<br>Stoppzeit #1<br>Wochentag<br>Nicht aktiv<br>oder 1 Tag<br>aus MoSo<br>Uhrzeit<br>361<br>Stoppzeit #6                                                                  | 352<br>Startzeit #2<br>Wochentag<br>Nicht aktiv<br>oder 1 Tag<br>aus MoSo<br>Uhrzeit<br>362<br>Startzeit #7                                                                  | 353<br>Stoppzeit #2<br>Wochentag<br>Nicht aktiv<br>oder 1 Tag<br>aus MoSo<br>Uhrzeit<br>363<br>Stoppzeit #7                                                                  | 354<br>Startzeit #3<br>Wochentag<br>Nicht aktiv<br>oder 1 Tag<br>aus MoSo<br>Uhrzeit<br>364<br>Startzeit #8                                                                  | 355<br>Stoppzeit #3<br>Wochentag<br>Nicht aktiv<br>oder 1 Tag<br>aus MoSo<br>Uhrzeit<br>365<br>Stoppzeit #8                                                                  | 356<br>Startzeit #4<br>Wochentag<br>Nicht aktiv<br>oder 1 Tag<br>aus MoSo<br>Uhrzeit<br>366<br>Startzeit #9                                                                  | 357<br>Stoppzeit #4<br>Wochentag<br>Nicht aktiv<br>oder 1 Tag<br>aus MoSo<br>Uhrzeit<br>367<br>Stoppzeit #9                                                                  | 358<br>Startzeit #5<br>Wochentag<br>Nicht aktiv<br>oder 1 Tag<br>aus MoSo<br>Uhrzeit<br>368<br>Startzeit #10                                                                  | 359<br>Stoppzeit #5<br>Wochentag<br>Nicht aktiv<br>oder 1 Tag<br>aus MoSo<br>Uhrzeit<br>369                                                                                  |
| 350<br>Startzeit #1<br>Wochentag<br>Nicht aktiv<br>oder 1 Tag<br>aus MoSo<br>Uhrzeit<br>360<br>Startzeit #6<br>Wochentag                                                     | 351<br>Stoppzeit #1<br>Wochentag<br>Nicht aktiv<br>oder 1 Tag<br>aus MoSo<br>Uhrzeit<br>361<br>Stoppzeit #6<br>Wochentag                                                     | 352<br>Startzeit #2<br>Wochentag<br>Nicht aktiv<br>oder 1 Tag<br>aus MoSo<br>Uhrzeit<br>362<br>Startzeit #7<br>Wochentag                                                     | 353<br>Stoppzeit #2<br>Wochentag<br>Nicht aktiv<br>oder 1 Tag<br>aus MoSo<br>Uhrzeit<br>363<br>Stoppzeit #7<br>Wochentag                                                     | 354<br>Startzeit #3<br>Wochentag<br>Nicht aktiv<br>oder 1 Tag<br>aus MoSo<br>Uhrzeit<br>364<br>Startzeit #8<br>Wochentag                                                     | 355<br>Stoppzeit #3<br>Wochentag<br>Nicht aktiv<br>oder 1 Tag<br>aus MoSo<br>Uhrzeit<br>365<br>Stoppzeit #8<br>Wochentag                                                     | 356<br>Startzeit #4<br>Wochentag<br>Nicht aktiv<br>oder 1 Tag<br>aus MoSo<br>Uhrzeit<br>366<br>Startzeit #9<br>Wochentag                                                     | 357<br>Stoppzeit #4<br>Wochentag<br>Nicht aktiv<br>oder 1 Tag<br>aus MoSo<br>Uhrzeit<br>367<br>Stoppzeit #9<br>Wochentag                                                     | 358<br>Startzeit #5<br>Wochentag<br>Nicht aktiv<br>oder 1 Tag<br>aus MoSo<br>Uhrzeit<br>368<br>Startzeit #10<br>Wochentag                                                     | 359<br>Stoppzeit #5<br>Wochentag<br>Nicht aktiv<br>oder 1 Tag<br>aus MoSo<br>Uhrzeit<br>369<br>Stoppzeit#10<br>Wochentag                                                     |
| 350<br>Startzeit #1<br>Wochentag<br>Nicht aktiv<br>oder 1 Tag<br>aus MoSo<br>Uhrzeit<br>360<br>Startzeit #6<br>Wochentag                                                     | 351<br>Stoppzeit #1<br>Wochentag<br>Nicht aktiv<br>oder 1 Tag<br>aus MoSo<br>Uhrzeit<br>361<br>Stoppzeit #6<br>Wochentag                                                     | 352<br>Startzeit #2<br>Wochentag<br>Nicht aktiv<br>oder 1 Tag<br>aus MoSo<br>Uhrzeit<br>362<br>Startzeit #7<br>Wochentag                                                     | 353<br>Stoppzeit #2<br>Wochentag<br>Nicht aktiv<br>oder 1 Tag<br>aus MoSo<br>Uhrzeit<br>363<br>Stoppzeit #7<br>Wochentag                                                     | 354<br>Startzeit #3<br>Wochentag<br>Nicht aktiv<br>oder 1 Tag<br>aus MoSo<br>Uhrzeit<br>364<br>Startzeit #8<br>Wochentag                                                     | 355<br>Stoppzeit #3<br>Wochentag<br>Nicht aktiv<br>oder 1 Tag<br>aus MoSo<br>Uhrzeit<br>365<br>Stoppzeit #8<br>Wochentag                                                     | 356<br>Startzeit #4<br>Wochentag<br>Nicht aktiv<br>oder 1 Tag<br>aus MoSo<br>Uhrzeit<br>366<br>Startzeit #9<br>Wochentag                                                     | 357<br>Stoppzeit #4<br>Wochentag<br>Nicht aktiv<br>oder 1 Tag<br>aus MoSo<br>Uhrzeit<br>367<br>Stoppzeit #9<br>Wochentag                                                     | 358<br>Startzeit #5<br>Wochentag<br>Nicht aktiv<br>oder 1 Tag<br>aus MoSo<br>Uhrzeit<br>368<br>Startzeit #10<br>Wochentag                                                     | 359<br>Stoppzeit #5<br>Wochentag<br>Nicht aktiv<br>oder 1 Tag<br>aus MoSo<br>Uhrzeit<br>369<br>Stoppzeit#10<br>Wochentag                                                     |
| 350<br>Startzeit #1<br>Wochentag<br>Nicht aktiv<br>oder 1 Tag<br>aus MoSo<br>Uhrzeit<br>360<br>Startzeit #6<br>Wochentag<br>Nicht aktiv<br>oder 1 Tag                        | 351<br>Stoppzeit #1<br>Wochentag<br>Nicht aktiv<br>oder 1 Tag<br>aus MoSo<br>Uhrzeit<br>361<br>Stoppzeit #6<br>Wochentag<br>Nicht aktiv<br>oder 1 Tag                        | 352<br>Startzeit #2<br>Wochentag<br>Nicht aktiv<br>oder 1 Tag<br>aus MoSo<br>Uhrzeit<br>362<br>Startzeit #7<br>Wochentag<br>Nicht aktiv<br>oder 1 Tag                        | 353<br>Stoppzeit #2<br>Wochentag<br>Nicht aktiv<br>oder 1 Tag<br>aus MoSo<br>Uhrzeit<br>363<br>Stoppzeit #7<br>Wochentag<br>Nicht aktiv<br>oder 1 Tag                        | 354<br>Startzeit #3<br>Wochentag<br>Nicht aktiv<br>oder 1 Tag<br>aus MoSo<br>Uhrzeit<br>364<br>Startzeit #8<br>Wochentag<br>Nicht aktiv<br>oder 1 Tag                        | 355<br>Stoppzeit #3<br>Wochentag<br>Nicht aktiv<br>oder 1 Tag<br>aus MoSo<br>Uhrzeit<br>365<br>Stoppzeit #8<br>Wochentag<br>Nicht aktiv<br>oder 1 Tag                        | 356<br>Startzeit #4<br>Wochentag<br>Nicht aktiv<br>oder 1 Tag<br>aus MoSo<br>Uhrzeit<br>366<br>Startzeit #9<br>Wochentag<br>Nicht aktiv<br>oder 1 Tag                        | 357<br>Stoppzeit #4<br>Wochentag<br>Nicht aktiv<br>oder 1 Tag<br>aus MoSo<br>Uhrzeit<br>367<br>Stoppzeit #9<br>Wochentag<br>Nicht aktiv<br>oder 1 Tag                        | 358<br>Startzeit #5<br>Wochentag<br>Nicht aktiv<br>oder 1 Tag<br>aus MoSo<br>Uhrzeit<br>368<br>Startzeit #10<br>Wochentag<br>Nicht aktiv<br>oder 1 Tag                        | 359<br>Stoppzeit #5<br>Wochentag<br>Nicht aktiv<br>oder 1 Tag<br>aus MoSo<br>Uhrzeit<br>369<br>Stoppzeit#10<br>Wochentag<br>Nicht aktiv<br>oder 1 Tag                        |
| 350<br>Startzeit #1<br>Wochentag<br>Nicht aktiv<br>oder 1 Tag<br>aus MoSo<br>Uhrzeit<br>360<br>Startzeit #6<br>Wochentag<br>Nicht aktiv<br>oder 1 Tag<br>aus MoSo            | 351<br>Stoppzeit #1<br>Wochentag<br>Nicht aktiv<br>oder 1 Tag<br>aus MoSo<br>Uhrzeit<br>361<br>Stoppzeit #6<br>Wochentag<br>Nicht aktiv<br>oder 1 Tag<br>aus MoSo            | 352<br>Startzeit #2<br>Wochentag<br>Nicht aktiv<br>oder 1 Tag<br>aus MoSo<br>Uhrzeit<br>362<br>Startzeit #7<br>Wochentag<br>Nicht aktiv<br>oder 1 Tag<br>aus MoSo            | 353<br>Stoppzeit #2<br>Wochentag<br>Nicht aktiv<br>oder 1 Tag<br>aus MoSo<br>Uhrzeit<br>363<br>Stoppzeit #7<br>Wochentag<br>Nicht aktiv<br>oder 1 Tag<br>aus MoSo            | 354<br>Startzeit #3<br>Wochentag<br>Nicht aktiv<br>oder 1 Tag<br>aus MoSo<br>Uhrzeit<br>364<br>Startzeit #8<br>Wochentag<br>Nicht aktiv<br>oder 1 Tag<br>aus MoSo            | 355<br>Stoppzeit #3<br>Wochentag<br>Nicht aktiv<br>oder 1 Tag<br>aus MoSo<br>Uhrzeit<br>365<br>Stoppzeit #8<br>Wochentag<br>Nicht aktiv<br>oder 1 Tag<br>aus MoSo            | 356<br>Startzeit #4<br>Wochentag<br>Nicht aktiv<br>oder 1 Tag<br>aus MoSo<br>Uhrzeit<br>366<br>Startzeit #9<br>Wochentag<br>Nicht aktiv<br>oder 1 Tag<br>aus MoSo            | 357<br>Stoppzeit #4<br>Wochentag<br>Nicht aktiv<br>oder 1 Tag<br>aus MoSo<br>Uhrzeit<br>367<br>Stoppzeit #9<br>Wochentag<br>Nicht aktiv<br>oder 1 Tag<br>aus MoSo            | 358<br>Startzeit #5<br>Wochentag<br>Nicht aktiv<br>oder 1 Tag<br>aus MoSo<br>Uhrzeit<br>368<br>Startzeit #10<br>Wochentag<br>Nicht aktiv<br>oder 1 Tag<br>aus MoSo            | 359<br>Stoppzeit #5<br>Wochentag<br>Nicht aktiv<br>oder 1 Tag<br>aus MoSo<br>Uhrzeit<br>369<br>Stoppzeit#10<br>Wochentag<br>Nicht aktiv<br>oder 1 Tag<br>aus MoSo            |
| 350<br>Startzeit #1<br>Wochentag<br>Nicht aktiv<br>oder 1 Tag<br>aus MoSo<br>Uhrzeit<br>360<br>Startzeit #6<br>Wochentag<br>Nicht aktiv<br>oder 1 Tag<br>aus MoSo<br>Uhrzeit | 351<br>Stoppzeit #1<br>Wochentag<br>Nicht aktiv<br>oder 1 Tag<br>aus MoSo<br>Uhrzeit<br>361<br>Stoppzeit #6<br>Wochentag<br>Nicht aktiv<br>oder 1 Tag<br>aus MoSo<br>Uhrzeit | 352<br>Startzeit #2<br>Wochentag<br>Nicht aktiv<br>oder 1 Tag<br>aus MoSo<br>Uhrzeit<br>362<br>Startzeit #7<br>Wochentag<br>Nicht aktiv<br>oder 1 Tag<br>aus MoSo<br>Uhrzeit | 353<br>Stoppzeit #2<br>Wochentag<br>Nicht aktiv<br>oder 1 Tag<br>aus MoSo<br>Uhrzeit<br>363<br>Stoppzeit #7<br>Wochentag<br>Nicht aktiv<br>oder 1 Tag<br>aus MoSo<br>Uhrzeit | 354<br>Startzeit #3<br>Wochentag<br>Nicht aktiv<br>oder 1 Tag<br>aus MoSo<br>Uhrzeit<br>364<br>Startzeit #8<br>Wochentag<br>Nicht aktiv<br>oder 1 Tag<br>aus MoSo<br>Uhrzeit | 355<br>Stoppzeit #3<br>Wochentag<br>Nicht aktiv<br>oder 1 Tag<br>aus MoSo<br>Uhrzeit<br>365<br>Stoppzeit #8<br>Wochentag<br>Nicht aktiv<br>oder 1 Tag<br>aus MoSo<br>Uhrzeit | 356<br>Startzeit #4<br>Wochentag<br>Nicht aktiv<br>oder 1 Tag<br>aus MoSo<br>Uhrzeit<br>366<br>Startzeit #9<br>Wochentag<br>Nicht aktiv<br>oder 1 Tag<br>aus MoSo<br>Uhrzeit | 357<br>Stoppzeit #4<br>Wochentag<br>Nicht aktiv<br>oder 1 Tag<br>aus MoSo<br>Uhrzeit<br>367<br>Stoppzeit #9<br>Wochentag<br>Nicht aktiv<br>oder 1 Tag<br>aus MoSo<br>Uhrzeit | 358<br>Startzeit #5<br>Wochentag<br>Nicht aktiv<br>oder 1 Tag<br>aus MoSo<br>Uhrzeit<br>368<br>Startzeit #10<br>Wochentag<br>Nicht aktiv<br>oder 1 Tag<br>aus MoSo<br>Uhrzeit | 359<br>Stoppzeit #5<br>Wochentag<br>Nicht aktiv<br>oder 1 Tag<br>aus MoSo<br>Uhrzeit<br>369<br>Stoppzeit#10<br>Wochentag<br>Nicht aktiv<br>oder 1 Tag<br>aus MoSo<br>Uhrzeit |
| 350<br>Startzeit #1<br>Wochentag<br>Nicht aktiv<br>oder 1 Tag<br>aus MoSo<br>Uhrzeit<br>360<br>Startzeit #6<br>Wochentag<br>Nicht aktiv<br>oder 1 Tag<br>aus MoSo<br>Uhrzeit | 351<br>Stoppzeit #1<br>Wochentag<br>Nicht aktiv<br>oder 1 Tag<br>aus MoSo<br>Uhrzeit<br>361<br>Stoppzeit #6<br>Wochentag<br>Nicht aktiv<br>oder 1 Tag<br>aus MoSo<br>Uhrzeit | 352<br>Startzeit #2<br>Wochentag<br>Nicht aktiv<br>oder 1 Tag<br>aus MoSo<br>Uhrzeit<br>362<br>Startzeit #7<br>Wochentag<br>Nicht aktiv<br>oder 1 Tag<br>aus MoSo<br>Uhrzeit | 353<br>Stoppzeit #2<br>Wochentag<br>Nicht aktiv<br>oder 1 Tag<br>aus MoSo<br>Uhrzeit<br>363<br>Stoppzeit #7<br>Wochentag<br>Nicht aktiv<br>oder 1 Tag<br>aus MoSo<br>Uhrzeit | 354<br>Startzeit #3<br>Wochentag<br>Nicht aktiv<br>oder 1 Tag<br>aus MoSo<br>Uhrzeit<br>364<br>Startzeit #8<br>Wochentag<br>Nicht aktiv<br>oder 1 Tag<br>aus MoSo<br>Uhrzeit | 355<br>Stoppzeit #3<br>Wochentag<br>Nicht aktiv<br>oder 1 Tag<br>aus MoSo<br>Uhrzeit<br>365<br>Stoppzeit #8<br>Wochentag<br>Nicht aktiv<br>oder 1 Tag<br>aus MoSo<br>Uhrzeit | 356<br>Startzeit #4<br>Wochentag<br>Nicht aktiv<br>oder 1 Tag<br>aus MoSo<br>Uhrzeit<br>366<br>Startzeit #9<br>Wochentag<br>Nicht aktiv<br>oder 1 Tag<br>aus MoSo<br>Uhrzeit | 357<br>Stoppzeit #4<br>Wochentag<br>Nicht aktiv<br>oder 1 Tag<br>aus MoSo<br>Uhrzeit<br>367<br>Stoppzeit #9<br>Wochentag<br>Nicht aktiv<br>oder 1 Tag<br>aus MoSo<br>Uhrzeit | 358<br>Startzeit #5<br>Wochentag<br>Nicht aktiv<br>oder 1 Tag<br>aus MoSo<br>Uhrzeit<br>368<br>Startzeit #10<br>Wochentag<br>Nicht aktiv<br>oder 1 Tag<br>aus MoSo<br>Uhrzeit | 359<br>Stoppzeit #5<br>Wochentag<br>Nicht aktiv<br>oder 1 Tag<br>aus MoSo<br>Uhrzeit<br>369<br>Stoppzeit#10<br>Wochentag<br>Nicht aktiv<br>oder 1 Tag<br>aus MoSo<br>Uhrzeit |
| 350<br>Startzeit #1<br>Wochentag<br>Nicht aktiv<br>oder 1 Tag<br>aus MoSo<br>Uhrzeit<br>360<br>Startzeit #6<br>Wochentag<br>Nicht aktiv<br>oder 1 Tag<br>aus MoSo<br>Uhrzeit | 351<br>Stoppzeit #1<br>Wochentag<br>Nicht aktiv<br>oder 1 Tag<br>aus MoSo<br>Uhrzeit<br>361<br>Stoppzeit #6<br>Wochentag<br>Nicht aktiv<br>oder 1 Tag<br>aus MoSo<br>Uhrzeit | 352<br>Startzeit #2<br>Wochentag<br>Nicht aktiv<br>oder 1 Tag<br>aus MoSo<br>Uhrzeit<br>362<br>Startzeit #7<br>Wochentag<br>Nicht aktiv<br>oder 1 Tag<br>aus MoSo<br>Uhrzeit | 353<br>Stoppzeit #2<br>Wochentag<br>Nicht aktiv<br>oder 1 Tag<br>aus MoSo<br>Uhrzeit<br>363<br>Stoppzeit #7<br>Wochentag<br>Nicht aktiv<br>oder 1 Tag<br>aus MoSo<br>Uhrzeit | 354<br>Startzeit #3<br>Wochentag<br>Nicht aktiv<br>oder 1 Tag<br>aus MoSo<br>Uhrzeit<br>364<br>Startzeit #8<br>Wochentag<br>Nicht aktiv<br>oder 1 Tag<br>aus MoSo<br>Uhrzeit | 355<br>Stoppzeit #3<br>Wochentag<br>Nicht aktiv<br>oder 1 Tag<br>aus MoSo<br>Uhrzeit<br>365<br>Stoppzeit #8<br>Wochentag<br>Nicht aktiv<br>oder 1 Tag<br>aus MoSo<br>Uhrzeit | 356<br>Startzeit #4<br>Wochentag<br>Nicht aktiv<br>oder 1 Tag<br>aus MoSo<br>Uhrzeit<br>366<br>Startzeit #9<br>Wochentag<br>Nicht aktiv<br>oder 1 Tag<br>aus MoSo<br>Uhrzeit | 357<br>Stoppzeit #4<br>Wochentag<br>Nicht aktiv<br>oder 1 Tag<br>aus MoSo<br>Uhrzeit<br>367<br>Stoppzeit #9<br>Wochentag<br>Nicht aktiv<br>oder 1 Tag<br>aus MoSo<br>Uhrzeit | 358<br>Startzeit #5<br>Wochentag<br>Nicht aktiv<br>oder 1 Tag<br>aus MoSo<br>Uhrzeit<br>368<br>Startzeit #10<br>Wochentag<br>Nicht aktiv<br>oder 1 Tag<br>aus MoSo<br>Uhrzeit | 359<br>Stoppzeit #5<br>Wochentag<br>Nicht aktiv<br>oder 1 Tag<br>aus MoSo<br>Uhrzeit<br>369<br>Stoppzeit#10<br>Wochentag<br>Nicht aktiv<br>oder 1 Tag<br>aus MoSo<br>Uhrzeit |
| 350<br>Startzeit #1<br>Wochentag<br>Nicht aktiv<br>oder 1 Tag<br>aus MoSo<br>Uhrzeit<br>360<br>Startzeit #6<br>Wochentag<br>Nicht aktiv<br>oder 1 Tag<br>aus MoSo<br>Uhrzeit | 351<br>Stoppzeit #1<br>Wochentag<br>Nicht aktiv<br>oder 1 Tag<br>aus MoSo<br>Uhrzeit<br>361<br>Stoppzeit #6<br>Wochentag<br>Nicht aktiv<br>oder 1 Tag<br>aus MoSo<br>Uhrzeit | 352<br>Startzeit #2<br>Wochentag<br>Nicht aktiv<br>oder 1 Tag<br>aus MoSo<br>Uhrzeit<br>362<br>Startzeit #7<br>Wochentag<br>Nicht aktiv<br>oder 1 Tag<br>aus MoSo<br>Uhrzeit | 353<br>Stoppzeit #2<br>Wochentag<br>Nicht aktiv<br>oder 1 Tag<br>aus MoSo<br>Uhrzeit<br>363<br>Stoppzeit #7<br>Wochentag<br>Nicht aktiv<br>oder 1 Tag<br>aus MoSo<br>Uhrzeit | 354<br>Startzeit #3<br>Wochentag<br>Nicht aktiv<br>oder 1 Tag<br>aus MoSo<br>Uhrzeit<br>364<br>Startzeit #8<br>Wochentag<br>Nicht aktiv<br>oder 1 Tag<br>aus MoSo<br>Uhrzeit | 355<br>Stoppzeit #3<br>Wochentag<br>Nicht aktiv<br>oder 1 Tag<br>aus MoSo<br>Uhrzeit<br>365<br>Stoppzeit #8<br>Wochentag<br>Nicht aktiv<br>oder 1 Tag<br>aus MoSo<br>Uhrzeit | 356<br>Startzeit #4<br>Wochentag<br>Nicht aktiv<br>oder 1 Tag<br>aus MoSo<br>Uhrzeit<br>366<br>Startzeit #9<br>Wochentag<br>Nicht aktiv<br>oder 1 Tag<br>aus MoSo<br>Uhrzeit | 357<br>Stoppzeit #4<br>Wochentag<br>Nicht aktiv<br>oder 1 Tag<br>aus MoSo<br>Uhrzeit<br>367<br>Stoppzeit #9<br>Wochentag<br>Nicht aktiv<br>oder 1 Tag<br>aus MoSo<br>Uhrzeit | 358<br>Startzeit #5<br>Wochentag<br>Nicht aktiv<br>oder 1 Tag<br>aus MoSo<br>Uhrzeit<br>368<br>Startzeit #10<br>Wochentag<br>Nicht aktiv<br>oder 1 Tag<br>aus MoSo<br>Uhrzeit | 359<br>Stoppzeit #5<br>Wochentag<br>Nicht aktiv<br>oder 1 Tag<br>aus MoSo<br>Uhrzeit<br>369<br>Stoppzeit#10<br>Wochentag<br>Nicht aktiv<br>oder 1 Tag<br>aus MoSo<br>Uhrzeit |
| 350<br>Startzeit #1<br>Wochentag<br>Nicht aktiv<br>oder 1 Tag<br>aus MoSo<br>Uhrzeit<br>360<br>Startzeit #6<br>Wochentag<br>Nicht aktiv<br>oder 1 Tag<br>aus MoSo<br>Uhrzeit | 351<br>Stoppzeit #1<br>Wochentag<br>Nicht aktiv<br>oder 1 Tag<br>aus MoSo<br>Uhrzeit<br>361<br>Stoppzeit #6<br>Wochentag<br>Nicht aktiv<br>oder 1 Tag<br>aus MoSo<br>Uhrzeit | 352<br>Startzeit #2<br>Wochentag<br>Nicht aktiv<br>oder 1 Tag<br>aus MoSo<br>Uhrzeit<br>362<br>Startzeit #7<br>Wochentag<br>Nicht aktiv<br>oder 1 Tag<br>aus MoSo<br>Uhrzeit | 353<br>Stoppzeit #2<br>Wochentag<br>Nicht aktiv<br>oder 1 Tag<br>aus MoSo<br>Uhrzeit<br>363<br>Stoppzeit #7<br>Wochentag<br>Nicht aktiv<br>oder 1 Tag<br>aus MoSo<br>Uhrzeit | 354<br>Startzeit #3<br>Wochentag<br>Nicht aktiv<br>oder 1 Tag<br>aus MoSo<br>Uhrzeit<br>364<br>Startzeit #8<br>Wochentag<br>Nicht aktiv<br>oder 1 Tag<br>aus MoSo<br>Uhrzeit | 355<br>Stoppzeit #3<br>Wochentag<br>Nicht aktiv<br>oder 1 Tag<br>aus MoSo<br>Uhrzeit<br>365<br>Stoppzeit #8<br>Wochentag<br>Nicht aktiv<br>oder 1 Tag<br>aus MoSo<br>Uhrzeit | 356<br>Startzeit #4<br>Wochentag<br>Nicht aktiv<br>oder 1 Tag<br>aus MoSo<br>Uhrzeit<br>366<br>Startzeit #9<br>Wochentag<br>Nicht aktiv<br>oder 1 Tag<br>aus MoSo<br>Uhrzeit | 357<br>Stoppzeit #4<br>Wochentag<br>Nicht aktiv<br>oder 1 Tag<br>aus MoSo<br>Uhrzeit<br>367<br>Stoppzeit #9<br>Wochentag<br>Nicht aktiv<br>oder 1 Tag<br>aus MoSo<br>Uhrzeit | 358<br>Startzeit #5<br>Wochentag<br>Nicht aktiv<br>oder 1 Tag<br>aus MoSo<br>Uhrzeit<br>368<br>Startzeit #10<br>Wochentag<br>Nicht aktiv<br>oder 1 Tag<br>aus MoSo<br>Uhrzeit | 359<br>Stoppzeit #5<br>Wochentag<br>Nicht aktiv<br>oder 1 Tag<br>aus MoSo<br>Uhrzeit<br>369<br>Stoppzeit#10<br>Wochentag<br>Nicht aktiv<br>oder 1 Tag<br>aus MoSo<br>Uhrzeit |
| 350<br>Startzeit #1<br>Wochentag<br>Nicht aktiv<br>oder 1 Tag<br>aus MoSo<br>Uhrzeit<br>360<br>Startzeit #6<br>Wochentag<br>Nicht aktiv<br>oder 1 Tag<br>aus MoSo<br>Uhrzeit | 351<br>Stoppzeit #1<br>Wochentag<br>Nicht aktiv<br>oder 1 Tag<br>aus MoSo<br>Uhrzeit<br>361<br>Stoppzeit #6<br>Wochentag<br>Nicht aktiv<br>oder 1 Tag<br>aus MoSo<br>Uhrzeit | 352<br>Startzeit #2<br>Wochentag<br>Nicht aktiv<br>oder 1 Tag<br>aus MoSo<br>Uhrzeit<br>362<br>Startzeit #7<br>Wochentag<br>Nicht aktiv<br>oder 1 Tag<br>aus MoSo<br>Uhrzeit | 353<br>Stoppzeit #2<br>Wochentag<br>Nicht aktiv<br>oder 1 Tag<br>aus MoSo<br>Uhrzeit<br>363<br>Stoppzeit #7<br>Wochentag<br>Nicht aktiv<br>oder 1 Tag<br>aus MoSo<br>Uhrzeit | 354<br>Startzeit #3<br>Wochentag<br>Nicht aktiv<br>oder 1 Tag<br>aus MoSo<br>Uhrzeit<br>364<br>Startzeit #8<br>Wochentag<br>Nicht aktiv<br>oder 1 Tag<br>aus MoSo<br>Uhrzeit | 355<br>Stoppzeit #3<br>Wochentag<br>Nicht aktiv<br>oder 1 Tag<br>aus MoSo<br>Uhrzeit<br>365<br>Stoppzeit #8<br>Wochentag<br>Nicht aktiv<br>oder 1 Tag<br>aus MoSo<br>Uhrzeit | 356<br>Startzeit #4<br>Wochentag<br>Nicht aktiv<br>oder 1 Tag<br>aus MoSo<br>Uhrzeit<br>366<br>Startzeit #9<br>Wochentag<br>Nicht aktiv<br>oder 1 Tag<br>aus MoSo<br>Uhrzeit | 357<br>Stoppzeit #4<br>Wochentag<br>Nicht aktiv<br>oder 1 Tag<br>aus MoSo<br>Uhrzeit<br>367<br>Stoppzeit #9<br>Wochentag<br>Nicht aktiv<br>oder 1 Tag<br>aus MoSo<br>Uhrzeit | 358<br>Startzeit #5<br>Wochentag<br>Nicht aktiv<br>oder 1 Tag<br>aus MoSo<br>Uhrzeit<br>368<br>Startzeit #10<br>Wochentag<br>Nicht aktiv<br>oder 1 Tag<br>aus MoSo<br>Uhrzeit | 359<br>Stoppzeit #5<br>Wochentag<br>Nicht aktiv<br>oder 1 Tag<br>aus MoSo<br>Uhrzeit<br>369<br>Stoppzeit#10<br>Wochentag<br>Nicht aktiv<br>oder 1 Tag<br>aus MoSo<br>Uhrzeit |
| 350<br>Startzeit #1<br>Wochentag<br>Nicht aktiv<br>oder 1 Tag<br>aus MoSo<br>Uhrzeit<br>360<br>Startzeit #6<br>Wochentag<br>Nicht aktiv<br>oder 1 Tag<br>aus MoSo<br>Uhrzeit | 351<br>Stoppzeit #1<br>Wochentag<br>Nicht aktiv<br>oder 1 Tag<br>aus MoSo<br>Uhrzeit<br>361<br>Stoppzeit #6<br>Wochentag<br>Nicht aktiv<br>oder 1 Tag<br>aus MoSo<br>Uhrzeit | 352<br>Startzeit #2<br>Wochentag<br>Nicht aktiv<br>oder 1 Tag<br>aus MoSo<br>Uhrzeit<br>362<br>Startzeit #7<br>Wochentag<br>Nicht aktiv<br>oder 1 Tag<br>aus MoSo<br>Uhrzeit | 353<br>Stoppzeit #2<br>Wochentag<br>Nicht aktiv<br>oder 1 Tag<br>aus MoSo<br>Uhrzeit<br>363<br>Stoppzeit #7<br>Wochentag<br>Nicht aktiv<br>oder 1 Tag<br>aus MoSo<br>Uhrzeit | 354<br>Startzeit #3<br>Wochentag<br>Nicht aktiv<br>oder 1 Tag<br>aus MoSo<br>Uhrzeit<br>364<br>Startzeit #8<br>Wochentag<br>Nicht aktiv<br>oder 1 Tag<br>aus MoSo<br>Uhrzeit | 355<br>Stoppzeit #3<br>Wochentag<br>Nicht aktiv<br>oder 1 Tag<br>aus MoSo<br>Uhrzeit<br>365<br>Stoppzeit #8<br>Wochentag<br>Nicht aktiv<br>oder 1 Tag<br>aus MoSo<br>Uhrzeit | 356<br>Startzeit #4<br>Wochentag<br>Nicht aktiv<br>oder 1 Tag<br>aus MoSo<br>Uhrzeit<br>366<br>Startzeit #9<br>Wochentag<br>Nicht aktiv<br>oder 1 Tag<br>aus MoSo<br>Uhrzeit | 357<br>Stoppzeit #4<br>Wochentag<br>Nicht aktiv<br>oder 1 Tag<br>aus MoSo<br>Uhrzeit<br>367<br>Stoppzeit #9<br>Wochentag<br>Nicht aktiv<br>oder 1 Tag<br>aus MoSo<br>Uhrzeit | 358<br>Startzeit #5<br>Wochentag<br>Nicht aktiv<br>oder 1 Tag<br>aus MoSo<br>Uhrzeit<br>368<br>Startzeit #10<br>Wochentag<br>Nicht aktiv<br>oder 1 Tag<br>aus MoSo<br>Uhrzeit | 359<br>Stoppzeit #5<br>Wochentag<br>Nicht aktiv<br>oder 1 Tag<br>aus MoSo<br>Uhrzeit<br>369<br>Stoppzeit#10<br>Wochentag<br>Nicht aktiv<br>oder 1 Tag<br>aus MoSo<br>Uhrzeit |
| 350<br>Startzeit #1<br>Wochentag<br>Nicht aktiv<br>oder 1 Tag<br>aus MoSo<br>Uhrzeit<br>360<br>Startzeit #6<br>Wochentag<br>Nicht aktiv<br>oder 1 Tag<br>aus MoSo<br>Uhrzeit | 351<br>Stoppzeit #1<br>Wochentag<br>Nicht aktiv<br>oder 1 Tag<br>aus MoSo<br>Uhrzeit<br>361<br>Stoppzeit #6<br>Wochentag<br>Nicht aktiv<br>oder 1 Tag<br>aus MoSo<br>Uhrzeit | 352<br>Startzeit #2<br>Wochentag<br>Nicht aktiv<br>oder 1 Tag<br>aus MoSo<br>Uhrzeit<br>362<br>Startzeit #7<br>Wochentag<br>Nicht aktiv<br>oder 1 Tag<br>aus MoSo<br>Uhrzeit | 353<br>Stoppzeit #2<br>Wochentag<br>Nicht aktiv<br>oder 1 Tag<br>aus MoSo<br>Uhrzeit<br>363<br>Stoppzeit #7<br>Wochentag<br>Nicht aktiv<br>oder 1 Tag<br>aus MoSo<br>Uhrzeit | 354<br>Startzeit #3<br>Wochentag<br>Nicht aktiv<br>oder 1 Tag<br>aus MoSo<br>Uhrzeit<br>364<br>Startzeit #8<br>Wochentag<br>Nicht aktiv<br>oder 1 Tag<br>aus MoSo<br>Uhrzeit | 355<br>Stoppzeit #3<br>Wochentag<br>Nicht aktiv<br>oder 1 Tag<br>aus MoSo<br>Uhrzeit<br>365<br>Stoppzeit #8<br>Wochentag<br>Nicht aktiv<br>oder 1 Tag<br>aus MoSo<br>Uhrzeit | 356<br>Startzeit #4<br>Wochentag<br>Nicht aktiv<br>oder 1 Tag<br>aus MoSo<br>Uhrzeit<br>366<br>Startzeit #9<br>Wochentag<br>Nicht aktiv<br>oder 1 Tag<br>aus MoSo<br>Uhrzeit | 357<br>Stoppzeit #4<br>Wochentag<br>Nicht aktiv<br>oder 1 Tag<br>aus MoSo<br>Uhrzeit<br>367<br>Stoppzeit #9<br>Wochentag<br>Nicht aktiv<br>oder 1 Tag<br>aus MoSo<br>Uhrzeit | 358<br>Startzeit #5<br>Wochentag<br>Nicht aktiv<br>oder 1 Tag<br>aus MoSo<br>Uhrzeit<br>368<br>Startzeit #10<br>Wochentag<br>Nicht aktiv<br>oder 1 Tag<br>aus MoSo<br>Uhrzeit | 359<br>Stoppzeit #5<br>Wochentag<br>Nicht aktiv<br>oder 1 Tag<br>aus MoSo<br>Uhrzeit<br>369<br>Stoppzeit#10<br>Wochentag<br>Nicht aktiv<br>oder 1 Tag<br>aus MoSo<br>Uhrzeit |
| 350<br>Startzeit #1<br>Wochentag<br>Nicht aktiv<br>oder 1 Tag<br>aus MoSo<br>Uhrzeit<br>360<br>Startzeit #6<br>Wochentag<br>Nicht aktiv<br>oder 1 Tag<br>aus MoSo<br>Uhrzeit | 351<br>Stoppzeit #1<br>Wochentag<br>Nicht aktiv<br>oder 1 Tag<br>aus MoSo<br>Uhrzeit<br>361<br>Stoppzeit #6<br>Wochentag<br>Nicht aktiv<br>oder 1 Tag<br>aus MoSo<br>Uhrzeit | 352<br>Startzeit #2<br>Wochentag<br>Nicht aktiv<br>oder 1 Tag<br>aus MoSo<br>Uhrzeit<br>362<br>Startzeit #7<br>Wochentag<br>Nicht aktiv<br>oder 1 Tag<br>aus MoSo<br>Uhrzeit | 353<br>Stoppzeit #2<br>Wochentag<br>Nicht aktiv<br>oder 1 Tag<br>aus MoSo<br>Uhrzeit<br>363<br>Stoppzeit #7<br>Wochentag<br>Nicht aktiv<br>oder 1 Tag<br>aus MoSo<br>Uhrzeit | 354<br>Startzeit #3<br>Wochentag<br>Nicht aktiv<br>oder 1 Tag<br>aus MoSo<br>Uhrzeit<br>364<br>Startzeit #8<br>Wochentag<br>Nicht aktiv<br>oder 1 Tag<br>aus MoSo<br>Uhrzeit | 355<br>Stoppzeit #3<br>Wochentag<br>Nicht aktiv<br>oder 1 Tag<br>aus MoSo<br>Uhrzeit<br>365<br>Stoppzeit #8<br>Wochentag<br>Nicht aktiv<br>oder 1 Tag<br>aus MoSo<br>Uhrzeit | 356<br>Startzeit #4<br>Wochentag<br>Nicht aktiv<br>oder 1 Tag<br>aus MoSo<br>Uhrzeit<br>366<br>Startzeit #9<br>Wochentag<br>Nicht aktiv<br>oder 1 Tag<br>aus MoSo<br>Uhrzeit | 357<br>Stoppzeit #4<br>Wochentag<br>Nicht aktiv<br>oder 1 Tag<br>aus MoSo<br>Uhrzeit<br>367<br>Stoppzeit #9<br>Wochentag<br>Nicht aktiv<br>oder 1 Tag<br>aus MoSo<br>Uhrzeit | 358<br>Startzeit #5<br>Wochentag<br>Nicht aktiv<br>oder 1 Tag<br>aus MoSo<br>Uhrzeit<br>368<br>Startzeit #10<br>Wochentag<br>Nicht aktiv<br>oder 1 Tag<br>aus MoSo<br>Uhrzeit | 359<br>Stoppzeit #5<br>Wochentag<br>Nicht aktiv<br>oder 1 Tag<br>aus MoSo<br>Uhrzeit<br>369<br>Stoppzeit#10<br>Wochentag<br>Nicht aktiv<br>oder 1 Tag<br>aus MoSo<br>Uhrzeit |
| 350<br>Startzeit #1<br>Wochentag<br>Nicht aktiv<br>oder 1 Tag<br>aus MoSo<br>Uhrzeit<br>360<br>Startzeit #6<br>Wochentag<br>Nicht aktiv<br>oder 1 Tag<br>aus MoSo<br>Uhrzeit | 351<br>Stoppzeit #1<br>Wochentag<br>Nicht aktiv<br>oder 1 Tag<br>aus MoSo<br>Uhrzeit<br>361<br>Stoppzeit #6<br>Wochentag<br>Nicht aktiv<br>oder 1 Tag<br>aus MoSo<br>Uhrzeit | 352<br>Startzeit #2<br>Wochentag<br>Nicht aktiv<br>oder 1 Tag<br>aus MoSo<br>Uhrzeit<br>362<br>Startzeit #7<br>Wochentag<br>Nicht aktiv<br>oder 1 Tag<br>aus MoSo<br>Uhrzeit | 353<br>Stoppzeit #2<br>Wochentag<br>Nicht aktiv<br>oder 1 Tag<br>aus MoSo<br>Uhrzeit<br>363<br>Stoppzeit #7<br>Wochentag<br>Nicht aktiv<br>oder 1 Tag<br>aus MoSo<br>Uhrzeit | 354<br>Startzeit #3<br>Wochentag<br>Nicht aktiv<br>oder 1 Tag<br>aus MoSo<br>Uhrzeit<br>364<br>Startzeit #8<br>Wochentag<br>Nicht aktiv<br>oder 1 Tag<br>aus MoSo<br>Uhrzeit | 355<br>Stoppzeit #3<br>Wochentag<br>Nicht aktiv<br>oder 1 Tag<br>aus MoSo<br>Uhrzeit<br>365<br>Stoppzeit #8<br>Wochentag<br>Nicht aktiv<br>oder 1 Tag<br>aus MoSo<br>Uhrzeit | 356<br>Startzeit #4<br>Wochentag<br>Nicht aktiv<br>oder 1 Tag<br>aus MoSo<br>Uhrzeit<br>366<br>Startzeit #9<br>Wochentag<br>Nicht aktiv<br>oder 1 Tag<br>aus MoSo<br>Uhrzeit | 357<br>Stoppzeit #4<br>Wochentag<br>Nicht aktiv<br>oder 1 Tag<br>aus MoSo<br>Uhrzeit<br>367<br>Stoppzeit #9<br>Wochentag<br>Nicht aktiv<br>oder 1 Tag<br>aus MoSo<br>Uhrzeit | 358<br>Startzeit #5<br>Wochentag<br>Nicht aktiv<br>oder 1 Tag<br>aus MoSo<br>Uhrzeit<br>368<br>Startzeit #10<br>Wochentag<br>Nicht aktiv<br>oder 1 Tag<br>aus MoSo<br>Uhrzeit | 359<br>Stoppzeit #5<br>Wochentag<br>Nicht aktiv<br>oder 1 Tag<br>aus MoSo<br>Uhrzeit<br>369<br>Stoppzeit#10<br>Wochentag<br>Nicht aktiv<br>oder 1 Tag<br>aus MoSo<br>Uhrzeit |
| 350<br>Startzeit #1<br>Wochentag<br>Nicht aktiv<br>oder 1 Tag<br>aus MoSo<br>Uhrzeit<br>360<br>Startzeit #6<br>Wochentag<br>Nicht aktiv<br>oder 1 Tag<br>aus MoSo<br>Uhrzeit | 351<br>Stoppzeit #1<br>Wochentag<br>Nicht aktiv<br>oder 1 Tag<br>aus MoSo<br>Uhrzeit<br>361<br>Stoppzeit #6<br>Wochentag<br>Nicht aktiv<br>oder 1 Tag<br>aus MoSo<br>Uhrzeit | 352<br>Startzeit #2<br>Wochentag<br>Nicht aktiv<br>oder 1 Tag<br>aus MoSo<br>Uhrzeit<br>362<br>Startzeit #7<br>Wochentag<br>Nicht aktiv<br>oder 1 Tag<br>aus MoSo<br>Uhrzeit | 353<br>Stoppzeit #2<br>Wochentag<br>Nicht aktiv<br>oder 1 Tag<br>aus MoSo<br>Uhrzeit<br>363<br>Stoppzeit #7<br>Wochentag<br>Nicht aktiv<br>oder 1 Tag<br>aus MoSo<br>Uhrzeit | 354<br>Startzeit #3<br>Wochentag<br>Nicht aktiv<br>oder 1 Tag<br>aus MoSo<br>Uhrzeit<br>364<br>Startzeit #8<br>Wochentag<br>Nicht aktiv<br>oder 1 Tag<br>aus MoSo<br>Uhrzeit | 355<br>Stoppzeit #3<br>Wochentag<br>Nicht aktiv<br>oder 1 Tag<br>aus MoSo<br>Uhrzeit<br>365<br>Stoppzeit #8<br>Wochentag<br>Nicht aktiv<br>oder 1 Tag<br>aus MoSo<br>Uhrzeit | 356<br>Startzeit #4<br>Wochentag<br>Nicht aktiv<br>oder 1 Tag<br>aus MoSo<br>Uhrzeit<br>366<br>Startzeit #9<br>Wochentag<br>Nicht aktiv<br>oder 1 Tag<br>aus MoSo<br>Uhrzeit | 357<br>Stoppzeit #4<br>Wochentag<br>Nicht aktiv<br>oder 1 Tag<br>aus MoSo<br>Uhrzeit<br>367<br>Stoppzeit #9<br>Wochentag<br>Nicht aktiv<br>oder 1 Tag<br>aus MoSo<br>Uhrzeit | 358<br>Startzeit #5<br>Wochentag<br>Nicht aktiv<br>oder 1 Tag<br>aus MoSo<br>Uhrzeit<br>368<br>Startzeit #10<br>Wochentag<br>Nicht aktiv<br>oder 1 Tag<br>aus MoSo<br>Uhrzeit | 359<br>Stoppzeit #5<br>Wochentag<br>Nicht aktiv<br>oder 1 Tag<br>aus MoSo<br>Uhrzeit<br>369<br>Stoppzeit#10<br>Wochentag<br>Nicht aktiv<br>oder 1 Tag<br>aus MoSo<br>Uhrzeit |
| 350<br>Startzeit #1<br>Wochentag<br>Nicht aktiv<br>oder 1 Tag<br>aus MoSo<br>Uhrzeit<br>360<br>Startzeit #6<br>Wochentag<br>Nicht aktiv<br>oder 1 Tag<br>aus MoSo<br>Uhrzeit | 351<br>Stoppzeit #1<br>Wochentag<br>Nicht aktiv<br>oder 1 Tag<br>aus MoSo<br>Uhrzeit<br>361<br>Stoppzeit #6<br>Wochentag<br>Nicht aktiv<br>oder 1 Tag<br>aus MoSo<br>Uhrzeit | 352<br>Startzeit #2<br>Wochentag<br>Nicht aktiv<br>oder 1 Tag<br>aus MoSo<br>Uhrzeit<br>362<br>Startzeit #7<br>Wochentag<br>Nicht aktiv<br>oder 1 Tag<br>aus MoSo<br>Uhrzeit | 353<br>Stoppzeit #2<br>Wochentag<br>Nicht aktiv<br>oder 1 Tag<br>aus MoSo<br>Uhrzeit<br>363<br>Stoppzeit #7<br>Wochentag<br>Nicht aktiv<br>oder 1 Tag<br>aus MoSo<br>Uhrzeit | 354<br>Startzeit #3<br>Wochentag<br>Nicht aktiv<br>oder 1 Tag<br>aus MoSo<br>Uhrzeit<br>364<br>Startzeit #8<br>Wochentag<br>Nicht aktiv<br>oder 1 Tag<br>aus MoSo<br>Uhrzeit | 355<br>Stoppzeit #3<br>Wochentag<br>Nicht aktiv<br>oder 1 Tag<br>aus MoSo<br>Uhrzeit<br>365<br>Stoppzeit #8<br>Wochentag<br>Nicht aktiv<br>oder 1 Tag<br>aus MoSo<br>Uhrzeit | 356<br>Startzeit #4<br>Wochentag<br>Nicht aktiv<br>oder 1 Tag<br>aus MoSo<br>Uhrzeit<br>366<br>Startzeit #9<br>Wochentag<br>Nicht aktiv<br>oder 1 Tag<br>aus MoSo<br>Uhrzeit | 357<br>Stoppzeit #4<br>Wochentag<br>Nicht aktiv<br>oder 1 Tag<br>aus MoSo<br>Uhrzeit<br>367<br>Stoppzeit #9<br>Wochentag<br>Nicht aktiv<br>oder 1 Tag<br>aus MoSo<br>Uhrzeit | 358<br>Startzeit #5<br>Wochentag<br>Nicht aktiv<br>oder 1 Tag<br>aus MoSo<br>Uhrzeit<br>368<br>Startzeit #10<br>Wochentag<br>Nicht aktiv<br>oder 1 Tag<br>aus MoSo<br>Uhrzeit | 359<br>Stoppzeit #5<br>Wochentag<br>Nicht aktiv<br>oder 1 Tag<br>aus MoSo<br>Uhrzeit<br>369<br>Stoppzeit#10<br>Wochentag<br>Nicht aktiv<br>oder 1 Tag<br>aus MoSo<br>Uhrzeit |
| 350<br>Startzeit #1<br>Wochentag<br>Nicht aktiv<br>oder 1 Tag<br>aus MoSo<br>Uhrzeit<br>360<br>Startzeit #6<br>Wochentag<br>Nicht aktiv<br>oder 1 Tag<br>aus MoSo<br>Uhrzeit | 351<br>Stoppzeit #1<br>Wochentag<br>Nicht aktiv<br>oder 1 Tag<br>aus MoSo<br>Uhrzeit<br>361<br>Stoppzeit #6<br>Wochentag<br>Nicht aktiv<br>oder 1 Tag<br>aus MoSo<br>Uhrzeit | 352<br>Startzeit #2<br>Wochentag<br>Nicht aktiv<br>oder 1 Tag<br>aus MoSo<br>Uhrzeit<br>362<br>Startzeit #7<br>Wochentag<br>Nicht aktiv<br>oder 1 Tag<br>aus MoSo<br>Uhrzeit | 353<br>Stoppzeit #2<br>Wochentag<br>Nicht aktiv<br>oder 1 Tag<br>aus MoSo<br>Uhrzeit<br>363<br>Stoppzeit #7<br>Wochentag<br>Nicht aktiv<br>oder 1 Tag<br>aus MoSo<br>Uhrzeit | 354<br>Startzeit #3<br>Wochentag<br>Nicht aktiv<br>oder 1 Tag<br>aus MoSo<br>Uhrzeit<br>364<br>Startzeit #8<br>Wochentag<br>Nicht aktiv<br>oder 1 Tag<br>aus MoSo<br>Uhrzeit | 355<br>Stoppzeit #3<br>Wochentag<br>Nicht aktiv<br>oder 1 Tag<br>aus MoSo<br>Uhrzeit<br>365<br>Stoppzeit #8<br>Wochentag<br>Nicht aktiv<br>oder 1 Tag<br>aus MoSo<br>Uhrzeit | 356<br>Startzeit #4<br>Wochentag<br>Nicht aktiv<br>oder 1 Tag<br>aus MoSo<br>Uhrzeit<br>366<br>Startzeit #9<br>Wochentag<br>Nicht aktiv<br>oder 1 Tag<br>aus MoSo<br>Uhrzeit | 357<br>Stoppzeit #4<br>Wochentag<br>Nicht aktiv<br>oder 1 Tag<br>aus MoSo<br>Uhrzeit<br>367<br>Stoppzeit #9<br>Wochentag<br>Nicht aktiv<br>oder 1 Tag<br>aus MoSo<br>Uhrzeit | 358<br>Startzeit #5<br>Wochentag<br>Nicht aktiv<br>oder 1 Tag<br>aus MoSo<br>Uhrzeit<br>368<br>Startzeit #10<br>Wochentag<br>Nicht aktiv<br>oder 1 Tag<br>aus MoSo<br>Uhrzeit | 359<br>Stoppzeit #5<br>Wochentag<br>Nicht aktiv<br>oder 1 Tag<br>aus MoSo<br>Uhrzeit<br>369<br>Stoppzeit#10<br>Wochentag<br>Nicht aktiv<br>oder 1 Tag<br>aus MoSo<br>Uhrzeit |
| 350<br>Startzeit #1<br>Wochentag<br>Nicht aktiv<br>oder 1 Tag<br>aus MoSo<br>Uhrzeit<br>360<br>Startzeit #6<br>Wochentag<br>Nicht aktiv<br>oder 1 Tag<br>aus MoSo<br>Uhrzeit | 351<br>Stoppzeit #1<br>Wochentag<br>Nicht aktiv<br>oder 1 Tag<br>aus MoSo<br>Uhrzeit<br>361<br>Stoppzeit #6<br>Wochentag<br>Nicht aktiv<br>oder 1 Tag<br>aus MoSo<br>Uhrzeit | 352<br>Startzeit #2<br>Wochentag<br>Nicht aktiv<br>oder 1 Tag<br>aus MoSo<br>Uhrzeit<br>362<br>Startzeit #7<br>Wochentag<br>Nicht aktiv<br>oder 1 Tag<br>aus MoSo<br>Uhrzeit | 353<br>Stoppzeit #2<br>Wochentag<br>Nicht aktiv<br>oder 1 Tag<br>aus MoSo<br>Uhrzeit<br>363<br>Stoppzeit #7<br>Wochentag<br>Nicht aktiv<br>oder 1 Tag<br>aus MoSo<br>Uhrzeit | 354<br>Startzeit #3<br>Wochentag<br>Nicht aktiv<br>oder 1 Tag<br>aus MoSo<br>Uhrzeit<br>364<br>Startzeit #8<br>Wochentag<br>Nicht aktiv<br>oder 1 Tag<br>aus MoSo<br>Uhrzeit | 355<br>Stoppzeit #3<br>Wochentag<br>Nicht aktiv<br>oder 1 Tag<br>aus MoSo<br>Uhrzeit<br>365<br>Stoppzeit #8<br>Wochentag<br>Nicht aktiv<br>oder 1 Tag<br>aus MoSo<br>Uhrzeit | 356<br>Startzeit #4<br>Wochentag<br>Nicht aktiv<br>oder 1 Tag<br>aus MoSo<br>Uhrzeit<br>366<br>Startzeit #9<br>Wochentag<br>Nicht aktiv<br>oder 1 Tag<br>aus MoSo<br>Uhrzeit | 357<br>Stoppzeit #4<br>Wochentag<br>Nicht aktiv<br>oder 1 Tag<br>aus MoSo<br>Uhrzeit<br>367<br>Stoppzeit #9<br>Wochentag<br>Nicht aktiv<br>oder 1 Tag<br>aus MoSo<br>Uhrzeit | 358<br>Startzeit #5<br>Wochentag<br>Nicht aktiv<br>oder 1 Tag<br>aus MoSo<br>Uhrzeit<br>368<br>Startzeit #10<br>Wochentag<br>Nicht aktiv<br>oder 1 Tag<br>aus MoSo<br>Uhrzeit | 359<br>Stoppzeit #5<br>Wochentag<br>Nicht aktiv<br>oder 1 Tag<br>aus MoSo<br>Uhrzeit<br>369<br>Stoppzeit#10<br>Wochentag<br>Nicht aktiv<br>oder 1 Tag<br>aus MoSo<br>Uhrzeit |

| Adr.              | Beschreibung                            |                                                                                                    | Ab Werk      |  |  |
|-------------------|-----------------------------------------|----------------------------------------------------------------------------------------------------|--------------|--|--|
| 310               | Eine von sechs Möglichkeiten auswählen: |                                                                                                    |              |  |  |
|                   | Dauerbetrieb:                           | Gerät arbeitet ständig gemäß eingestelltem Programm<br>nach Drücken der AUT-Taste (Adr.320-369 sind nicht aktiv).<br>Keine Start/Stoppfunktionen!                                                                                                    | Dauerbetrieb |  |  |
|                   | Einmal:                                 | 1 Start und Stoppzeitpunkt, jeweils mit Datum (über Adr.320/321 und 330/331 einzugeben).                                                                                                    |              |  |  |
|                   | Täglich:<br>Täglich                     | Maximal 5 Start-und Stoppzeiten können eingegeben werden und sind für jeden Tag gültig (Adr. 340 bis 349).                                                                                                    |              |  |  |
|                   | und Datum:                              | Je 5 Start-und Stoppzeiten können eingegeben werden und<br>sind zwischen Start-und Stoppdatum für jeden Tag gültig<br>(über Adr.320/321 und 340/349 einzugeben).                                                                                                    |              |  |  |
|                   | Wochentag:                              | Maximal 10 unabhängige Start-und Stoppschaltpunkte<br>können jeweils mit Wochentag (Montag bis Sonntag) ein-<br>gegeben werden (Adr.350 bis 369), die Funktionen wiederholen<br>sich wöchentlich.                                                                                                    |              |  |  |
|                   | Wochentag                               |                                                                                                    |              |  |  |
|                   | und Datum:                              | Startdatum (Adr.320) und Stoppdatum (Adr.321)eingeben.<br>Jetzt maximal 10 unabhängige Start-und Stoppschaltpunkte<br>jeweils mit Wochentag (Montag bis Sonntag) eingeben<br>(Adr.350 bis 369).<br>Der Probenehmer arbeitet ab Startdatum innerhalb der<br>Start-Stoppschaltpunkte bis zum Stoppdatum.<br>Anm.: Liegen Start-Stoppdatum weit genug auseinander,<br>wiederholen sich die Start-Stoppschaltpunkte wöchentlich. |              |  |  |
| 311               | Ja:<br>Nein:                            | Alle Start/Stoppzeiten werden auf Null zurückgesetzt.<br>Die Start/Stoppzeiten bleiben unverändert.                                                                                                    | -            |  |  |
| 320<br>bis<br>369 | siehe 310                               |                                                                                                    | Nicht aktiv  |  |  |

Der Start/Stoppbetrieb wirkt sich auf den Automatikablauf (nach Drücken der AUT-Taste) aus (Datum/Uhrzeit sowie heizen/kühlen laufen weiter).

Beim Erreichen des Startzeitpunktes startet der Automatikablauf (bzw. läuft weiter). Die Zeitpunkte bei zeitzyklischer Probenahme und Verteilerweiterschaltung nach Zeit beziehen sich immer auf den Startzeitpunkt. (z.B. Startzeitpunkt Montag 00:00 Uhr, Zeitzyklus 15 Min., Verteilerweiterschaltung 2Std. Dies ergibt: Probenahme am Montag um 00:15, 00:30, 00:45 Uhr u.s.w., Verteilerweiterschaltung um 02:00, 04:00, 06:00 Uhr u.s.w.) Beim Erreichen des Stoppzeitpunkts wird der Automatikablauf angehalten.

Beim nächsten Startzeitpunkt (bei zeitzyklischer Probenahme und Verteilung/Zeit) startet der Probenahme-Zeitzykluszähler (z.B. 15 Min.) bei Null, der Verteilerweiterschaltungs-Zeitzähler läuft weiter (ab Zählerstand der zum Stoppzeitpunkt vorlag).

Die gleichen Bedingungen wie für den Probenahme-Zeitzykluszähler gelten bei mengenproportionalem Betrieb für den "Probenahme-Durchflußzähler". Die gleichen Bedingungen wie für den Verteilerweiterschaltungs -Zeitzähler gelten bei der Betriebsart "Verteilerweiterschaltung nach Füllungen pro Behälter" für den "Verteilerweiterschaltungs-Anzahlzähler".

Stoppzeitpunkte und Verteilerweiterschaltung aufeinander abstimmen.

## Generelles zum Start/Stoppbetrieb

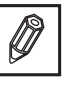

# Serviceebene

| 410                                                                                                    | 411                                                                                                    | 412                                                                                                    |                                                                                                    |                                                                                            |                                                                                         |  |  |
|----------------------------------------------------------------------------------------------------|----------------------------------------------------------------------------------------------------|----------------------------------------------------------------------------------------------------|----------------------------------------------------------------------------------------------------|--------------------------------------------------------------------------------------------|-----------------------------------------------------------------------------------------|--|--|
| Service-<br>datum                                                                                                    | Software                                                                                                    | Prozessor-<br>report                                                                                                    |                                                                                                    |                                                                                            |                                                                                         |  |  |
| aktualisier.                                                                                                    | Bezeichnung                                                                                                    | Abbruch-                                                                                                    |                                                                                                    |                                                                                            |                                                                                         |  |  |
|                                                                                                    | Versions-                                                                                                    | zähler 3-st.                                                                                                    |                                                                                                    |                                                                                            |                                                                                         |  |  |
| Ja / Nein                                                                                                    | nummer                                                                                                    | Fehler <b>4</b> -st.                                                                                                    |                                                                                                    |                                                                                            |                                                                                         |  |  |
| 420                                                                                                    | 421                                                                                                    | 422                                                                                                    | 423                                                                                                    | 424                                                                                        | 425                                                                                     |  |  |
| Geräte-                                                                                                    | Pumpen-                                                                                                    | Kühler-<br>laufzeit                                                                                                    | Proben-<br>zähler                                                                                                    | Sonde 2<br>Febler                                                                          | Quittierung                                                                             |  |  |
| lauizen                                                                                                    | Stunden je 6-                                                                                                    | Stunden je                                                                                                    |                                                                                                    |                                                                                            | Reinigung                                                                               |  |  |
|                                                                                                    | stellig<br>Rücksetz-                                                                                                    | 6-stellig<br>Rücksetz-                                                                                                    | je 6-stellig<br>Rücksetz-                                                                                                  | je 4-stellig                                                                               | je 4-stellig<br>Rücksetz-                                                               |  |  |
| Stunden<br>6-stellig                                                                                                    | barer- und<br>Totalzähler                                                                                                    | barer- und<br>Totalzähler                                                                                                    | barer- und<br>Totalzäher                                                                                                   | Rücksetzbar                                                                                | barer- und<br>Totalzähler                                                               |  |  |
| 430                                                                                                    | 431                                                                                                    |                                                                                                    |                                                                                                    |                                                                                            |                                                                                         |  |  |
| Probe-<br>nahmetest                                                                                                    | Drehhahntest                                                                                                    |                                                                                                    |                                                                                                    |                                                                                            |                                                                                         |  |  |
| nannetest                                                                                                    | Weiterschal-                                                                                                    |                                                                                                    |                                                                                                    |                                                                                            |                                                                                         |  |  |
|                                                                                                    | tung<br>schrittweise                                                                                                    |                                                                                                    |                                                                                                    |                                                                                            |                                                                                         |  |  |
| Funktion<br>schrittweise                                                                                                    | oder auf<br>1 Behälter                                                                                                    |                                                                                                    |                                                                                                    |                                                                                            |                                                                                         |  |  |
| 440                                                                                                    | 4 4 4                                                                                                    | 440                                                                                                    | 442                                                                                                    |                                                                                            |                                                                                         |  |  |
| <b>440</b><br>AnalKalibr.                                                                                                    | <b>44</b> 1<br>0%-Wert                                                                                                    | <b>44∠</b><br>100% Wert                                                                                                    | 443<br>Kalibrier-                                                                                                    |                                                                                            |                                                                                         |  |  |
| Bereich wäh-<br>len                                                                                                    | anlegen                                                                                                    | anlegen                                                                                                    | werte<br>übernehmen                                                                                                    |                                                                                            |                                                                                         |  |  |
| 020 mA                                                                                                    |                                                                                                    |                                                                                                    | abomomien                                                                                                    |                                                                                            |                                                                                         |  |  |
| 420 mA<br>01V                                                                                                    | 0 mA oder<br>4 mA oder                                                                                                    | 20 mA oder<br>1 V oder                                                                                                    |                                                                                                    |                                                                                            |                                                                                         |  |  |
| 010V                                                                                                    | 0 V                                                                                                    | 10 V                                                                                                    |                                                                                                    |                                                                                            |                                                                                         |  |  |
| 450                                                                                                    | 454                                                                                                    | 450                                                                                                    | 152                                                                                                    |                                                                                            |                                                                                         |  |  |
| 4 <b>50</b><br>Tomporatur                                                                                                    | 431                                                                                                    | 4JZ                                                                                                    | 4JJ<br>Kolibrior                                                                                                    |                                                                                            |                                                                                         |  |  |
| <b>450</b><br>Temperatur-<br>eingang                                                                                                    | 431<br>0°C-Wert<br>kalibrieren                                                                                                    | <b>43∠</b><br>50°C-Wert<br>kalibrieren                                                                                                    | 433<br>Kalibrier-<br>werte                                                                                                 |                                                                                            |                                                                                         |  |  |
| <b>450</b><br>Temperatur-<br>eingang<br>kalibrieren                                                                                                    | <b>451</b><br>0°C-Wert<br>kalibrieren<br>Referenz-                                                                                                    | <b>432</b><br>50°C-Wert<br>kalibrieren<br>Referenz-                                                                                                    | Kalibrier-<br>werte<br>übernehmen                                                                                          |                                                                                            |                                                                                         |  |  |
| <b>450</b><br>Temperatur-<br>eingang<br>kalibrieren                                                                                                    | 401<br>0°C-Wert<br>kalibrieren<br>Referenz-<br>wiederstand                                                                                                    | <b>452</b><br>50°C-Wert<br>kalibrieren<br>Referenz-<br>wiederstand                                                                                                    | Kalibrier-<br>werte<br>übernehmen                                                                                          |                                                                                            |                                                                                         |  |  |
| <b>450</b><br><i>Temperatur-<br/>eingang</i><br><i>kalibrieren</i><br>aktiv oder<br>nicht aktiv                                                                                        | <b>43</b> I<br>$0^{\circ}C$ -Wert<br>kalibrieren<br>Referenz-<br>wiederstand<br>1615 $\Omega$<br>anlegen                                                                                                    | <b>432</b><br>50°C-Wert<br>kalibrieren<br>Referenz-<br>wiederstand<br>2372 Ω<br>anlegen                                                                                                    | Kalibrier-<br>werte<br>übernehmen                                                                                          |                                                                                            |                                                                                         |  |  |
| 430<br>Temperatur-<br>eingang<br>kalibrieren<br>aktiv oder<br>nicht aktiv<br>460                                                                                                    | 431         0°C-Wert         kalibrieren         Referenz-         wiederstand         1615 Ω         anlegen                                                                                                    | 432<br>50°C-Wert<br>kalibrieren<br>Referenz-<br>wiederstand<br>2372 Ω<br>anlegen<br>462                                                                                                    | Kalibrier-<br>werte<br>übernehmen<br>463                                                                                   | 464                                                                                        | 465                                                                                     |  |  |
| 450<br>Temperatur-<br>eingang<br>kalibrieren<br>aktiv oder<br>nicht aktiv<br>460<br>Gerätetest                                                                                         | <b>43</b> Π<br><i>O°C-Wert</i><br><i>kalibrieren</i><br>Referenz-<br>wiederstand<br>1615 Ω<br>anlegen<br><b>461</b><br><i>Ausgänge</i><br>testen                                                                                                    | 432<br>50°C-Wert<br>kalibrieren<br>Referenz-<br>wiederstand<br>2372 Ω<br>anlegen<br>462<br>Eingänge<br>testen                                                                                    | Kalibrier-<br>werte<br>übernehmen<br>463<br>Seriellen<br>Kanal test                                                        | <b>464</b><br>Analog-                                                                      | <b>465</b><br>Temperatur-                                                               |  |  |
| 450<br>Temperatur-<br>eingang<br>kalibrieren<br>aktiv oder<br>nicht aktiv<br>460<br>Gerätetest                                                                                         | 431         0°C-Wert         kalibrieren         Referenz-         wiederstand         1615 Ω         anlegen         461         Ausgänge         testen         Ein/Aus:                                                                                                    | 432<br>50°C-Wert<br>kalibrieren<br>Referenz-<br>wiederstand<br>2372 Ω<br>anlegen<br>462<br>Eingänge<br>testen<br>Aus.                                                                            | Kalibrier-<br>werte<br>übernehmen<br>463<br>Seriellen<br>Kanal test.<br>TTY:                                               | <b>464</b><br>Analog-<br>eingang<br>testen                                                 | <b>465</b><br>Temperatur-<br>eingang<br>testen                                          |  |  |
| 430<br>Temperatur-<br>eingang<br>kalibrieren<br>aktiv oder<br>nicht aktiv<br>460<br>Gerätetest<br>aktiv oder                                                                           | 431         0°C-Wert         kalibrieren         Referenz-         wiederstand         1615 Ω         anlegen         461         Ausgänge         testen         Ein/Aus:         Ausg.13         Heizung                                                                                                    | 432<br>50°C-Wert<br>kalibrieren<br>Referenz-<br>wiederstand<br>2372 Ω<br>anlegen<br>462<br>Eingänge<br>testen<br>Aus.<br>Impulseingang<br>Stoppeingang                                           | 453<br>Kalibrier-<br>werte<br>übernehmen<br>463<br>Seriellen<br>Kanal test.<br>TTY:<br>Eingang mit<br>Ausgang              | <b>464</b><br>Analog-<br>eingang<br>testen<br>0%-Wert<br>100%-Wert                         | <b>465</b><br>Temperatur-<br>eingang<br>testen<br>1615 Ω                                |  |  |
| 450<br>Temperatur-<br>eingang<br>kalibrieren<br>aktiv oder<br>nicht aktiv<br><b>460</b><br><i>Gerätetest</i><br>aktiv oder<br>nicht aktiv                                              | 431         0°C-Wert         kalibrieren         Referenz-         wiederstand         1615 Ω         anlegen         461         Ausgänge         testen         Ein/Aus:         Ausg.13         Heizung         Kühlung         Pumpe                                                                                                    | 432<br>50°C-Wert<br>kalibrieren<br>Referenz-<br>wiederstand<br>2372 Ω<br>anlegen<br>462<br>Eingänge<br>testen<br>Aus.<br>Impulseingang<br>Stoppeingang<br>Programm-<br>programm-                 | 453<br>Kalibrier-<br>werte<br>übernehmen<br>463<br>Seriellen<br>Kanal test.<br>TTY:<br>Eingang mit<br>Ausgang<br>verbinden | <b>464</b><br>Analog-<br>eingang<br>testen<br>0%-Wert<br>100%-Wert<br>Ergebnis:<br>XXX X % | <b>465</b><br>Temperatur-<br>eingang<br>testen<br>1615 Ω<br>2372 Ω<br>anlegen           |  |  |
| 430<br>Temperatur-<br>eingang<br>kalibrieren<br>aktiv oder<br>nicht aktiv<br>460<br>Gerätetest<br>aktiv oder<br>nicht aktiv                                                            | 431         0°C-Wert         kalibrieren         Referenz-         wiederstand         1615 Ω         anlegen         461         Ausgänge         testen         Ein/Aus:         Ausg.13         Heizung         Kühlung         Pumpe                                                                                                    | 432<br>50°C-Wert<br>kalibrieren<br>Referenz-<br>wiederstand<br>2372 Ω<br>anlegen<br>462<br><i>Eingänge</i><br><i>testen</i><br>Aus.<br>Impulseingang<br>Stoppeingang<br>Programm-<br>umschaltung | 433<br>Kalibrier-<br>werte<br>übernehmen<br>463<br>Seriellen<br>Kanal test.<br>TTY:<br>Eingang mit<br>Ausgang<br>verbinden | <b>464</b><br>Analog-<br>eingang<br>testen<br>0%-Wert<br>100%-Wert<br>Ergebnis:<br>XXX,X % | <b>465</b><br>Temperatur-<br>eingang<br>testen<br>1615 Ω<br>2372 Ω<br>anlegen           |  |  |
| 430<br>Temperatur-<br>eingang<br>kalibrieren<br>aktiv oder<br>nicht aktiv<br>460<br>Gerätetest<br>aktiv oder<br>nicht aktiv<br>470<br>RESET                                            | 431         0°C-Wert         kalibrieren         Referenz-         wiederstand         1615 Ω         anlegen         461         Ausgänge         testen         Ein/Aus:         Ausg.13         Heizung         Kühlung         Pumpe         471         PRESET                                                                                                    | 432<br>50°C-Wert<br>kalibrieren<br>Referenz-<br>wiederstand<br>2372 Ω<br>anlegen<br>462<br><i>Eingänge</i><br><i>testen</i><br>Aus.<br>Impulseingang<br>Stoppeingang<br>Programm-<br>umschaltung | 453<br>Kalibrier-<br>werte<br>übernehmen<br>463<br>Seriellen<br>Kanal test.<br>TTY:<br>Eingang mit<br>Ausgang<br>verbinden | <b>464</b><br>Analog-<br>eingang<br>testen<br>0%-Wert<br>100%-Wert<br>Ergebnis:<br>XXX,X % | <b>465</b><br>Temperatur-<br>eingang<br>testen<br>1615 Ω<br>2372 Ω<br>anlegen           |  |  |
| 430<br>Temperatur-<br>eingang<br>kalibrieren<br>aktiv oder<br>nicht aktiv<br>460<br>Gerätetest<br>aktiv oder<br>nicht aktiv<br>470<br>RESET<br>durchführen                             | 431         0°C-Wert         kalibrieren         Referenz-         wiederstand         1615 Ω         anlegen         461         Ausgänge         testen         Ein/Aus:         Ausginge         testen         Ein/Aus:         Ausgänge         testen         Ein/Aus:         Ausgänge         testen         Ein/Aus:         Ausgänge         testen         Ein/Aus:         Ausgänge         testen         Ein/Aus:         Ausgänge         testen         Ein/Aus:         Ausgänge         testen         Ein/Aus:         Ausgänge         testen         Ein/Aus:         Ausgänge         testen         Ein/Aus:         Ausgänge         testen         Reset         durchführen | 432<br>50°C-Wert<br>kalibrieren<br>Referenz-<br>wiederstand<br>2372 Ω<br>anlegen<br>462<br><i>Eingänge</i><br><i>testen</i><br>Aus.<br>Impulseingang<br>Stoppeingang<br>Programm-<br>umschaltung | 403<br>Kalibrier-<br>werte<br>übernehmen<br>463<br>Seriellen<br>Kanal test.<br>TTY:<br>Eingang mit<br>Ausgang<br>verbinden | <b>464</b><br>Analog-<br>eingang<br>testen<br>0%-Wert<br>100%-Wert<br>Ergebnis:<br>XXX,X % | <b>465</b><br>Temperatur-<br>eingang<br>testen<br>1615 Ω<br>2372 Ω<br>anlegen           |  |  |
| 430<br>Temperatur-<br>eingang<br>kalibrieren<br>aktiv oder<br>nicht aktiv<br>460<br>Gerätetest<br>aktiv oder<br>nicht aktiv<br>470<br>RESET<br>durchführen                             | 431         0°C-Wert         kalibrieren         Referenz-         wiederstand         1615 Ω         anlegen         461         Ausgänge         testen         Ein/Aus:         Ausg.13         Heizung         Kühlung         Pumpe         471         PRESET         durchführen         Ja / Nein                                                                                                    | 432<br>50°C-Wert<br>kalibrieren<br>Referenz-<br>wiederstand<br>2372 Ω<br>anlegen<br>462<br><i>Eingänge</i><br><i>testen</i><br>Aus.<br>Impulseingang<br>Stoppeingang<br>Programm-<br>umschaltung | 433<br>Kalibrier-<br>werte<br>übernehmen<br>463<br>Seriellen<br>Kanal test.<br>TTY:<br>Eingang mit<br>Ausgang<br>verbinden | <b>464</b><br>Analog-<br>eingang<br>testen<br>0%-Wert<br>100%-Wert<br>Ergebnis:<br>XXX,X % | <b>465</b><br>Temperatur-<br>eingang<br>testen<br>1615 Ω<br>2372 Ω<br>anlegen           |  |  |
| 430<br>Temperatur-<br>eingang<br>kalibrieren<br>aktiv oder<br>nicht aktiv<br>460<br>Gerätetest<br>aktiv oder<br>nicht aktiv<br>470<br>RESET<br>durchführen<br>Ja / Nein                | 431         0°C-Wert         kalibrieren         Referenz-         wiederstand         1615 Ω         anlegen         461         Ausgänge         testen         Ein/Aus:         Ausginge         testen         Ein/Aus:         Ausgänge         testen         Ein/Aus:         Ausgänge         testen         Ein/Aus:         Ausgänge         testen         Ein/Aus:         Ausgänge         testen         Ein/Aus:         Ausgänge         testen         Ein/Aus:         Ausgänge         testen         Bin/Aus:         Ausgänge         Ja / Nein         autotate                                                                                                    | 432<br>50°C-Wert<br>kalibrieren<br>Referenz-<br>wiederstand<br>2372 Ω<br>anlegen<br>462<br><i>Eingänge</i><br><i>testen</i><br>Aus.<br>Impulseingang<br>Programm-<br>umschaltung                 | 433<br>Kalibrier-<br>werte<br>übernehmen<br>463<br>Seriellen<br>Kanal test.<br>TTY:<br>Eingang mit<br>Ausgang<br>verbinden | <b>464</b><br>Analog-<br>eingang<br>testen<br>0%-Wert<br>100%-Wert<br>Ergebnis:<br>XXX,X % | <b>465</b><br>Temperatur-<br>eingang<br>testen<br>1615 Ω<br>2372 Ω<br>anlegen           |  |  |
| 430<br>Temperatur-<br>eingang<br>kalibrieren<br>aktiv oder<br>nicht aktiv<br>460<br>Gerätetest<br>aktiv oder<br>nicht aktiv<br>470<br>RESET<br>durchführen<br>Ja / Nein<br>zuletzt am: | 431         0°C-Wert         kalibrieren         Referenz-         wiederstand         1615 Ω         anlegen         461         Ausgänge         testen         Ein/Aus:         Ausg.13         Heizung         Kühlung         Pumpe         471         PRESET         durchführen         Ja / Nein         zuletzt am:                                                                                                    | 432<br>50°C-Wert<br>kalibrieren<br>Referenz-<br>wiederstand<br>2372 Ω<br>anlegen<br>462<br>Eingänge<br>testen<br>Aus.<br>Impulseingang<br>Programm-<br>umschaltung                               | Alibrier-<br>werte<br>übernehmen<br>463<br>Seriellen<br>Kanal test.<br>TTY:<br>Eingang mit<br>Ausgang<br>verbinden         | <b>464</b><br>Analog-<br>eingang<br>testen<br>0%-Wert<br>100%-Wert<br>Ergebnis:<br>XXX,X % | <b>465</b><br><i>Temperatur-eingang</i><br><i>testen</i><br>1615 Ω<br>2372 Ω<br>anlegen |  |  |
| 430<br>Temperatur-<br>eingang<br>kalibrieren<br>aktiv oder<br>nicht aktiv<br>460<br>Gerätetest<br>aktiv oder<br>nicht aktiv<br>470<br>RESET<br>durchführen<br>Ja / Nein<br>zuletzt am: | 431         0°C-Wert         kalibrieren         Referenz-         wiederstand         1615 Ω         anlegen         461         Ausgänge         testen         Ein/Aus:         Ausg.13         Heizung         Kühlung         Pumpe         471         PRESET         durchführen         Ja / Nein         zuletzt am:                                                                                                    | 432<br>50°C-Wert<br>kalibrieren<br>Referenz-<br>wiederstand<br>2372 Ω<br>anlegen<br>462<br><i>Eingänge</i><br><i>testen</i><br>Aus.<br>Impulseingang<br>Programm-<br>umschaltung                 | 433<br>Kalibrier-<br>werte<br>übernehmen<br>463<br>Seriellen<br>Kanal test.<br>TTY:<br>Eingang mit<br>Ausgang<br>verbinden | <b>464</b><br>Analog-<br>eingang<br>testen<br>0%-Wert<br>100%-Wert<br>Ergebnis:<br>XXX,X % | <b>465</b><br>Temperatur-<br>eingang<br>testen<br>1615 Ω<br>2372 Ω<br>anlegen           |  |  |
| 430<br>Temperatur-<br>eingang<br>kalibrieren<br>aktiv oder<br>nicht aktiv<br>460<br>Gerätetest<br>aktiv oder<br>nicht aktiv<br>470<br>RESET<br>durchführen<br>Ja / Nein<br>zuletzt am: | 431         0°C-Wert         kalibrieren         Referenz-         wiederstand         1615 Ω         anlegen         461         Ausgänge         testen         Ein/Aus:         Ausg.13         Heizung         Kühlung         Pumpe         471         PRESET         durchführen         Ja / Nein         zuletzt am:                                                                                                    | 432<br>50°C-Wert<br>kalibrieren<br>Referenz-<br>wiederstand<br>2372 Ω<br>anlegen<br>462<br><i>Eingänge</i><br><i>testen</i><br>Aus.<br>Impulseingang<br>Programm-<br>umschaltung                 | 403<br>Kalibrier-<br>werte<br>übernehmen<br>463<br>Seriellen<br>Kanal test.<br>TTY:<br>Eingang mit<br>Ausgang<br>verbinden | <b>464</b><br>Analog-<br>eingang<br>testen<br>0%-Wert<br>100%-Wert<br>Ergebnis:<br>XXX,X % | <b>465</b><br>Temperatur-<br>eingang<br>testen<br>1615 Ω<br>2372 Ω<br>anlegen           |  |  |
| 430<br>Temperatur-<br>eingang<br>kalibrieren<br>aktiv oder<br>nicht aktiv<br>460<br>Gerätetest<br>aktiv oder<br>nicht aktiv<br>470<br>RESET<br>durchführen<br>Ja / Nein<br>zuletzt am: | 431         0°C-Wert         kalibrieren         Referenz-         wiederstand         1615 Ω         anlegen         461         Ausgänge         testen         Ein/Aus:         Ausg.13         Heizung         Kühlung         Pumpe         471         PRESET         durchführen         Ja / Nein         zuletzt am:                                                                                                    | 432<br>50°C-Wert<br>kalibrieren<br>Referenz-<br>wiederstand<br>2372 Ω<br>anlegen<br>462<br><i>Eingänge</i><br><i>testen</i><br>Aus.<br>Impulseingang<br>Stoppeingang<br>Programm-<br>umschaltung | 433<br>Kalibrier-<br>werte<br>übernehmen<br>463<br>Seriellen<br>Kanal test.<br>TTY:<br>Eingang mit<br>Ausgang<br>verbinden | <b>464</b><br>Analog-<br>eingang<br>testen<br>0%-Wert<br>100%-Wert<br>Ergebnis:<br>XXX,X % | <b>465</b><br>Temperatur-<br>eingang<br>testen<br>1615 Ω<br>2372 Ω<br>anlegen           |  |  |
| 430<br>Temperatur-<br>eingang<br>kalibrieren<br>aktiv oder<br>nicht aktiv<br>460<br>Gerätetest<br>aktiv oder<br>nicht aktiv<br>470<br>RESET<br>durchführen<br>Ja / Nein<br>zuletzt am: | 431         0°C-Wert         kalibrieren         Referenz-         wiederstand         1615 Ω         anlegen         461         Ausgänge         testen         Ein/Aus:         Ausg.13         Heizung         Kühlung         Pumpe         471         PRESET         durchführen         Ja / Nein         zuletzt am:                                                                                                    | 432<br>50°C-Wert<br>kalibrieren<br>Referenz-<br>wiederstand<br>2372 Ω<br>anlegen<br>462<br><i>Eingänge</i><br><i>testen</i><br>Aus.<br>Impulseingang<br>Programm-<br>umschaltung                 | 463<br>Seriellen<br>Kanal test.<br>TTY:<br>Eingang mit<br>Ausgang<br>verbinden                                             | <b>464</b><br>Analog-<br>eingang<br>testen<br>0%-Wert<br>100%-Wert<br>Ergebnis:<br>XXX,X % | <b>465</b><br>Temperatur-<br>eingang<br>testen<br>1615 Ω<br>2372 Ω<br>anlegen           |  |  |

| Adr.              | Beschreibung                                                                                                    |
|-------------------|----------------------------------------------------------------------------------------------------|
| 410               | Datum des letzten Service. Vom Servicetechniker mit "Ja" zu aktualisieren!                                                                             |
| 411               | Bei Rückfragen bitte angeben!                                                                                                    |
| 412               | Summe aller Fehler die zu einem Abbruch führten. Letzter Fehler mit Nummer(codiert).                                                                   |
| 420               | Gerätegesamtlaufzeit (Gerät am Netz).                                                                                                    |
| 421               | Pumpenlaufzeit (Pumpenlaufzeit ÷ Gesamtlaufzeit = Nutzungsgrad)<br>Bei Pumpenaustausch ist der Zähler vom Servicetechniker zurückzusetzen.             |
| 422               | Kühlerlaufzeit (Kühlerlaufzeit ÷ Gesamtlaufzeit = Beanspruchungsgrad)<br>Bei Kühlaggregataustausch ist der Zähler vom Servicetechniker zurückzusetzen. |
| 423               | Anzahl der Probenahmen.                                                                                                    |
| 424               | Anzahl von Sicherheitsabschaltungen (Sonde 2 aktiv).                                                                                                   |
| 425               | Häufigkeit von Quittierungen, ohne Sondenreinigung .<br>( Anm.: Für dadurch entstehende Schäden besteht kein Garantieanspruch.)                        |
| 430               | Testphasen: Start, Nullpunkt ansteuern, Quetschung zu, Ausblasen, Ansaugen, Dosieren, Quetschung auf,<br>Nullpunkt.                                    |
| 431               | Anzeige der aktuellen Drehhahnposition. Weiterschaltung mit der Enter-Taste.                                                                           |
| 440<br>bis<br>443 | Analogeingang kalibrieren siehe Matrix.                                                                                                    |
| 450<br>bis<br>453 | Temperatureingang kalibrieren siehe Matrix.                                                                                                    |
| 460<br>bis<br>465 | Gerätetest (quick check) siehe Matrix.                                                                                                    |
| 470               | RESET bedeutet: Alle dynamischen Daten (z.B. Zählerstände) werden zurückgesetzt.                                                                       |
| 471               | PRESET bedeutet: Alle Programmeinstellungen, Daten und Zählerstände werden gelöscht und auf die Werkseinstellungen zurückgesetzt. Vorsicht !           |

# Anwender-Einstellungen

| 010 | 168 | 254 | 352        |
|-----|-----|-----|------------|
| 110 | 169 | 255 | 353        |
| 111 | 172 | 260 | 354        |
| 120 | 173 | 261 | 355        |
| 121 | 174 | 262 | 356        |
| 122 | 210 | 263 | 357        |
| 123 | 211 | 264 | 358        |
| 124 | 212 | 265 | 359        |
| 125 | 213 | 270 | 360        |
| 126 | 214 | 271 | 361        |
| 127 | 215 | 272 | 362        |
| 128 | 220 | 273 | 363        |
| 130 | 221 | 274 | 364        |
| 131 | 222 | 275 | 365        |
| 132 | 223 | 280 | 366        |
| 133 | 224 | 310 | 367        |
| 140 | 225 | 311 | 368        |
| 141 | 230 | 320 | 369        |
| 142 | 231 | 321 |            |
| 143 | 232 | 330 |            |
| 144 | 233 | 331 |            |
| 145 | 234 | 340 |            |
| 150 | 235 | 341 |            |
| 151 | 240 | 342 |            |
| 152 | 241 | 343 |            |
| 160 | 242 | 344 |            |
| 161 | 243 | 345 |            |
| 162 | 244 | 346 |            |
| 163 | 245 | 347 |            |
| 164 | 250 | 348 |            |
| 165 | 251 | 349 |            |
| 166 | 252 | 350 |            |
| 167 | 253 | 351 | Datum Name |
| 1   | 1   | 1   | 1          |

# Anwender-Einstellungen (Reservetabelle (kann zur Mehrfachverwendung kopiert werden)

| 010 | 168 | 254 | 352        |
|-----|-----|-----|------------|
| 110 | 169 | 255 | 353        |
| 111 | 172 | 260 | 354        |
| 120 | 173 | 261 | 355        |
| 121 | 174 | 262 | 356        |
| 122 | 210 | 263 | 357        |
| 123 | 211 | 264 | 358        |
| 124 | 212 | 265 | 359        |
| 125 | 213 | 270 | 360        |
| 126 | 214 | 271 | 361        |
| 127 | 215 | 272 | 362        |
| 128 | 220 | 273 | 363        |
| 130 | 221 | 274 | 364        |
| 131 | 222 | 275 | 365        |
| 132 | 223 | 280 | 366        |
| 133 | 224 | 310 | 367        |
| 140 | 225 | 311 | 368        |
| 141 | 230 | 320 | 369        |
| 142 | 231 | 321 |            |
| 143 | 232 | 330 |            |
| 144 | 233 | 331 |            |
| 145 | 234 | 340 |            |
| 150 | 235 | 341 |            |
| 151 | 240 | 342 |            |
| 152 | 241 | 343 |            |
| 160 | 242 | 344 |            |
| 161 | 243 | 345 |            |
| 162 | 244 | 346 |            |
| 163 | 245 | 347 |            |
| 164 | 250 | 348 |            |
| 165 | 251 | 349 |            |
| 166 | 252 | 350 |            |
| 167 | 253 | 351 | Datum Name |

# Der Probenehmer ist ab Werk auf Stromeingang eingestellt.

Die Auswahl 0 ...+20mA oder +4 ...+20mA erfolgt per Bedienung in Adresse 141. Das Gerät muß nicht geöffnet werden.

Für spezielle Anwendungsfälle kann auf **Spannungseingang** 0 ...+1 Volt oder 0 ...+10 Volt umgestellt werden. Diese Umstellung sollte von Fachpersonal durchgeführt werden.

Hierbei wie folgt vorgehen:

Netzstecker ziehen, Probensammler muß stromlos sein ! Die acht schwarzen Kreuzschlitzschrauben an der Frontplatte der Funktionseinheit entfernen. Frontplatte nach vorne schwenken, ggf. Bandkabel-

Steckverbindung lösen.

Hakenschalter S3 / S4 auf der Grundkarte entsprechend einstellen:

sen 140 bis 143 entsprechend einstellen.

#### **GRUNDKARTE: CPU-KARTE:**

# TTY-Signalpegel: Option V.24-Signalpegel:

| TXD 20m | nA S1 | in Stellung 1* | TXD |
|---------|-------|----------------|-----|
| TXD Orr | nA S1 | in Stellung 2  | TXD |
| RXD 20n | nA S2 | in Stellung 2* | RXD |
| RXD On  | nA S2 | in Stellung 1  | TXD |

+12 V LBR1 geschlossen LBR2 offen\* -12 VLBR1 offen LBR2 geschlossen +12 VLBR4 geschlossen LBR3 offen -12V LBR4 offen LBR3 geschlossen\*

Haken-

schalter

# **AC-DC Version:**

0...1V

0...10V

AC-Version LBR5 offen\* DC-Version LBR5 geschlossen \* = Auslieferungszustand ohne Optionen

| ╵║╴║╺ <mark>╲╘┉╤╴╓╴┍╷╴┍╷╶╷╴</mark> ┍╷╴ |
|----------------------------------------|
|                                        |
|                                        |
|                                        |
|                                        |
|                                        |
|                                        |
|                                        |

0/4...20mA = S3 geschlossen S4 in Stellung 1 12 Der Zusammenbau erfolgt in umgekehrter Reihenfolge, danach die Adres-

= S3 offen und S4 in Stellung 1

= S3 offen und S4 in Stellung 2

Ab Werk, Stromeingang

...ändern auf Spannungseingang

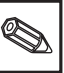

# Behälteranzahl verändern

Der Probenehmer kann mit Sammelbehälter, oder einer Verteilung der Proben auf mehrere Flaschen, betrieben werden.

Die Nachrüstung anderer Verteilungen ist durch einfaches Austauschen möglich.

- 1. Temperatursensor von A abstecken. (Grund: Im Rundverteiler ist ein separater Temperatursensor eingebaut)
- 2. Sammelbehälter entnehmen und gegen Flaschenkorb (mit Flaschen ohne Deckel) tauschen und einschieben.
- Darüber die Verteilereinheit einschieben und Verteilerkabel an A einstecken.
- Sicherstellen, daß sich der Ablaufschlauch C in der Rinne des Drehhahns befindet.
- 1. Flaschenkorb entnehmen.
- Verteilerkabel von A abstecken. Verteilereinheit herausziehen und gegen Sammelbehälter tauschen.
- Temperatursensor als Zubehör erhältlich (Best.Nr. 50050223) an A einstecken (Ansonsten keine Heizen/Kühlen-Funktion).

- 1. Verteilerkabel von A abstecken.
- 2. Verteilereinheit und Flaschenkorb herausziehen und gegen Andere tauschen, Verteilerkabel an A einstecken.
- Sicherstellen, daß sich der Ablaufschlauch C in der Rinne des Drehhahns befindet.

a) Nur zueinandergehörige "Flaschen/Korb/Verteiler" verwenden.

- b) 4x10l Verteilung arbeitet mit Einzelflaschen ohne Flaschenkorb.
- c) Nicht vergessen: Flaschendeckel abnehmen.

Umrüstung von Verteilung auf Sammelbehälter

Umrüstung von Sammelbehälter auf Verteilung

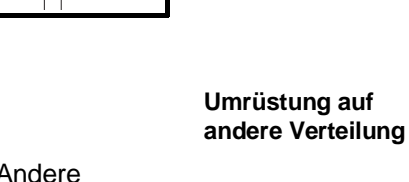

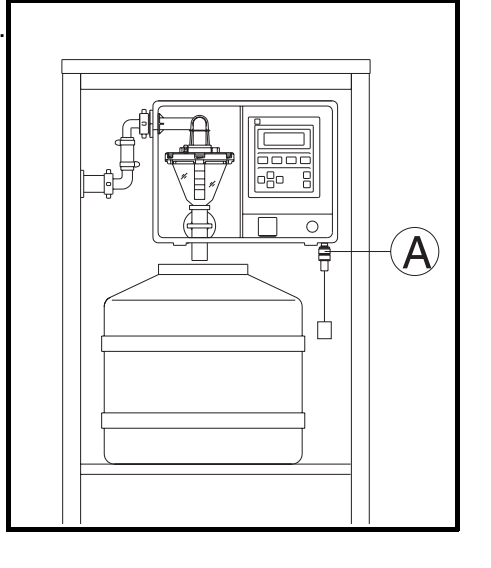

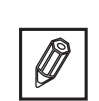

\_

# Störmeldungen

| De<br>ste<br>we<br>Na | Der Probensammler besitzt ein weitestgehend selbstüberwachendes Fur<br>stem. Auftretende Fehler werden im Klartext mit Fehlernummer, sowie ein<br>weis zur Behebung ausgegeben.<br>Nach Behebung des Fehlers, zur Quittierung die Taste ON drücken. |                                                                                                    |  |  |  |
|-----------------------|----------------------------------------------------------------------------------------------------|----------------------------------------------------------------------------------------------------|--|--|--|
| Fe                    | hler-                                                                                                    |                                                                                                    |  |  |  |
| <b>Nr</b> .<br>01     | . # Anzeige<br>Mehrfachfehler<br>s. Betriebsanleitung                                                                                                    | <b>Ursache und Behebung</b><br>Alle Schritte zur Behebung wie<br>#03 bis #09 durchführen.<br>Falls erfolglos: E+H Service.                |  |  |  |
| 03                    | Sonde 1 überbrückt<br>Dosiersystem reinigen                                                                                                    | Dosierglas ausbauen,Deckel und<br>Sonden (Deckelunterseite)<br>sorgfältig reinigen.                                                       |  |  |  |
| 04                    | Sonde 2 aktiviert<br>Sonden reinigen                                                                                                    | wie #03 Achtung: = Sicherheits-<br>abschaltung, unbedingt reinigen!                                                                       |  |  |  |
| Für<br>mu             | Schäden die durch Quittierung de<br>ng bei Probenahme), übernimmt de                                                                                                    | s Fehlers ohne vorherige Reinigung entstehen (Überschwem-<br>er Hersteller keine Haftung !                                                |  |  |  |
| 05                    | air manager<br>s. Betriebsanleitung                                                                                                    | Steckverbindung gelöst oder<br>Pneumatiksteuerung defekt.                                                                                 |  |  |  |
| 06                    | Drehhahn-Nullpunkt                                                                                                    | Drehhahnsteuerung defekt,<br>Verteilereinheit austauschen oder<br>Reperatur durch E+H Service.                                            |  |  |  |
| 07                    | Drehhahn-manipuliert<br>s. Betriebsanleitung                                                                                                    | Drehhahn mechanisch blockiert<br>oder von Hand verstellt (>7,5 <sup>0</sup> )<br>Drehhahn positioniert sich selbst.                       |  |  |  |
| 08                    | Drehhahn-Stecker<br>Anschluß prüfen                                                                                                    | Steckverbindung vom Verteiler zur<br>Funktionseinheit muß fest sitzen.                                                                    |  |  |  |
| 09                    | Eingangsstrom <3mA<br>Anschluß prüfen                                                                                                    | Leitungsbruch bei 420 mA.<br>Leitungen und Geber prüfen.                                                                                  |  |  |  |
| 10                    | Akku Unterspannung<br>Akku laden                                                                                                    | Nur bei 12 VDC Ausführung.                                                                                                    |  |  |  |
| 11                    | Temperatur -<br>Sensor prüfen                                                                                                    | Temperaturfühler nicht eingesteckt<br>oder defekt.                                                                                        |  |  |  |
|                       | Preset ausgeführt                                                                                                    | EEPROM + RAM Datenverlust.<br>Schwerer Fehler, E+H Service.                                                                               |  |  |  |
|                       | Reset ausgeführt                                                                                                    | RAM Datenverlust.<br>Gerät zu lange stromlos -<br>Anwenderdaten neu eingeben.<br>Interner Akku (leer oder) defekt,<br>E+H Service.        |  |  |  |
|                       | Kalibrierung fehlt                                                                                                    | Analog- oder Temperatureingang<br>neu kalibrieren, E+H Service.                                                                           |  |  |  |
|                       | Gerätestörung                                                                                                    | Netzversorgung und Einhaltung<br>des zulässigen Umgebungs-<br>temperaturbereichs überprüfen.<br>Fehler trotzdem mehrmals:<br>E+H Service. |  |  |  |

Systemfehler

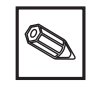

Die Fehler 03 und 04 dienen zur Wartungsanzeige.

Eine vierstellige Fehlernummer, in Klammer, ist zur Dekodierung von Mehrfach- und Systemfehlern, durch den E+H Service bestimmt.

# **Ersatzteile asp-station d 2:**

# BEZEICHNUNG

# BESTELLCODE

# Gehäuse und äußere Teile:

| Winkelverschraubung aussen 13 mm | 50062334 + 50042066 |
|----------------------------------|---------------------|
| Winkelverschraubung aussen 15 mm | 50042066            |
| Schlauchschelle 13 mm            | 50031883            |
| Schlauchschelle 15 mm            | 50031887            |
| Ansaugschlauch 13 mm             | 50074496            |
| Ansaugschlauch 15 mm             | 50031904            |
| O-Ring für Winkelverschraubung   | 50031904            |

# **Dosiersystem und Pneumatik:**

| Dosierbecher 200 ml                  | 50072149 |
|--------------------------------------|----------|
| Dosierbecher 350 ml                  | 50038228 |
| Quetschschlauch 6,5 cm               | 50037923 |
| Schelle für Quetschschlauch          | 50031087 |
| Schlauchquetschung                   | 50042508 |
| Rollmembran für Schlauchquetschung   | 50031633 |
| Umrüstsatz kpl. auf 350 ml           | UE-LD4   |
| Deckel für Dosierbecher 200 ml       | 50072151 |
| Überwurfring für Dosierbecher 200 ml | 50072150 |
| O-Ring-Set                           | UE-LDB   |
| Vakuumpumpe 230 V AC                 | UE-LPK   |
| Ersatzteilset für Pumpe              | 50076467 |
|                                      |          |

# Verteilereinheiten/Flaschenkörbe:

| Verteilereinheit 12 Flaschen | UE-SVB   |
|------------------------------|----------|
| Verteilereinheit 24 Flaschen | UE-SVC   |
| Verteilereinheit 4 Flaschen  | UE-SVA   |
| Flaschenkorb 12 x 2,5   PE   | FLKORB-P |
| Flaschenkorb 24 x 1   PE     | FLKORB-D |
| Flaschenkorb 24 x 2 l Glas   | FLKORB-Q |

# Sonstiges:

Temperatursensor für Sammelbehälter

50069496

## Gehäuse:

Edelstahlschrank Werkstoff 1.4301 (V2A), doppelwandig, 30 mm Hartschaumisolation (Styropor). Innenraum thermostatisiert. H x B x T ca. 1072 x 601 x 637 mm, Gewicht ca. 100 kg (Breiter Schrank ca. 1072 x 868 x 665 mm).

### Schutzart:

Steuerung: IP 55 nach DIN 40050

## zul. Umgebungstemperatur

-20...+50°C

## zulässige Temperatur des Mediums

 $> 0^{\circ}$ C bis +50 $^{\circ}$ C

## Mindestleitfähigkeit der Flüssigkeit

 $\geq$  30  $\mu$ S/cm

## Betriebsspannung

230 V AC + 10% -15%, 50/60 Hz

## Gesamtleistung

max. 265 VA

## Sicherheit

gemäß VDE 0411 Teil 1/EN 61010-1, Schutzklasse I, Überspannungskategorie II

## Störaussendung

Störaussendung nach EN 55011 Klasse A (Industrieumgebung)

## Störfestigkeit

nach EN 50082-1

## Datensicherung

ca. 500h während Netzausfall (Voraussetzung: vorher 7 Tage am Netz)

## Codezahl

Die Eingaben und Daten sind gegen unbefugten Zugriff mit einer Codezahl geschützt. Der Entriegelungscode für diesen Probenehmer lautet: **"6051"** 

## Förderaggregat

Eingebaute Membranpumpe

## Förderleistungen

Förderhöhe: n Förderdistanz: n Ansauggeschwindigkeit: 0

max. 6 m bei 1013 hPa max. 30 m bei 1013 hPa 0,6 m/sec, Schlauchinnendurchmesser 13 mm

## Probevolumen

20 ml bis 200 ml einstellbar (Option 350 ml)

## Probenahme

6 frei belegbare Programme, definierbare Programmumschaltkriterien (z.B: Q-t Umschaltung, Q-Q, etc.)

| Möglichkeiten: | Zeitproportional   |  |
|----------------|--------------------|--|
| -              | Mengenproportional |  |
|                | Ereignisgesteuert  |  |
|                | Manueller Start    |  |

## Zeitschaltuhr

Individueller Start/Stoppbetrieb über Tages/Wochenschaltfunktionen.

## Probenverteilung

Füllzeit oder Füllungen pro Behälter, mit Füllende oder Dauerbetrieb

## Impulseingang

| Optokopplereingang: | positiv flankengesteuert, galvanisch getrennt,<br>min. Impulslänge 10 ms |                     |
|---------------------|--------------------------------------------------------------------------|---------------------|
|                     |                                                                          |                     |
|                     | Low: 0 bis 3 Volt                                                        | High: 7 bis 27 Volt |

# Analogeingang

| Als Strom- oder Spannungseingar | ng schaltbar |
|---------------------------------|--------------|
| Stromeingang Bürde 50 Ohm:      | 0+ 20 mA     |
| 0 0                             | +4+ 20 mA    |
| Spannungseingang 1Megaohm:      | 0+ 1 Volt    |
| (Hakenschalter)                 | 0+ 10 Volt   |

## Stop - Eingang

| Optokopplereingang: | galvanisch getrennt, Stop während High |                     |
|---------------------|----------------------------------------|---------------------|
|                     | Low: 0 bis 3 Volt                      | High: 7 bis 27 Volt |

## Steuereingang

| Optokopplereingang: | galvanisch getrennt, als Programmum-<br>schaltung- oder Ereigniseingang definierbar. |
|---------------------|--------------------------------------------------------------------------------------|
|                     | Programmumschaltung wahrend High -<br>Programmrückschaltung bei Low                  |
|                     | Ereignisauslösung mit positiver Flanke.                                              |
|                     | Low: 0 bis 3 Volt High: 7 bis 27 Volt                                                |

## Drei Ausgänge

Für Alarme, Meldungen und Signale, über Programmierung zuzuordnen

| Ausgang 1 und 2: | je ein potentialfreier Umschaltkontakt                                               |
|------------------|--------------------------------------------------------------------------------------|
|                  | Umax: 300V-/250V~ Imax: 8A                                                           |
| Ausgang 3        | netzbehafteter Kontakt, über Programmierung<br>als Öffner oder Schließer definierbar |
|                  | U: 230V~ I <sub>max</sub> : 1A                                                       |

## Schnittstelle

TTY: Formatiert für Datendrucker *Primo - Bit* V24: Option

# Hilfsspannung nach außen

Uext: + 8 bis + 18,5 V DC(200 mA)

# Verwendete Werkstoffe (Auszug)

| Funktionseinheit: | Gehäuse:<br>Dosierbecher:<br>-Deckel:<br>-Sonden:<br>Anschlußrohr<br>Dosierrohr:<br>Quetschschlauch:<br>Pneumatiksteuerung:<br>-Block:<br>-Dichtplatte: | ABS<br>PMMA (Option Glas)<br>PP/PPN<br>1.4305<br>PP<br>PVC<br>Silikon<br>Polycarbonat<br>Silikon |
|-------------------|----------------------------------------------------------------------------------------------------|--------------------------------------------------------------------------------------------------|
| Verteiler:        |                                                                                                    | Polystyrol                                                                                       |
| Probenflaschen:   |                                                                                                    | Polyätylen oder Glas                                                                             |
| Flaschenkorb:     |                                                                                                    | 1.4301                                                                                           |

Technische Änderungen vorbehalten!

asp-stion d 2

□ Endress+Hauser Ges.m.b.H. Wien Austria

Tel. 01/88056-0, Fax 01/88056-35 Belarus

Belorgsintez Minsk Tel. (0172) 263166, Fax (0172) 263111

Belgium / Luxembourg Brussels Tel. (02) 248 06 00, Fax (02) 248 05 53

Bulgaria INTERTECH-AUTOMATION Sofia Tel. (02) 652809, Fax (02) 652809

Croatia □ Endress+Hauser GmbH+Co. Zagreb Tel. (01) 41 58 12, Fax (01) 44 78 59

Cyprus I+G Electrical Services Co. Ltd. Nicosia Tel. (02) 48 47 88, Fax (02) 48 46 90

Czech Republic □ Endress+Hauser GmbH+Co. Ostrava

Tel. (069) 661 1948, Fax (069) 661 2869

Denmark □ Endress+Hauser A/S Søborg Tel. (31) 67 31 22, Fax (31) 67 30 45

**Estonia** Elvi-Aqua-Teh Tartu Tel. (7) 42 27 26, Fax (7) 42 27 26

Finland □ Endress+Hauser Oy Espoo Tel. (90) 8596155, Fax (90) 8596055

France □ Endress+Hauser Huningue Tel. 89696768, Fax 89694802

Germany Germany □ Endress+Hauser Meßtechnik GmbH+Co. Weil am Rhein Tel. (07621) 975-01, Fax (07621) 975-555

Great Britain Endress+Hauser Ltd. Mancheste Tel. (0161) 2865000, Fax (0161) 9981841

Greece I & G Building Services Automation S.A. Athens Tel. (01) 924 15 00, Fax (01) 922 17 14

Hungary Mile Ipari-Elektro Budapest Tel. (01) 261 55 35, Fax (01) 261 55 35

Iceland Vatnshreinsun HF Reykjavik Tel. (05) 88 96 16, Fax (05) 33 20 22

Ireland Flomeaco Company Ltd. Kildare Tel. (045) 86 86 15, Fax (045) 86 81 82

 Italy

 □ Endress+Hauser Italia S.p.A.

 Cernusco s/N Milano

 Tel. (02) 92106421, Fax (02) 92107153

Latvia Raita Ltd. Riga Tel. (02) 25 47 95, Fax (02) 7 25 89 33

Lithuania Agava Ltd Kaunas Tel. (07) 202410, Fax (07) 207414 Netherlands □ Endress+Hauser B.V.

Naarden Tel. (035) 6958611, Fax (035) 6958825

Norway Endress+Hauser A/S Tranby Tel. (032) 85 10 85, Fax (032) 85 11 12

Poland □ Endress+Hauser Polska Sp. z o.o. W: Tel. (022) 6510174, Fax (022) 6510178

Portugal Tecnisis - Tecnica de Sistemas Industriais

Linda-a-Velha Tel. (01) 417 26 37, Fax (01) 418 52 78 Romania Romconseng SRL Bucharest Tel. (01) 4 10 16 34, Fax (01) 4 10 16 34

Russia Avtomatika-Sever Ltd. St. Petersburg Tel. (08 12) 5 55 07 00, Fax (08 12) 5 56 13 21

Slovak Republic Transcom technik s.r.o. Bratislava Tel. (7) 521 31 61, Fax (7) 521 31 81

Slovenia Endress+Hauser D.O.O.

Tel. (061) 1592217, Fax (061) 1592298 Spain Endress+Hauser S.A. Barcelona Tel. (93) 473 46 44, Fax (93) 473 38 39

Sweden Endress+Hauser AB Sollentun Tel. (08) 626 1600, Fax (08) 6269477

Switzerland Endress+Hauser AG Reinach/BI 1 Tel. (061) 7156222, Fax (061) 7111650

Turkey Intek Endüstriyel Ölcü ve Kontrol Sistemleri

Istanbul Tel. (02 12) 2 75 13 55, Fax (02 12) 2 66 27 75 Ukraine Industria Ukraïna Kyiv Tel. (44) 2 68 52 13, Fax (44) 2 68 52 13

# Africa

Egypt IAB Office Et Cairo Tel. (02) 361 61 17, Fax (02) 360 96 76

Morocco Oussama S.A. Casablanca Casablanca Tel. (02) 24 13 38, Fax (02) 40 56 02

Nigeria J F Technical Invest. Nig. Ltd.

Lagos Tel. (1) 62234546, Fax (1) 62234548 South Africa Count Africa □ Endress+Hauser Pty. Ltd. Sandton Tel. (011) 4441386, Fax (011) 4441977

Tunisia Controle, Maintenance et Regulation

# Tunis Tel. (01) 793077, Fax (01) 788595

America

Argentina Servotron SACIFI Buenos Aires Tel. (01) 3 31 01 68, Fax (01) 3 34 01 04 Bolivia Tritec S.R.L. Cochah Cochabamba Tel. (042) 50981, Fax (042) 50981

Brazil Servotek Sao Paulo Tel. (011) 5363455, Fax (011) 5363457

Canada Endress+Hauser Ltd. Burlington, Ontario Tel. (905) 681 92 92, Fax (905) 681 94 44

Chile DIN Instrumentos Ltda Santiago Tel. (02) 2050100, Fax (02) 2258139

Colombia Colombia Colsein Ltd. Santafe de Bogota D.C. Tel. (01) 2367659, Fax (01) 6107868

Costa Rica EURO-TEC S.A. San Jose Tel. 2961542, Fax 2961542

Ecuador Insetec Cia. Ltda. Quito Tel. (02) 46 18 33, Fax (02) 46 18 33

El Salvador ACISA San Salvador, C.A. Tel. (02) 84 07 48

Guatemala ACISA Automatiziacion Y Control Ciudad de Guatemala, C.A. Tel. (02) 327432, Fax (02) 327431

Mexico Maquinaria y Accesorios S.A. de C.V. Mexico D.F. Tel. (5) 5638188, Fax (5) 3932937

Paraguay Incoel S.R.L. Asuncion Tel. (021) 203465, Fax (021) 26583

Peru Esim S.A. Lima Tel. (01) 471 46 61, Fax (01) 471 0993

Uruguay Circular S.A. Montevideo Tel. (02) 92 57 85, Fax (02) 92 91 51

USA □ Endress+Hauser Inc.

Greenwood, Indiana Tel. (317) 535-7138, Fax (317) 535-1489 Venezuela H. Z. Instrumentos C.A.

Caracas Tel. (02) 9798813, Fax (02) 9799608

# Asia

China Endress+Hauser Beijing Beijing Tel. (010) 4072120, Fax (010) 4034536

Hong Kong Endress+Hauser (H.K.) Ltd. Hong Kong Tel. 25 28 31 20, Fax 28 65 41 71

India ☐ Endress+Hauser India Branch Office Bombay Tel. (022) 6045578, Fax (022) 6040211

Indonesia PT Grama Bazita Jakarta Tel. (21) 7 97 50 83, Fax (21) 7 97 50 89

Japan Sakura Endress Co., Ltd.

Tokyo Tel. (0422) 540611, Fax (0422) 550275

Malavsia a Endress+Hauser (M) Sdn. Bhd. Petaling Jaya, Selangor Darul Ehsan Tel. (03) 7 33 48 48, Fax (03) 7 33 88 00

Philippines Brenton Industries Inc. Makati Metro Manila Tel. (2) 8 43 06 61, Fax (2) 8 17 57 39

Singapore Endress+Hauser (S.E.A.) Pte., Ltd. □ Endress+Hauser (S.E.A.) Singapore Tel. 4688222, Fax 4666848

South Korea Hitrol Co. Ltd. Kyung Gi-Do Tel. (032) 6723131, Fax (32) 6720090

Taiwan Kingjarl Corporation Taipei R.O.C. Tel. (02) 7 18 39 38, Fax (02) 7 13 41 90

Thailand □ Endress+Hauser Ltd. Bangkok Tel. (2) 2723674, Fax (2) 2723673

Vietnam Tan Viet Bao Co. Ltd. Ho Chi Minh City Tel. (08) 8 33 52 25, Fax (08) 8 33 52 27

Iran Telephone Technical Services Co. Ltd. Tehran Tel. (021) 8827426, Fax(021) 8827336

Israel Instrumetrics Industrial Control Ltd. Tel-Aviv Tel. (03) 6480205, Fax (03) 647 1992

Jordan A.P. Parpas Engineering S.A. Amman Tel. (06) 83 92 83, Fax (06) 83 92 05

Kingdom of Saudi Arabia Intrah

Dammam Tel. (03) 8347879, Fax (03) 8344832 Kuwait

Kuwait Maritime & Mercantile Co. K.S.C. Safat Tel. 2434752, Fax 2441486

Lebanon Network Engineering Co. .lbeil Tel. (3) 25 40 52, Fax (9) 94 40 80

Sultanate of Oman Mustafa & Jawad Sience & Industry Co. L.L.C. Ruwi

Tel. 60 20 09, Fax 60 70 66

United Arab Emirates Descon Trading EST. Dubai Tel. (04) 35 95 22, Fax (04) 35 96 17

Yemen Yemen Company for Ghee and Soap Industry Taiz Tel. (04) 23 06 65, Fax (04) 21 23 38

## Australia + New Zealand

Australia GEC Alsthom LTD. Sydney Tel. (02) 6 45 07 77, Fax (02) 7 43 70 35

New Zealand EMC Industrial Instrumentation Auckland Tel. (09) 4 44 92 29, Fax (09) 4 44 11 45

All other countries

□ Endress+Hauser GmbH+C o. Instruments International Weil am Rhein Tel. (07621) 975-02, Fax (07621) 975345

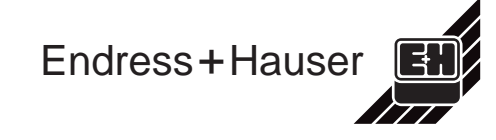

Members of the Endress+Hauser group